igipara<sup>®</sup> liftdesigner

## DigiPara Liftdesigner Fundamentals

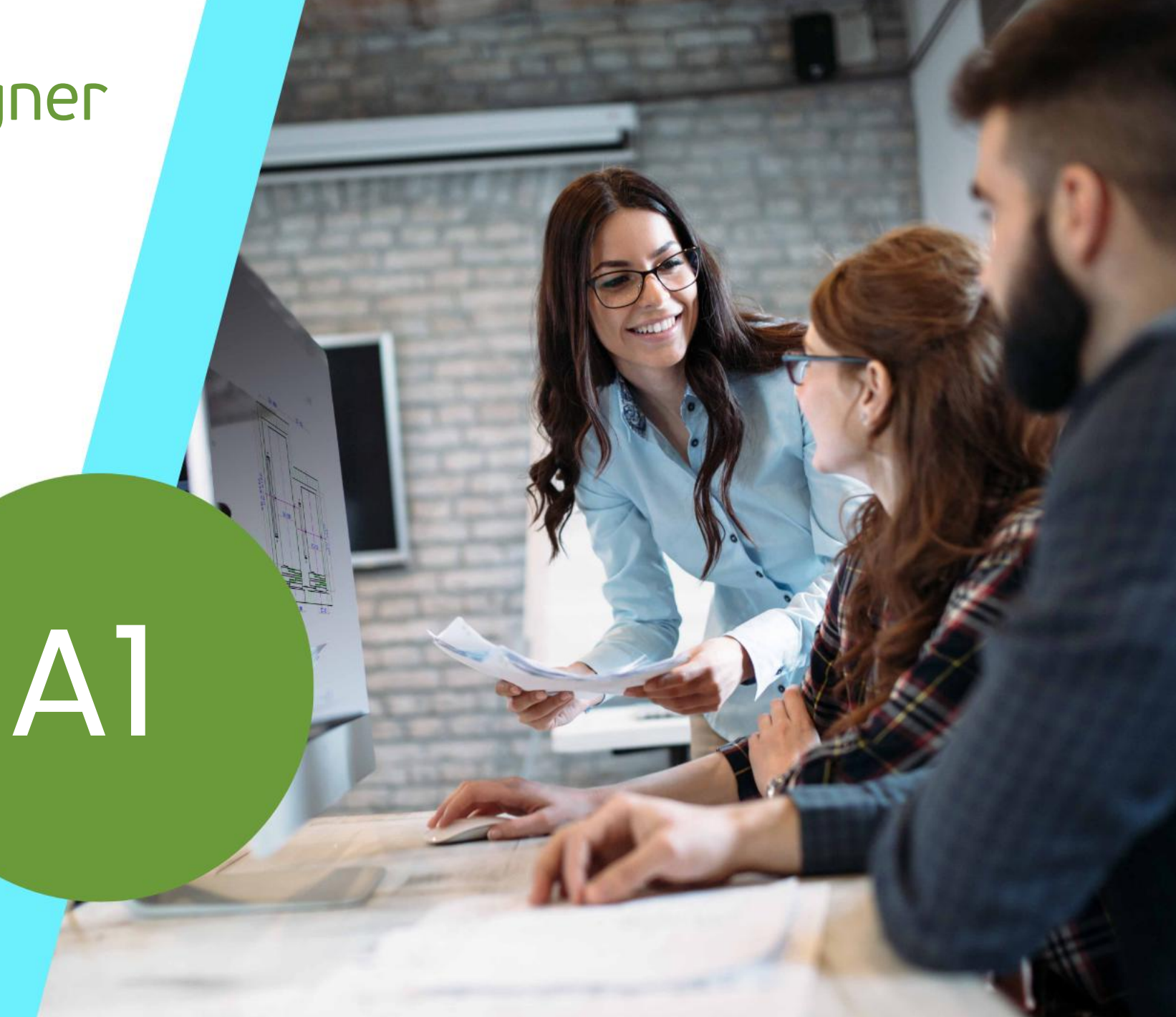

8. JANUAR 2025, ©2025 DIGIPARA GMBH

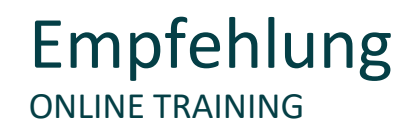

#### Sind Sie Teilnehmer eines DigiPara Liftdesigner Online-Trainings?

Wir empfehlen Ihnen, folgende Schulungsunterlagen im Voraus auszudrucken,

damit Sie diese als Handout während Ihrer Schulung für eigene Notizen vorliegen haben.

#### igipara<sup>®</sup> liftdesigner

#### A1.1 Was ist DigiPara Liftdesigner?

- Definition
- Zugehörige Anwendungen

#### A1.2 DigiPara Liftdesigner Poolmanager

- Definition
- Was ist ein Datenpool?
- Poolmanager-Einstellungen (erstellen, registrieren, löschen)
- DigiPara Cloud Einblicke

#### 🕫 digipara<sup>®</sup> liftdesigner

#### A1.3 Erste Schritte mit DigiPara Liftdesigner

- Startbildschirm & Lizenzierungsinformationen
- Starten Sie ein neues Aufzugsprojekt

#### A1.4 Bedienelemente & Andockfenster

- Aufbau der Benutzeroberfläche
- Hauptsteuerungs-Einstellungen
- Spracheinstellung
- Andockfenster

#### A1.5 Übersicht der Symbolleiste

Registerkarten

#### 🕫 digipara liftdesigner

#### A1.6 Komponenten und Maße - Grundlagen

- Listen- & Einzelkomponenten
- Komponenten austauschen
- Maße bearbeiten

#### A1.7 Gebäudeebenen

- Anzahl der Etagen bearbeiten
- Etagenabstand, Schachtkopfhöhe und Grubetiefe anpassen
- Zugänge und Bezeichnungen festlegen
- Sloppy Mode Performance verbessern

#### igipara<sup>®</sup> liftdesigner

#### A1.8 2D-Exportformate

- PDF & DWG
- 3D-Ansicht als Bilddatei exportieren
- Bilddateien importieren

#### A1.9 <u>Übung</u>

- Übung: Schachtassistent & Gebäudeebenen
- Gemeinsame Übung Zusatzzarge: Komponente auswählen und bearbeiten

#### A1.10 Zusammenfassung

Individuelle F&A

# igipara<sup>®</sup> liftdesigner

# **A1.1**

## Was ist der DigiPara Liftdesigner?

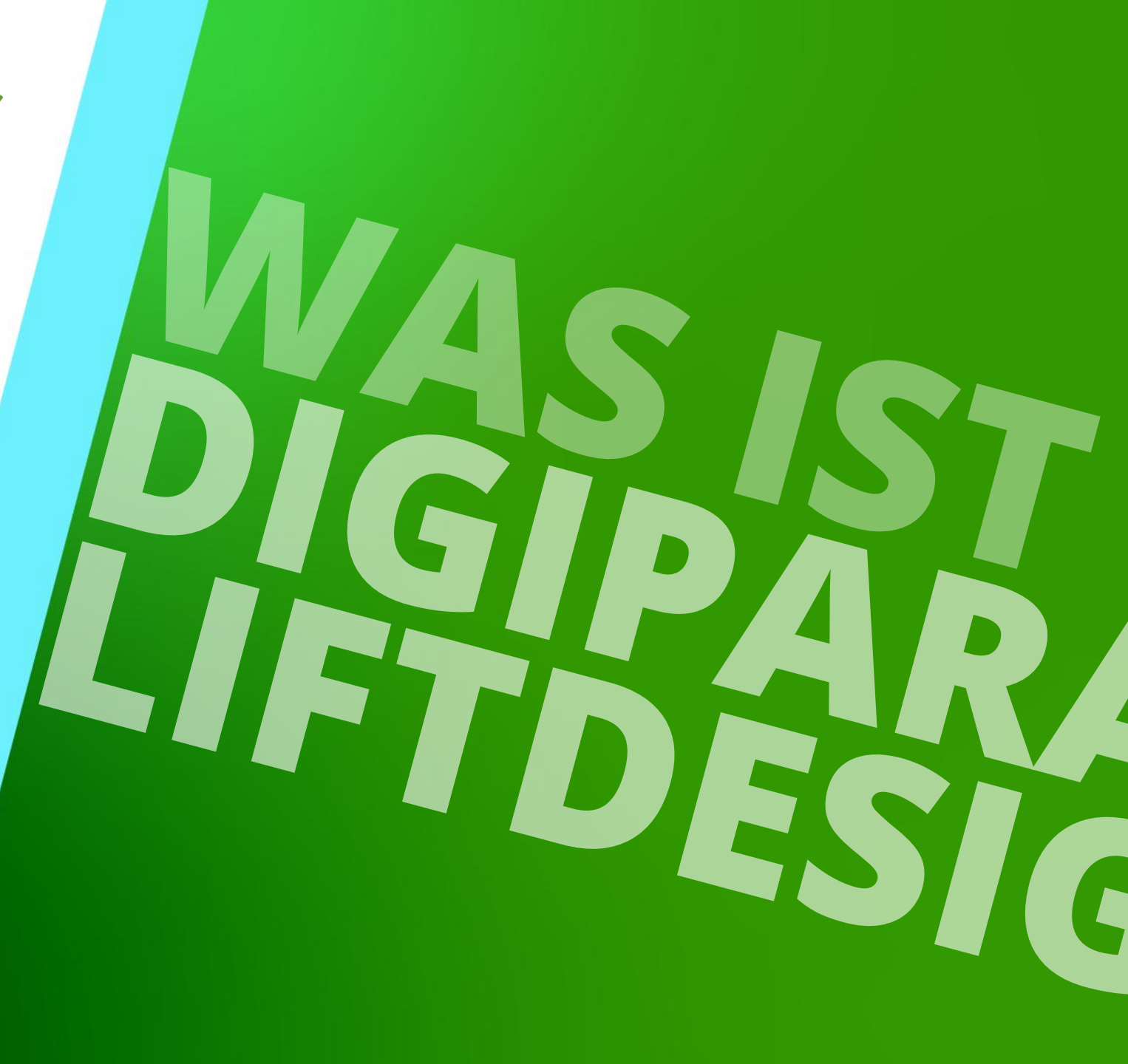

8. JANUAR 2025, ©2024 DIGIPARA GMBH

#### **Definition** A1.1 WAS IST DER DIGIPARA LIFTDESIGNER?

# Der DigiPara Liftdesigner ist eine Software mit vielen nützlichen Funktionen, welche Ihnen erlaubt:

- Montage- und viele andere Zeichnungen in wenigen Minuten zu erstellen
- Zeichnungserstellungsprozesse vollständig zu automatisieren
- vollständige 3D BIM-Modelle mit passenden Attributen (für Architekten) zu exportieren
- Aufzugsgruppen zu erzeugen
- eigene Aufzugskomponenten in die Datenbank zu laden und weltweiten Anwendern zur Verfügung zu stellen

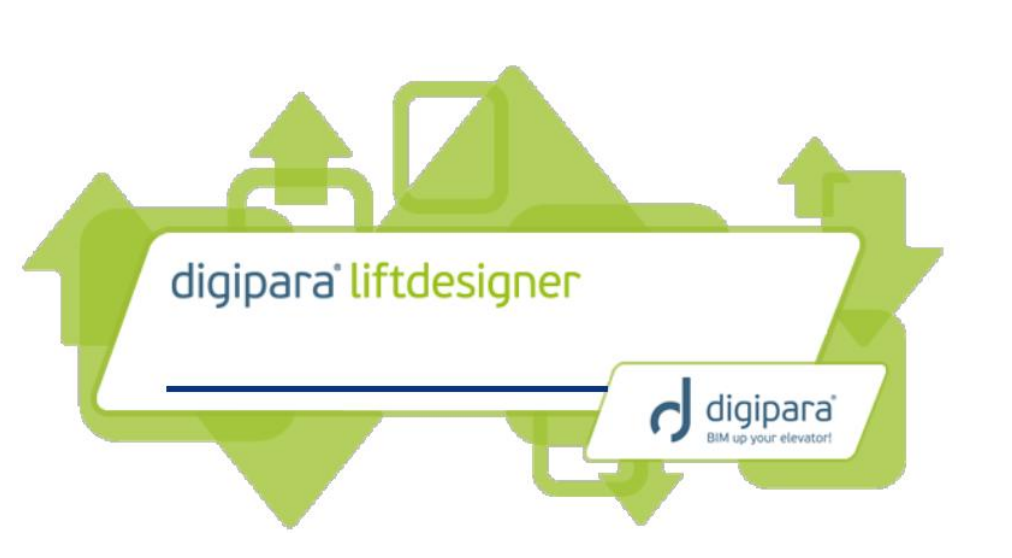

#### 🕫 digipara<sup>®</sup> liftdesigner

## Zugehörige Anwendungen

A1.1 WAS IST DER DIGIPARA LIFTDESIGNER?

#### igipara<sup>®</sup> liftdesigner

Die zugehörigen Anwendungen **Poolmanager** und **Datamanager** bilden zusammen mit dem DigiPara Liftdesigner eine Einheit

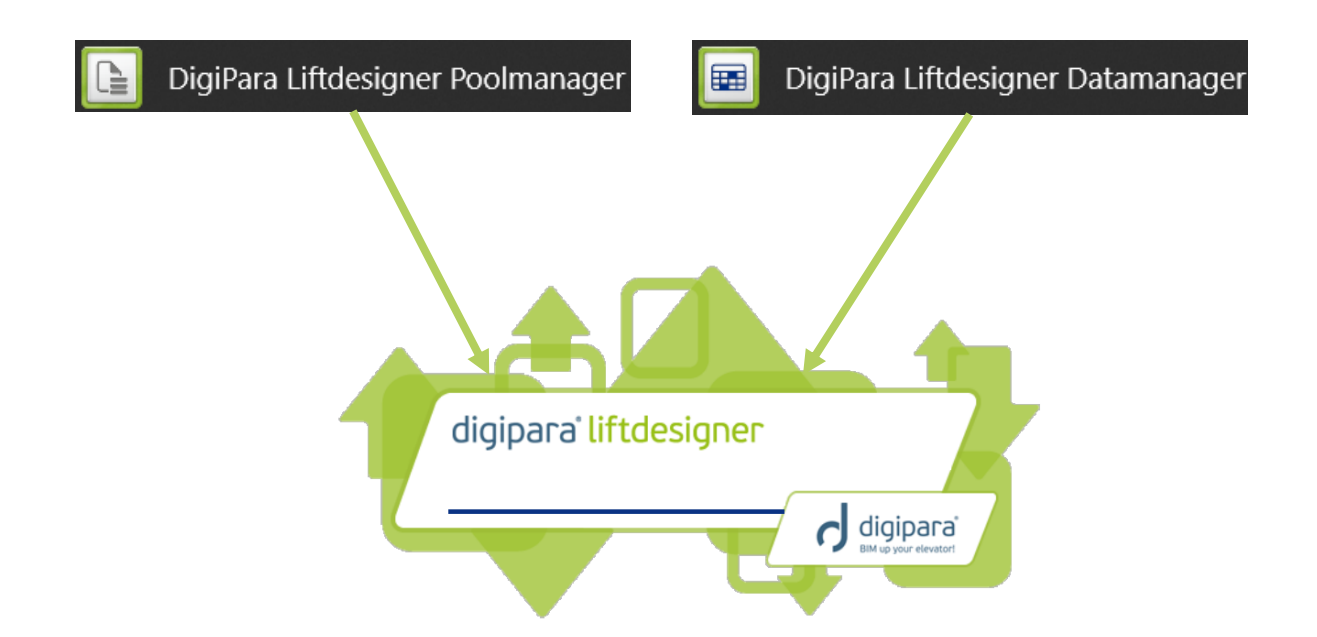

Detaillierte Einblicke werden in den kommenden Schulungsmodulen gegeben

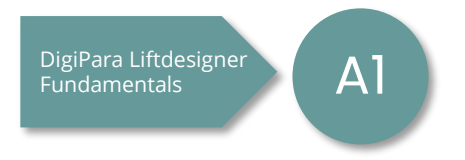

# igipara<sup>®</sup> liftdesigner

A1.2

## DigiPara Liftdesigner Poolmanager

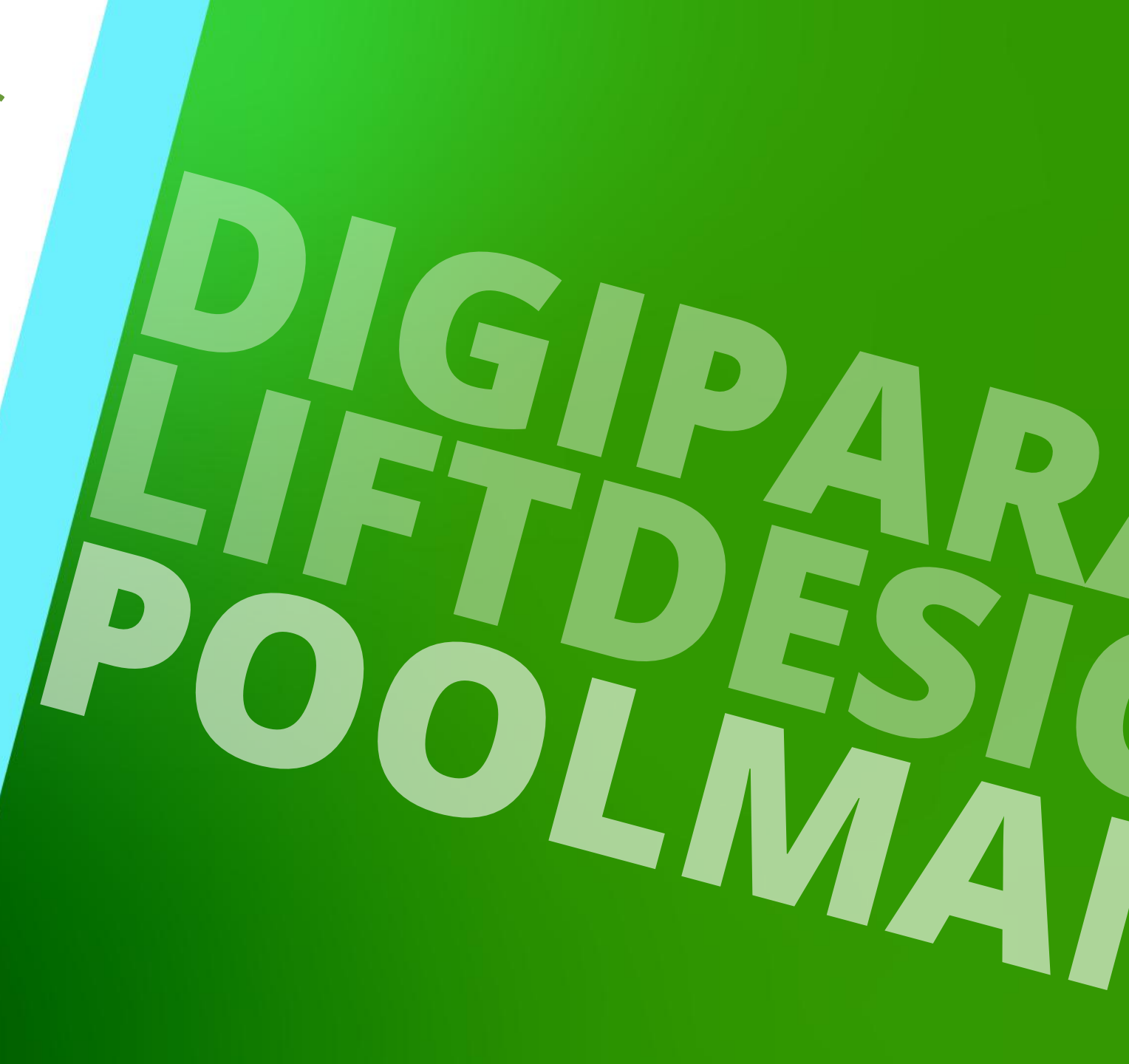

8. JANUAR 2025, ©2024 DIGIPARA GMBH

#### **Definition** A1.2 DIGIPARA LIFTDESIGNER POOLMANAGER

#### Arbeiten mit dem Poolmanager um:

- Datenpools zu verwalten
  - eine Liste von Ordnern, welche f
    ür den Liftdesigner notwendige Daten enthalten
- verschiedene Datenpools zu erstellen und zu aktivieren
  - die z.B. Daten f
     ür verschiedene Aufzugstypen oder Projekte enthalten
- einen globalen Datenpool mit verschiedenen Nutzern zu teilen
  - bspw. Firmenintern
- Herstellerbibliotheken f
  ür die Nutzung im DigiPara Liftdesigner zu implementieren
  - z.B. PRISMA Schachttüren in den jeweiligen aktiven Datenpool

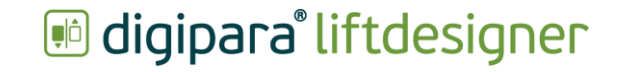

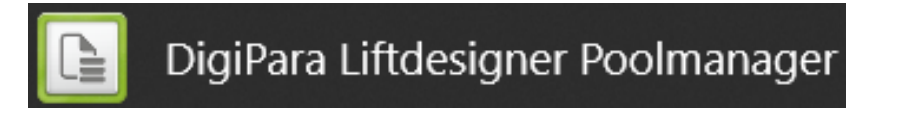

Wenn der Poolmanager verwendet wird, müssen alle DigiPara Liftdesigner-Anwendungen geschlossen werden!

# Was ist ein Datapool

#### 🕫 digipara<sup>®</sup> liftdesigner

Wenn der DigiPara Liftdesigner zum ersten Mal installiert wird, wird automatisch ein **Datenpool** erstellt.

- Der Datenpool ist ein Verzeichnis von Ordnern, die alle notwendigen Daten f
  ür den Liftdesigner enthalten.
  - Initialer Speicherort des Standard-Datenpools:
     C:\ProgramData\DigiPara\2022\dcc\Datapool
- Speicherort für Dateien, z.B.:
  - Blocks: Schriftfelder und Zeichnungsrahmen (dwg)
  - CADmodel: CAD-Dateien
  - Project: Lifdesigner Project Dateien (.ld3)
  - Sheets: Zeichnungsblattvorlagen (ldf, lds)

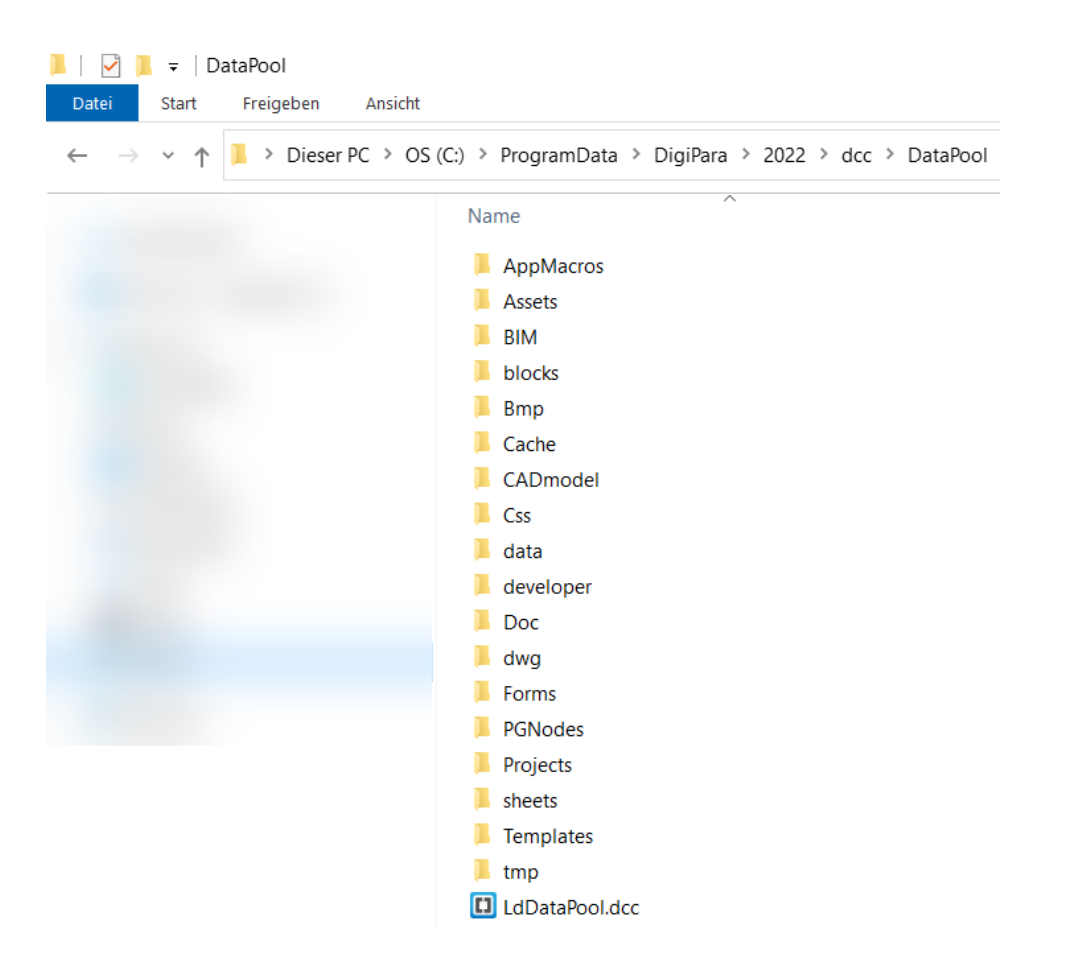

#### igipara liftdesigner

A1.2 DIGIPARA LIFTDESIGNER POOLMANAGER

#### Poolmanager Benutzeroberfläche

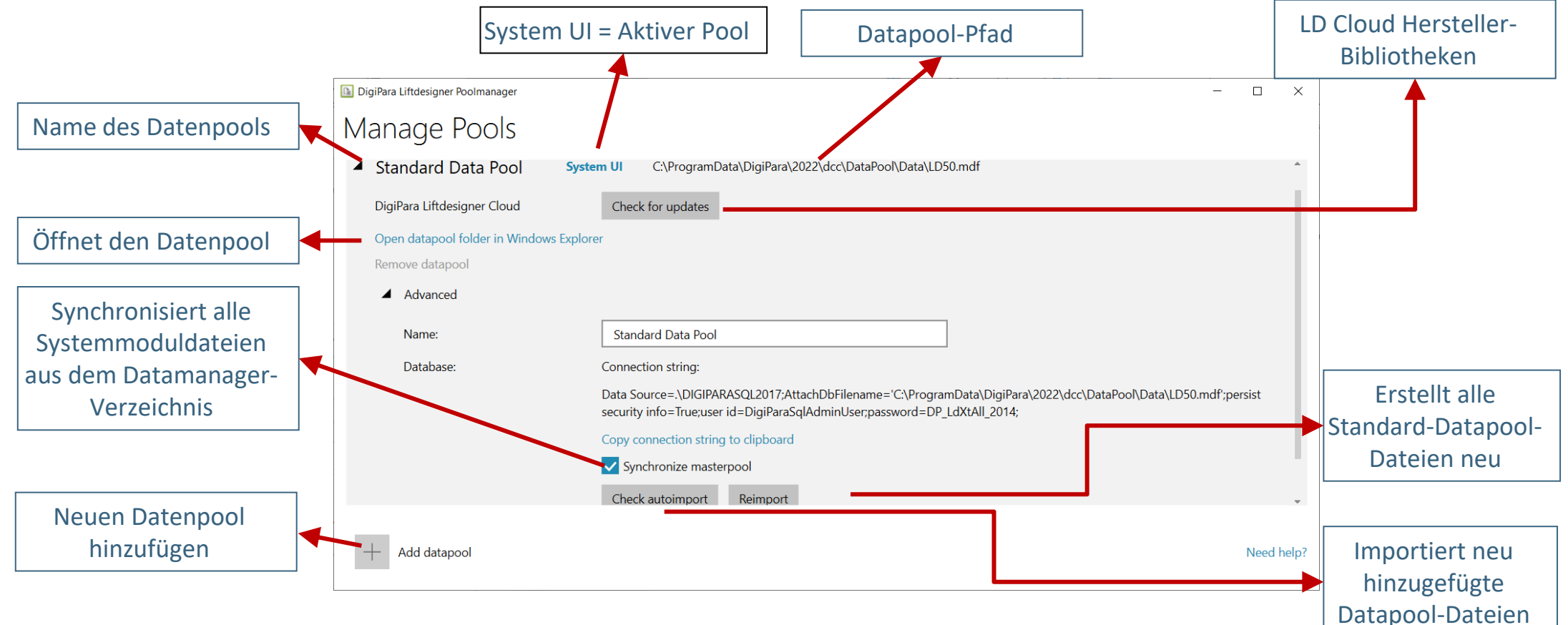

A1.2 DIGIPARA LIFTDESIGNER POOLMANAGER

#### igipara<sup>®</sup> liftdesigner

#### Erstellen eines neuen Datenpools

- 1. Datenpool hinzufügen
- 2. Einen neuen Datenpool erstellen
- 3. Name und Pfad angeben
- 4. Datenpool wird erstellt

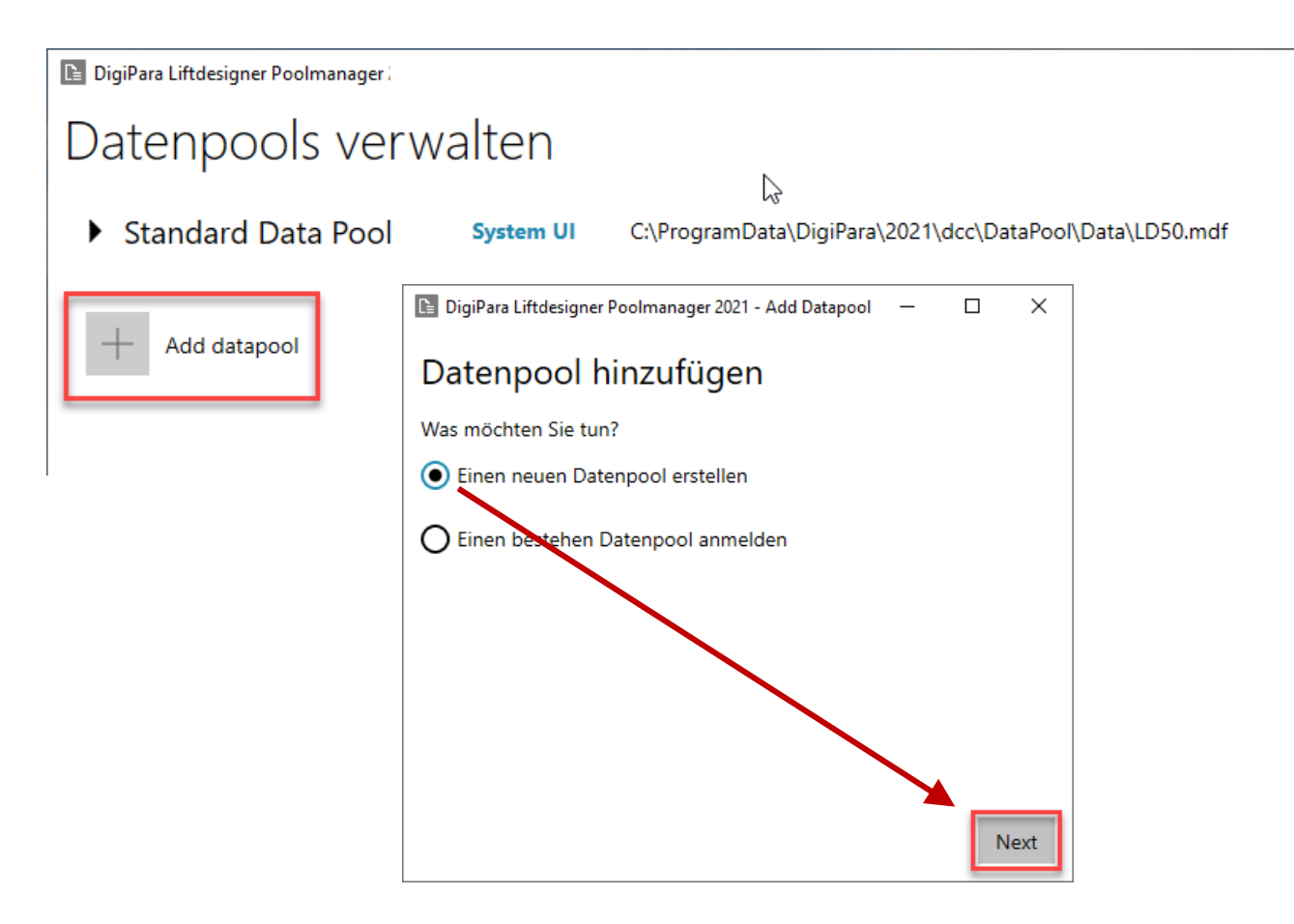

A1.2 DIGIPARA LIFTDESIGNER POOLMANAGER

#### igipara<sup>®</sup> liftdesigner

#### Erstellen eines neuen Datenpools

- 1. Datenpool hinzufügen
- 2. Einen neuen Datenpool erstellen
- 3. Name und Pfad angeben
- 4. Datenpool wird erstellt

| DigiPara Liftdesigner Poolmanager 2021 - Add Datapool — | ×    |  |  |  |  |  |  |  |
|---------------------------------------------------------|------|--|--|--|--|--|--|--|
| Einen neuen Datenpool erstellen                         |      |  |  |  |  |  |  |  |
| Datenpool                                               |      |  |  |  |  |  |  |  |
| TrainingPool                                            |      |  |  |  |  |  |  |  |
| Pfad                                                    |      |  |  |  |  |  |  |  |
| C:\DigiParaLiftdesigner\TrainingPool                    |      |  |  |  |  |  |  |  |
|                                                         |      |  |  |  |  |  |  |  |
|                                                         |      |  |  |  |  |  |  |  |
|                                                         |      |  |  |  |  |  |  |  |
|                                                         |      |  |  |  |  |  |  |  |
| Back                                                    | Next |  |  |  |  |  |  |  |

A1.2 DIGIPARA LIFTDESIGNER POOLMANAGER

#### igipara<sup>®</sup> liftdesigner

#### Erstellen eines neuen Datenpools

- 1. Datenpool hinzufügen
- 2. Einen neuen Datenpool erstellen
- 3. Name und Pfad angeben
- 4. Datenpool wird erstellt

| DigiPara Liftdesigner Poolmanager 2021 - Add Datapool | - | ×    |
|-------------------------------------------------------|---|------|
| Zusammenfassung                                       |   |      |
| Einen neuen Datenpool erstellen                       |   |      |
| - Datenpool: TrainingPool                             |   |      |
| - Pfad: C:\DigiParaLiftdesigner\TrainingPool\         |   |      |
|                                                       |   |      |
|                                                       |   |      |
| Executing Script '01.05.000.sql'                      |   |      |
| applying 7%                                           |   | <br> |
|                                                       |   |      |
|                                                       |   |      |

A1.2 DIGIPARA LIFTDESIGNER POOLMANAGER

#### 🕫 digipara<sup>®</sup> liftdesigner

#### Aktivieren eines neu erstellten Datenpools

- Klicken Sie auf die Schaltfläche Make System UI
  - Es kann jeweils nur ein Datenpool aktiv gesetzt werden

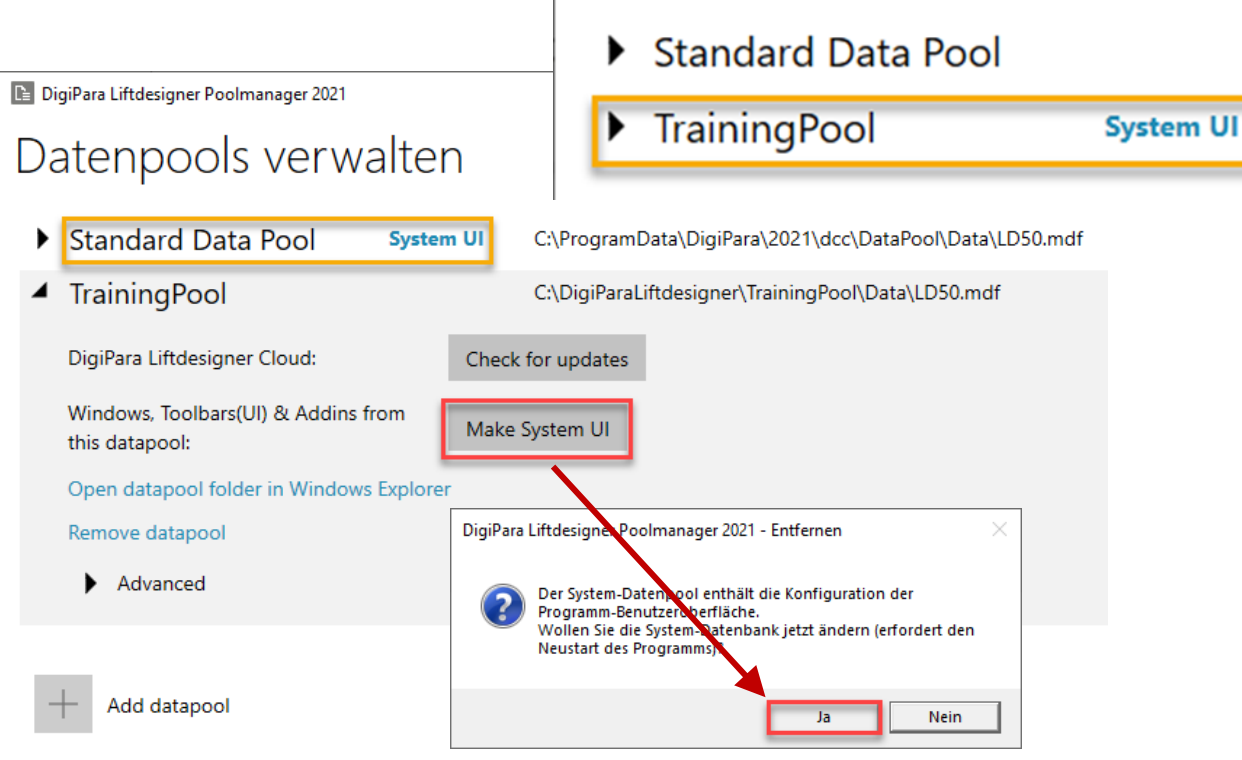

DigiPara Liftdesigner Poolmanager 2021

Datenpools verwalten

A1.2 DIGIPARA LIFTDESIGNER POOLMANAGER

#### igipara<sup>®</sup> liftdesigner

#### Einen bestehenden Datenpool anmelden

- 1. Datenpool hinzufügen
- 2. Einen bestehenden Datenpool anmelden
- 3. Name und Pfad angeben
- 4. Datenpool wird angemeldet

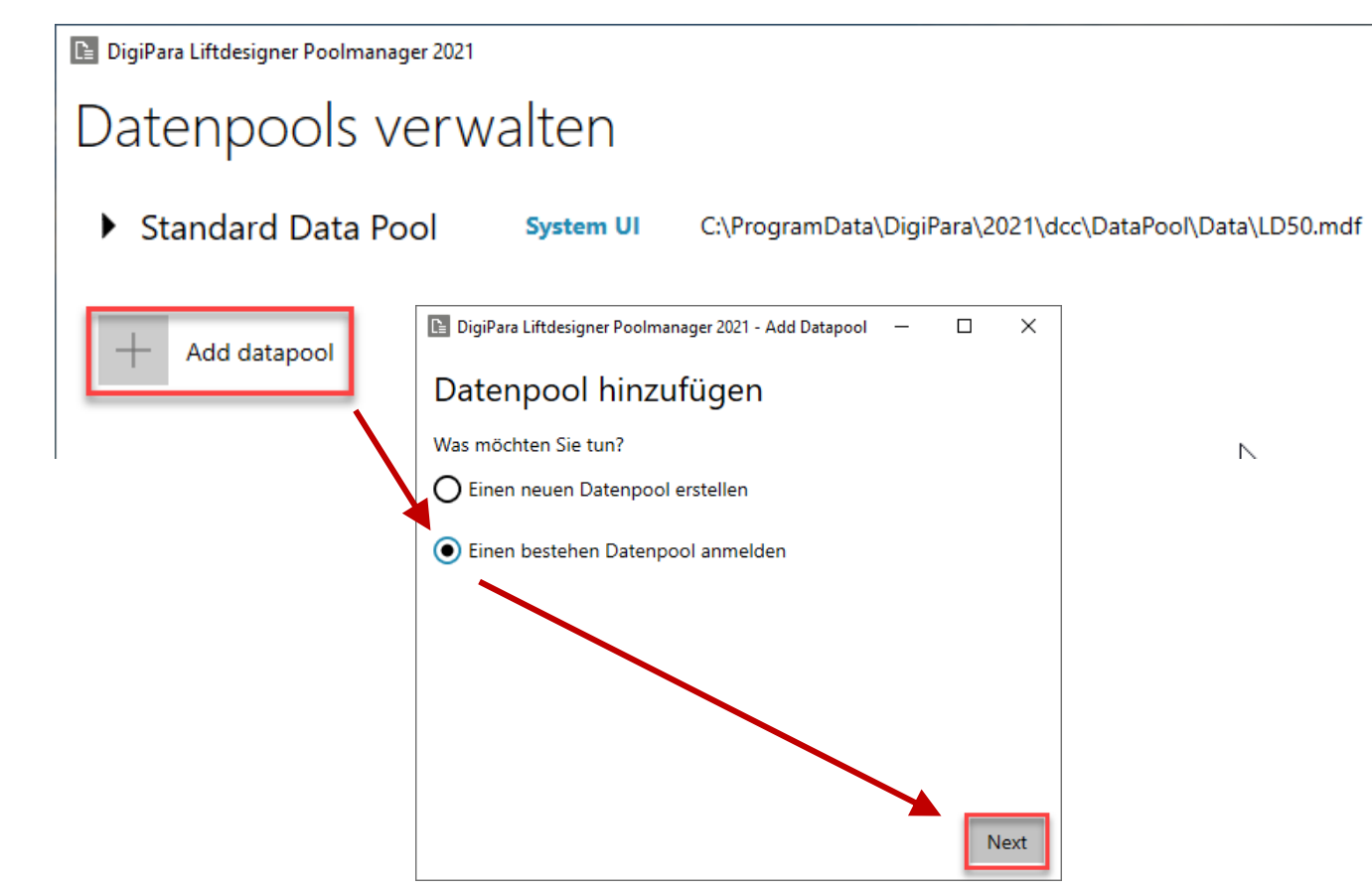

#### 🕫 digipara liftdesigner

A1.2 DIGIPARA LIFTDESIGNER POOLMANAGER

#### Einen bestehenden Datenpool anmelden

- 1. Datenpool hinzufügen
- 2. Einen bestehenden Datenpool anmelden
- 3. Name und Pfad angeben
- 4. Datenpool wird angemeldet

|                                        |                              |             |                      |                       | -            |             |             |                      |        |
|----------------------------------------|------------------------------|-------------|----------------------|-----------------------|--------------|-------------|-------------|----------------------|--------|
| DigiPara Liftdesigner Poolmanager 2021 | - Add Datapool               | _           |                      | $\times$              |              |             |             |                      |        |
| Einen bestehen Dater                   | npool anr                    | neld        | en                   |                       |              |             |             |                      |        |
| Datenpool                              |                              |             |                      |                       |              |             |             |                      |        |
| TrainingPool                           |                              |             |                      |                       |              |             |             |                      |        |
| Wählen Sie eine bestehende Datenba     | ank aus                      |             |                      |                       |              |             |             |                      |        |
| C:\DigiParaLiftdesigner\TrainingPo     | ol\data\LD50.m               | ndf         |                      |                       |              |             |             |                      |        |
|                                        | E DigiPara Liftdesig ← → × ↑ | gner Poolma | anager<br>araLiftdes | - Open<br>signer → Tr | ainingPool > | data v ඊ    | Search data |                      | ×<br>م |
| Vorhandenen SQL-Datenbank              | . Organize 🔻 N               | lew folder  |                      |                       |              |             |             | III • 🔲              | 0      |
| LD50.mdf                               |                              |             |                      | ^ N                   | ame          | Туре        |             | Date modified        |        |
|                                        |                              |             |                      |                       | Autodesk     | File folder |             | 5/11/2020 2:11 PM    | M      |
|                                        |                              |             |                      |                       | Import       | File folder |             | 5/11/2020 2:13 PM    | M      |
|                                        | _                            |             |                      |                       | Master       | File folder | Data File   | 5/11/2020 2:11 PM    | M      |
|                                        |                              |             |                      |                       |              |             |             |                      |        |
| rzoichnic                              |                              | File name   | e: LD50.             | mdf                   |              |             | Liftdesigne | r 14.0 Database File | s ~    |
| mdf                                    |                              |             |                      |                       |              | -           | Open        | Cancel               |        |

Suchen Sie die Hauptdatenbankdatei im Datenpoolverzeichnis, z. B. C:\DigiParaLiftdesigner\TrainingPool\data\LD50.mdf

A1.2 DIGIPARA LIFTDESIGNER POOLMANAGER

#### Löschen eines existierten Datenpools

- Entfernen
- Die Löschung muss bestätigt werden
- Wenn Sie beide Meldungen bestätigen, werden, wird sowohl der Datenpool-Registrierungseintrag als auch die Datenpool-Dateien gelöscht

#### Optional

 Durch Ablehnung der letzten Meldung wird der Datenpool aus der Poolmanager-Liste entfernt, die Dateien bleiben jedoch erhalten (Windows Explorer)

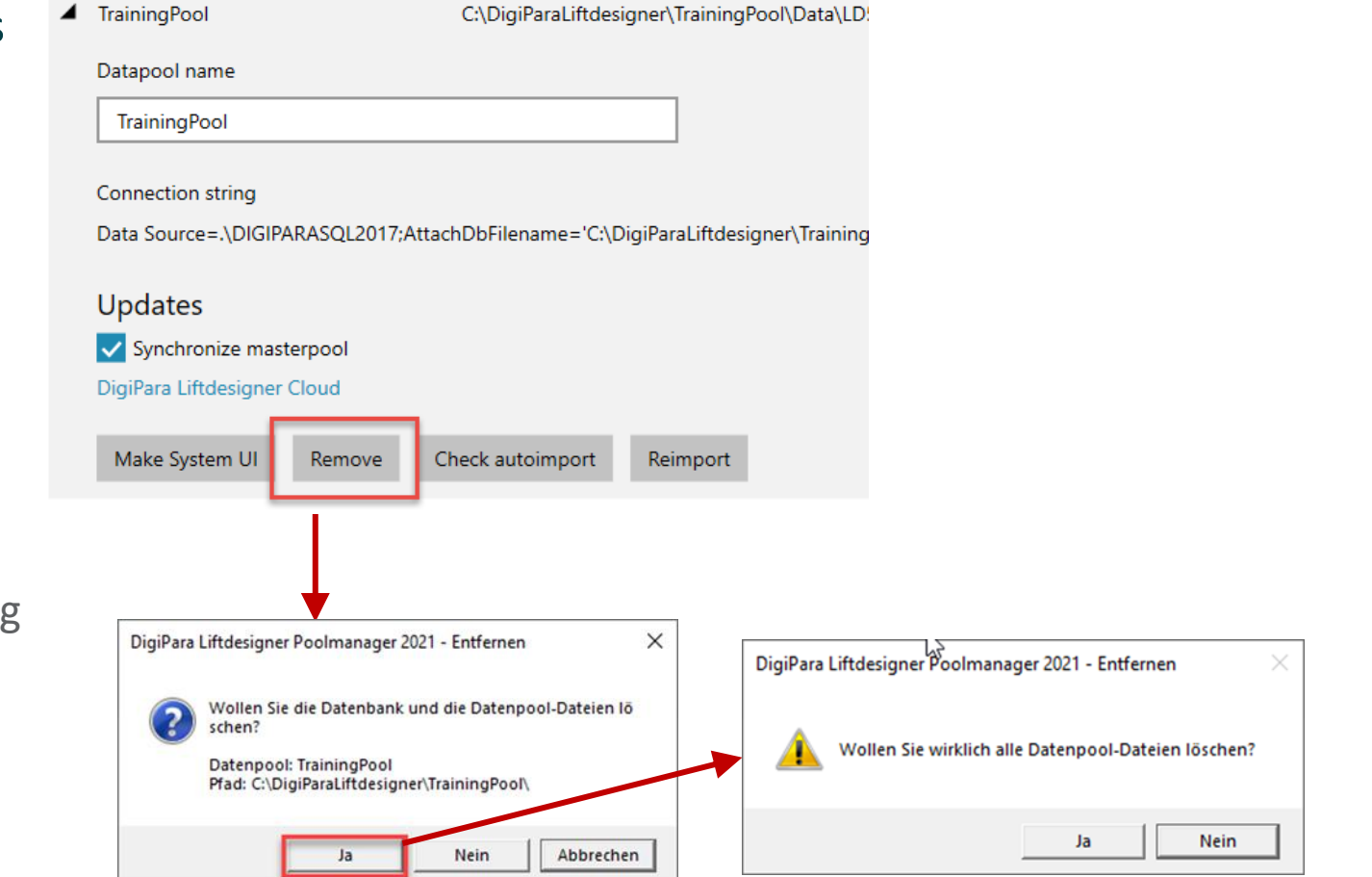

#### 🕫 digipara<sup>®</sup> liftdesigner

# DigiPara Cloud Einblicke

#### 🕫 digipara<sup>®</sup> liftdesigner

Implementieren der Herstellerbibliotheken in den aktuellen Datenpool

- Schließen aller DigiPara Liftdesigner-Anwendungen vor dem Update
- Überprüfung auf neue DigiPara BIM-Bibliotheken und Cloud-Updates
- 3. Auswählen der gewünschten Bibliotheken
- 4. Aktualisieren der DigiPara BIM-Bibliotheken

## Manage Pools

Standard Data Pool System UI C:\ProgramData\DigiPara\2022\dcc\DataPool\Data\LD50.mdf DigiPara Liftdesigner Cloud Check for updates DigiPara Liftdesigner Poolmanager X DigiPara Liftdesigner Cloud  $\leftarrow$ Selected datapool Refresh Standard Data Pool Consider developer modules Expand all | Collapse all Certified product data BK Factory Products ✓ Halfen Products 6.67 MB Install updates Hilti Products Prisma Certified Products 2.75 MB New Customer product data ARITCO Products 85.45 MB New Prisma LDAWP Components ONLY 0.4 MB New Tepper Product Data 0.01 MB New Show Log... Apply Close

# igipara<sup>®</sup> liftdesigner

**A1.3** 

## Erste Schritte mit DigiPara Liftdesigner

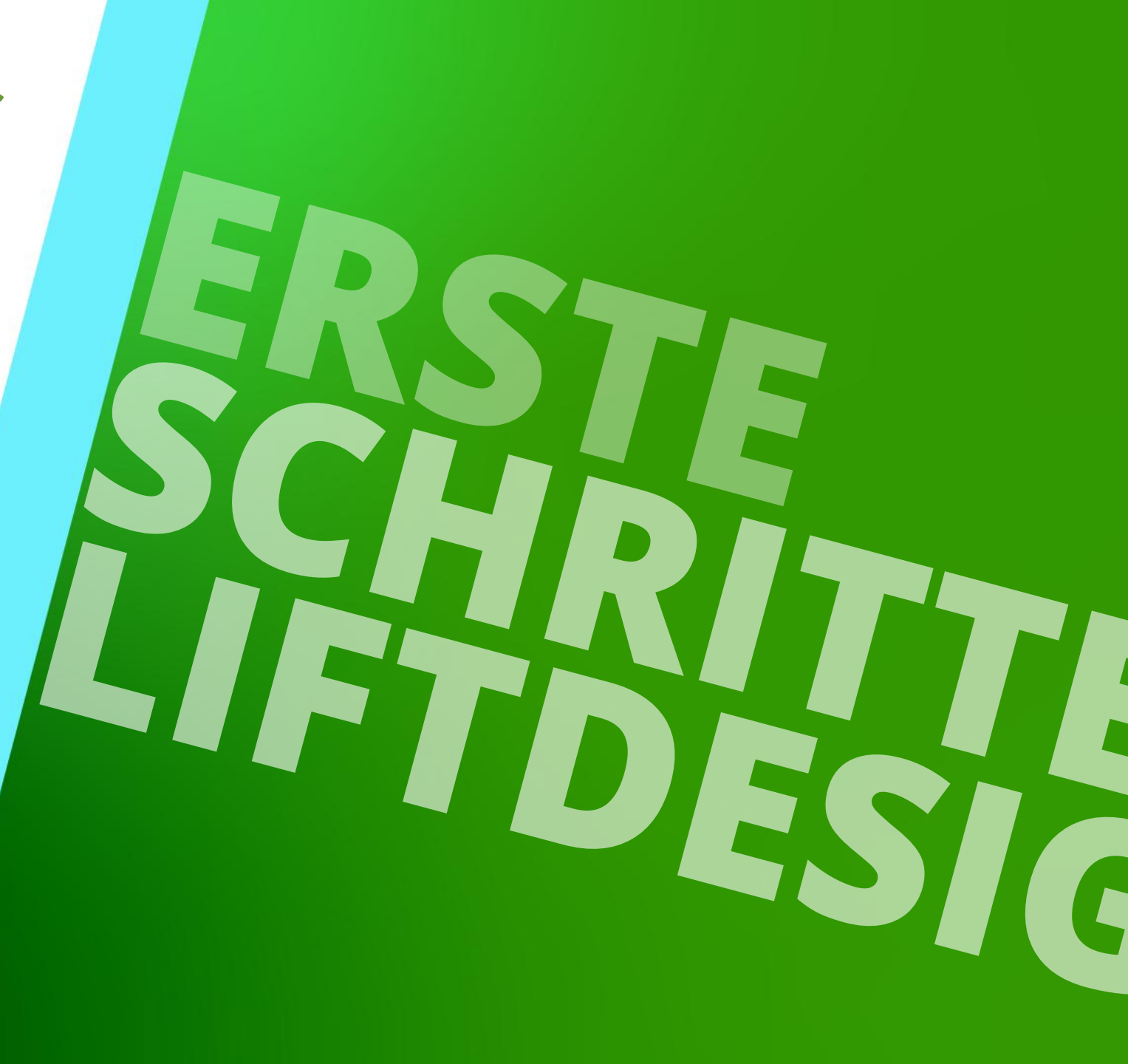

8. JANUAR 2025, ©2024 DIGIPARA GMBH

## Startbildschirm & Lizenzierungsinformationen

#### igipara<sup>®</sup> liftdesigner

A1.3 ERSTE SCHRITTE MIT DIGIPARA LIFTDESIGNER

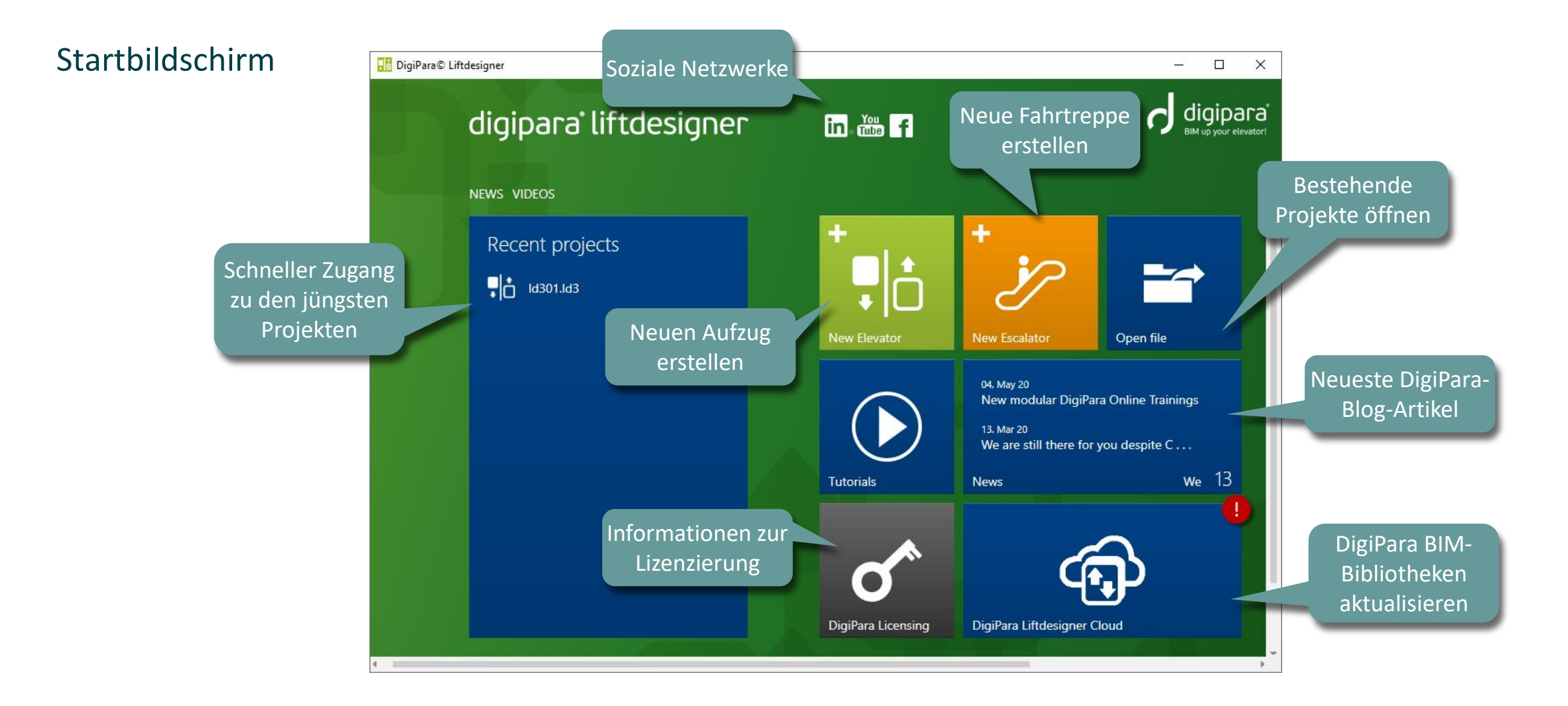

## Startbildschirm & Lizenzierungsinformationen

A1.3 ERSTE SCHRITTE MIT DIGIPARA LIFTDESIGNER

#### igipara<sup>®</sup> liftdesigner

#### Lizenzierungsinformationen

- Aktueller Vertragsstatus
- Computerdaten

| EUIGKEITEN VIDEOS                            |                                        |  |
|----------------------------------------------|----------------------------------------|--|
| DigiPara Lizensier                           | ung                                    |  |
| leine Vertragsdaten                          | Dieser Computer                        |  |
| Seriennummer                                 | Computername                           |  |
| Ändern                                       | Anforderungscode für diesen Compute    |  |
| Ihr Vertrag ist gültig bis zum:              |                                        |  |
|                                              | Dieser Computer ist aktiviert bis zum: |  |
| omputer Aktivierungseinstellungen            | Jetzt neu aktivieren .                 |  |
| Dauer<br>Zeit bis zum Ablauf des Vertrages 🗸 |                                        |  |
|                                              |                                        |  |
| Information nach der Aktivierung<br>anzeigen | Module anzeigen                        |  |

A1.3 ERSTE SCHRITTE MIT DIGIPARA LIFTDESIGNER

#### igipara<sup>®</sup> liftdesigner

Erstellen eines neuen Aufzugs: Startbildschirm

• Starten eines neuen Aufzugsprojekts

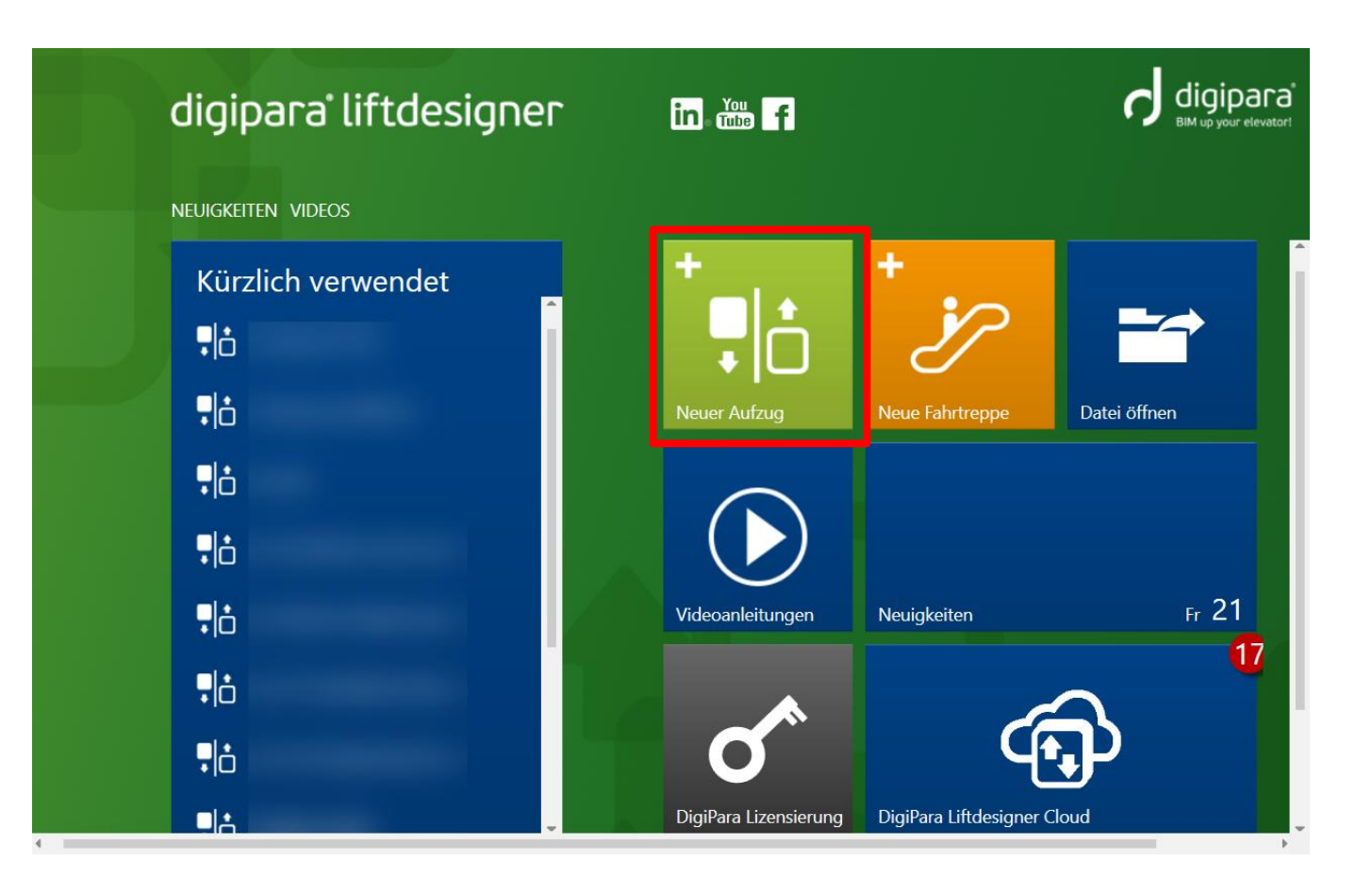

🕫 digipara liftdesigner

A1.3 ERSTE SCHRITTE MIT DIGIPARA LIFTDESIGNER

#### Erstellen eines neuen Aufzugs: Schritt 1

- Projektinformationen
  - Projektspezifische Informationen bereitstellen

Die hinzugefügten Projektdaten können später in Titel-/externen **ERSTELLEN EINES NEUEN AUFZUO** Zeichnungsblöcken referenziert werden. Projektinformationen Anforderungen Metrische Projekteinheiten Nach EN 81 Projektname Training Aktuelle Lösung: 3073 Lösungen gefunden Projektnummer 1234 Traction 1:1 1800 kg - 24 passengers - 1500x2500 Kommissionsnummer 56789 Die Projekteinheiten Projekt erstellt von: Datum: Eine alternative Lösung auswählen 08.01.2025 Johann 15 geben die in der Zeichnung Projekteinheiten: O Metrisch O Imperial verwendeten Einheiten an. Projektstandard: EN 81 ( )✓ Automatisch aktualisieren

#### igipara<sup>®</sup> liftdesigner

A1.3 ERSTE SCHRITTE MIT DIGIPARA LIFTDESIGNER

#### Erstellen eines neuen Aufzugs: Schritt 2

- Gebäudedaten
  - Anzahl der Etagen
  - Abstand zwischen Etagen

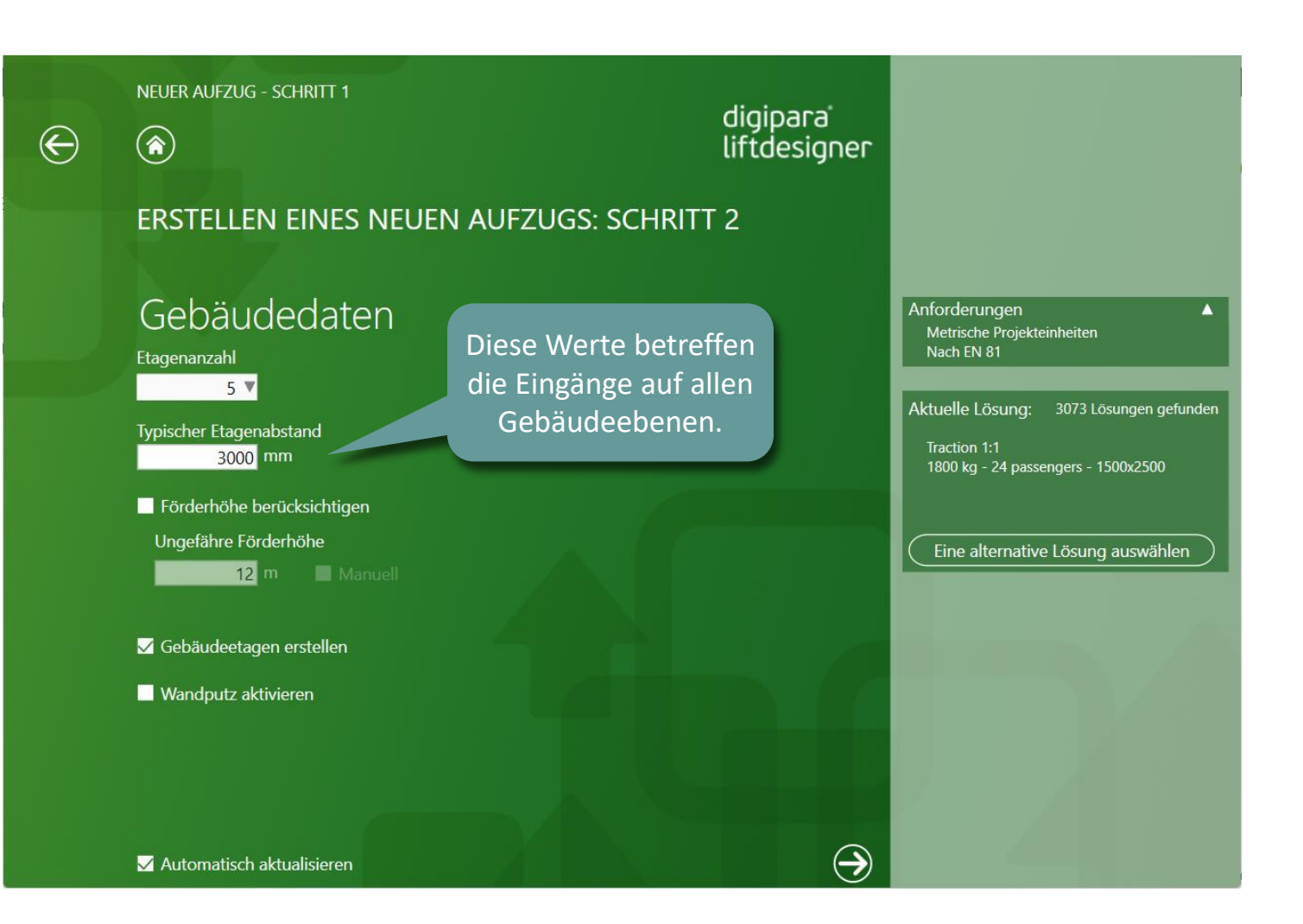

#### igipara<sup>®</sup> liftdesigner

A1.3 ERSTE SCHRITTE MIT DIGIPARA LIFTDESIGNER

#### Erstellen eines neuen Aufzugs: Schritt 3

Hauptanforderungen

Spezifizierung des:

- Aufzugshersteller (wenn aus der DigiPara Cloud heruntergeladen)
- allgemeinen Aufzugstyps
- Mindestnutzlast
- Minimalgeschwindigkeit

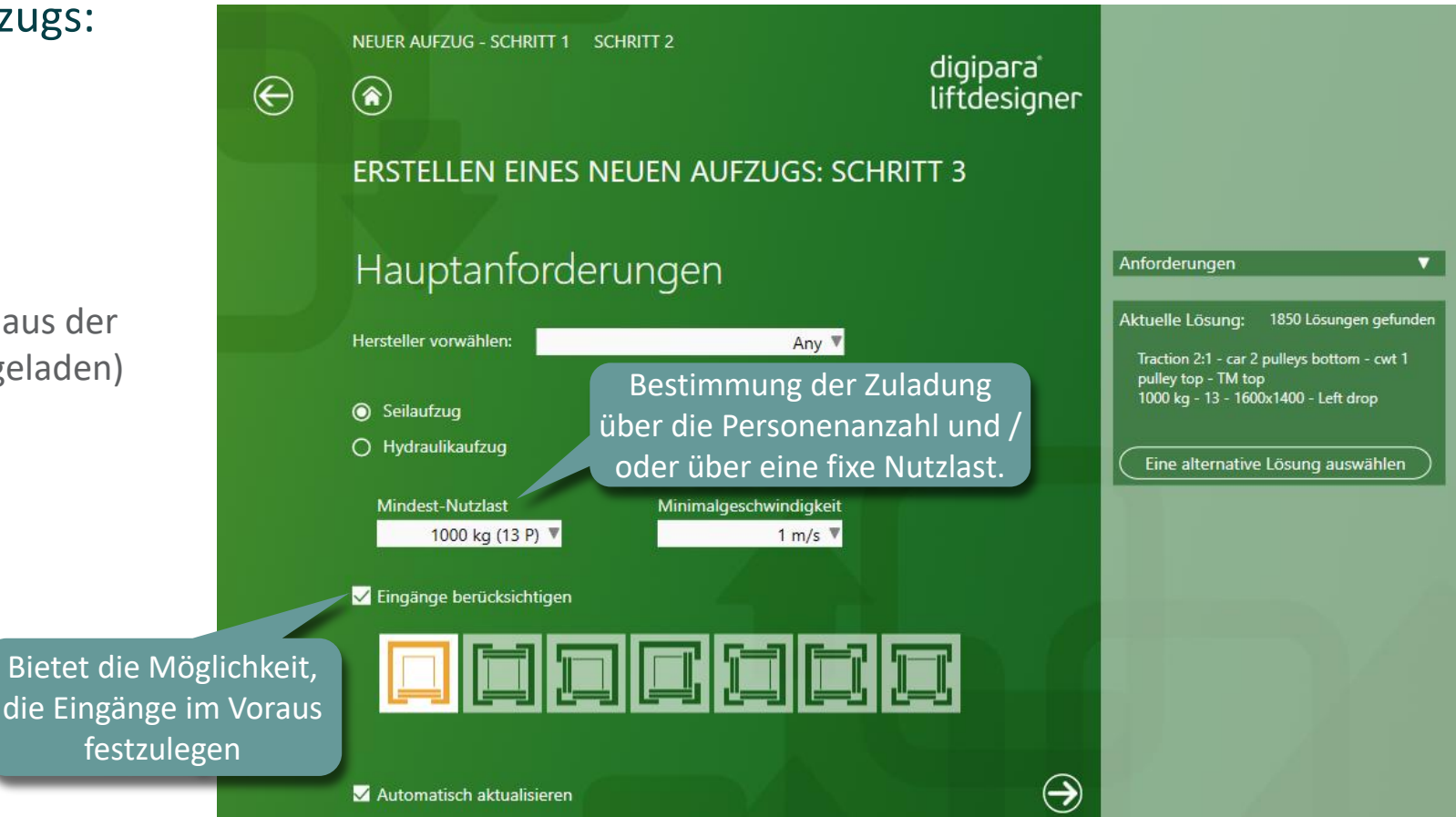

€

#### igipara<sup>®</sup> liftdesigner

A1.3 ERSTE SCHRITTE MIT DIGIPARA LIFTDESIGNER

#### Erstellen eines neuen Aufzugs: Schritt 4

- Aufzugsmerkmale
  - Antriebsanordnung
  - Maschinenraumlage
  - Kabinen- & Gegengewichtsaufhängung
  - Gegengewichtslage

| ) | NEUER AUFZUG - SCHRITT 1 SCHRITT 2 SCHRITT 3                                   | digipara<br>liftdesigner                 |                                                                                                    |
|---|--------------------------------------------------------------------------------|------------------------------------------|----------------------------------------------------------------------------------------------------|
|   | ERSTELLEN EINES NEUEN AUFZUGS: SCHRITT                                         | 4                                        |                                                                                                    |
|   | Aufzugsmerkmale                                                                |                                          | Anforderungen 🔻                                                                                                    |
|   |                                                                                |                                          | Aktuelle Lösung: 17 Lösungen gefunden<br>Traction 2:1 - car 2 pulleys bottom - cwt 1<br>pulley top<br>1000 kg - 13 passengers - 1100x2100 |
|   | Im Schacht (MRL) Im Maschinenraum<br>Kabinenaufhängung<br>Nur seitlich geführt | e Kabinenrahmen<br>htung am Gegengewicht | Eine alternative Lösung auswählen                                                                                                    |
|   | Gegengewichtsaufhängung Gegengewichtslage                                      |                                          |                                                                                                    |
|   | Automatisch aktualisieren                                                      |                                          |                                                                                                    |

#### 🕫 digipara liftdesigner

A1.3 ERSTE SCHRITTE MIT DIGIPARA LIFTDESIGNER

#### Erstellen eines neuen Aufzugs: Schritt 4

- Eine alternative Lösung auswählen:
  - Für das bis hierher definierte Aufzugsprojekt können zudem noch zusätzlich unterschiedliche Kabinengrößen in der Datenbank zur Verfügung stehen.

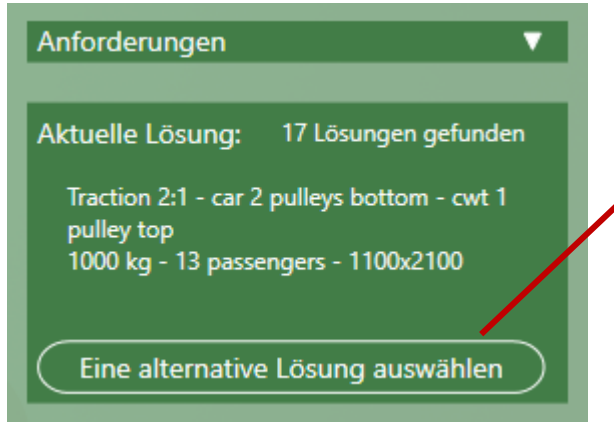

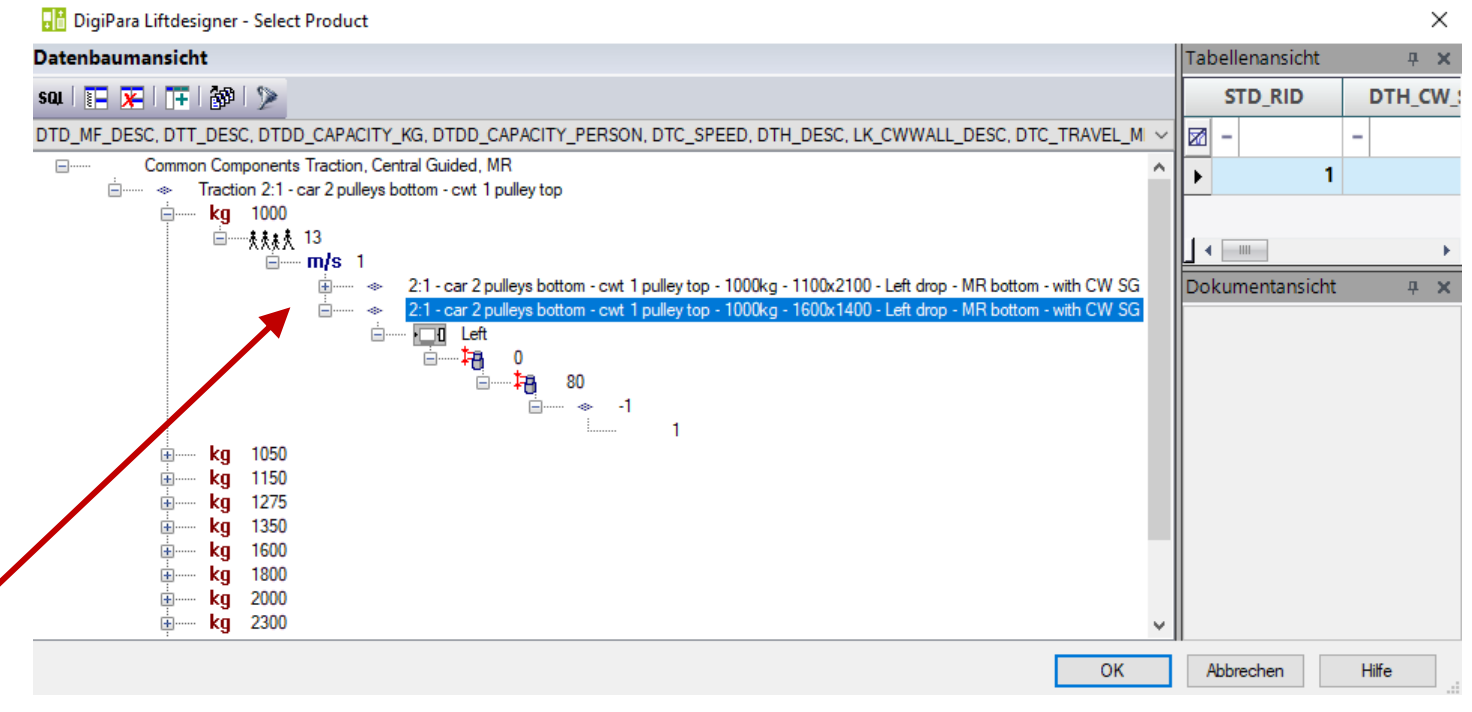

#### 🕫 digipara liftdesigner

A1.3 ERSTE SCHRITTE MIT DIGIPARA LIFTDESIGNER

#### Erstellen eines neuen Aufzugs: Schritt 5

- Zeichnungsblattvorlagen laden
  - Wählen einer Standardblattvorlage für den Aufzug
- Empfehlung:
  - LD Installation Drawing
  - LD Typical Views for your elevator

ergänzt werden.

Liste der NEUER AUFZUG - SCHRITT 1 SCHRITT 2 SCHRITT 3 SCHRITT 4 digipara Projektanforderungen  $\langle \boldsymbol{\leftarrow} \rangle$ liftdesigner **ERSTELLEN EINES NEUEN AUFZUGS: SCHRITT 5** Zeichnungsblattvorlagen laden Anforderungen Metrische Projekteinheiten Nach EN 81 O Blättergruppe laden: O Einzelne Blätter auswählen Seilaufzug Nutzlast >= 1000 kg Geschwindigkeit> = 1 m/sAlle auswählen Türpositionen = 1 Nur mit Fangvorrichtung am Gegengewicht CabinApprovalDrawing Antrieb im Maschinenraum Developer LOD View Maschinenraum unten / neben 2 Rollen unter der Kabine (2:1) Developer Work Area 1 Rolle auf dem Gegengewicht (2:1) Empty Gegengewicht links LD A3 Assembly Drawing LD A4 3D View Aktuelle Lösung: 17 Lösungen gefunden Bietet die LD A4 Plan Drawing Traction 2:1 - car 2 pulleys bottom - cwt 1 LD Builders Drawing Möglichkeit, pulley top  $\checkmark$ LD Installation Drawing 1000 kg - 13 passengers - 1600x1400 vordefinierte LD Typical Views For Your Elevator LDBIM-LOD100-Sheet US Imp Blattlayouts zu laden Eine alternative Lösung auswählen LDBIM-LOD100-Sheet IDBIM-LOD200-Sheet US Im Die Blattvorlagenliste kann auch durch eigene Vorlagen Automatisch aktualisieren Beenden Drawing Creation

**A**3

#### 🕫 digipara<sup>®</sup> liftdesigner

A1.3 ERSTE SCHRITTE MIT DIGIPARA LIFTDESIGNER

#### Erstellen eines neuen Aufzugs: Schritt 5

- Zeichnungsblattvorlagen laden
  - Wählen eine Blättergruppe für den Aufzug

Bietet die Möglichkeit, vordefinierte Blättergruppen zu laden

Die Blattvorlagenliste kann auch durch eigene Vorlagen ergänzt werden.

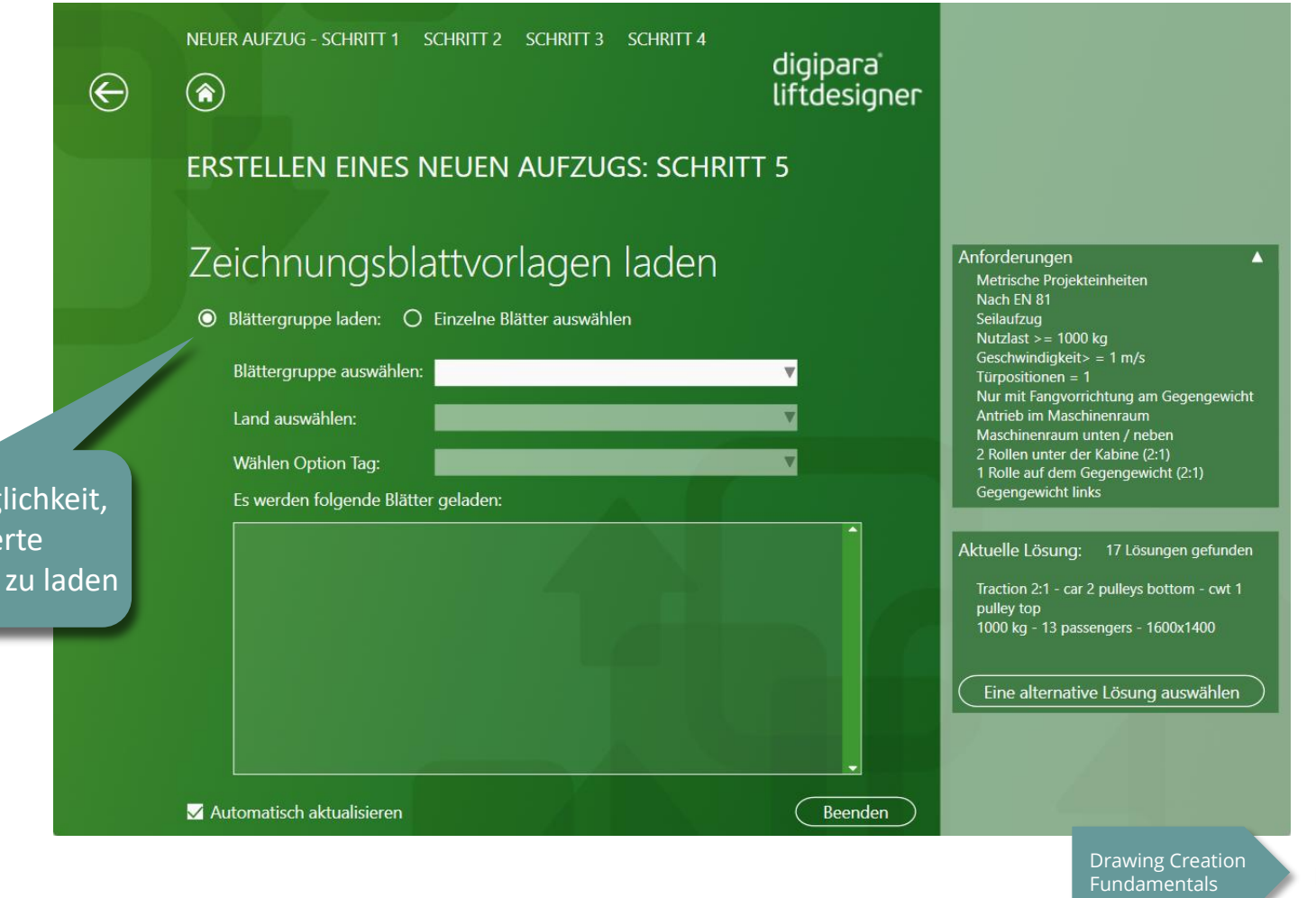

**A**3

#### 🕫 digipara<sup>®</sup> liftdesigner

A1.3 ERSTE SCHRITTE MIT DIGIPARA LIFTDESIGNER

#### Der Erstellungsprozess für Ihr Aufzugsprojekt ist abgeschlossen!

 Der Arbeitsbereich ist ein Standardzeichnungsblatt und erscheint immer mit einem Schachtgrundriss

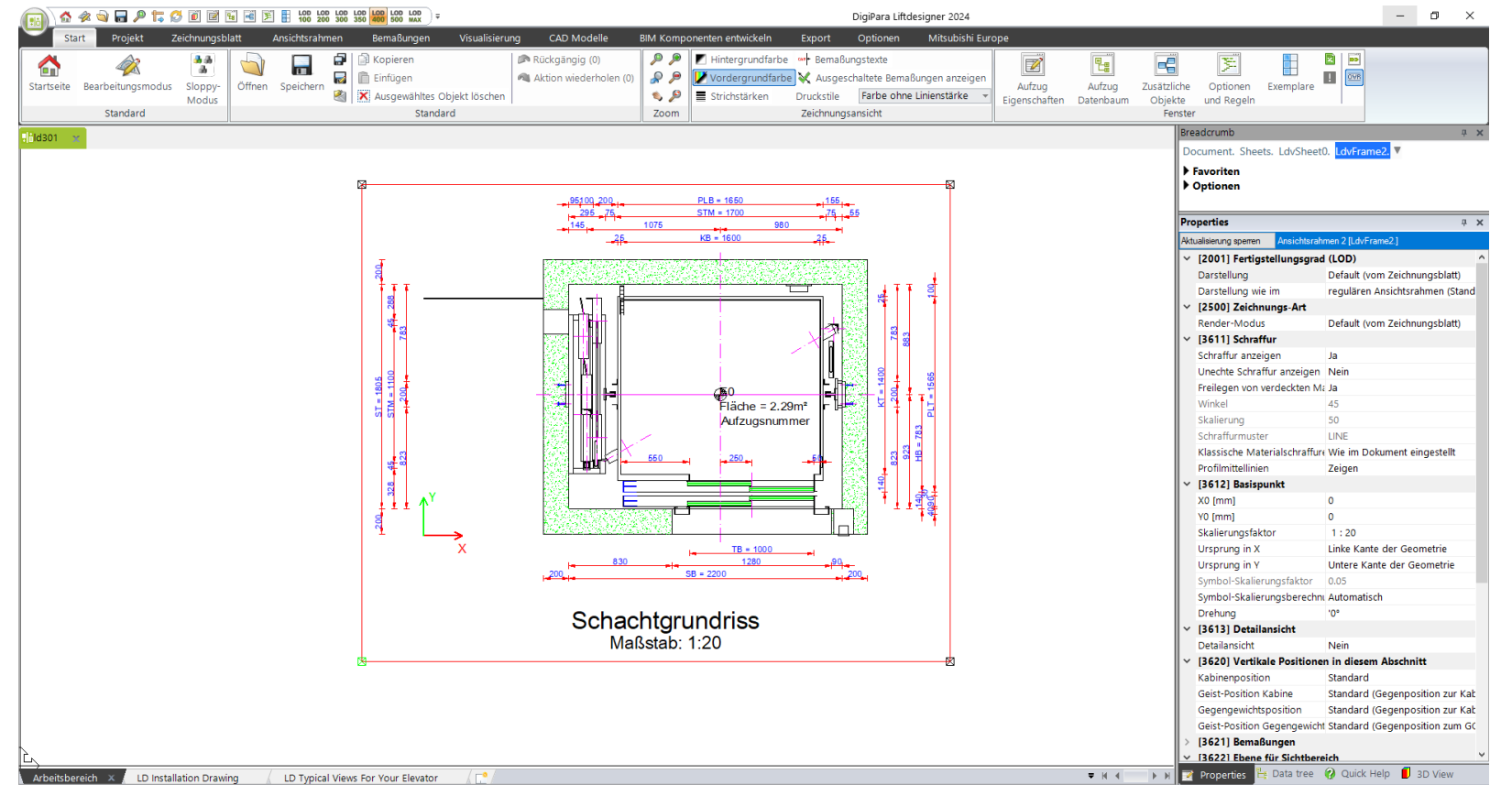

nPools\LD24\_00\_011...\LD50.mdf Sheets.LdvSheet0.LdvFrame2.SelectObjects.Select

NUM OVR

# igipara<sup>®</sup> liftdesigner

# A1.4

## Bedienelemente & Andockfenster

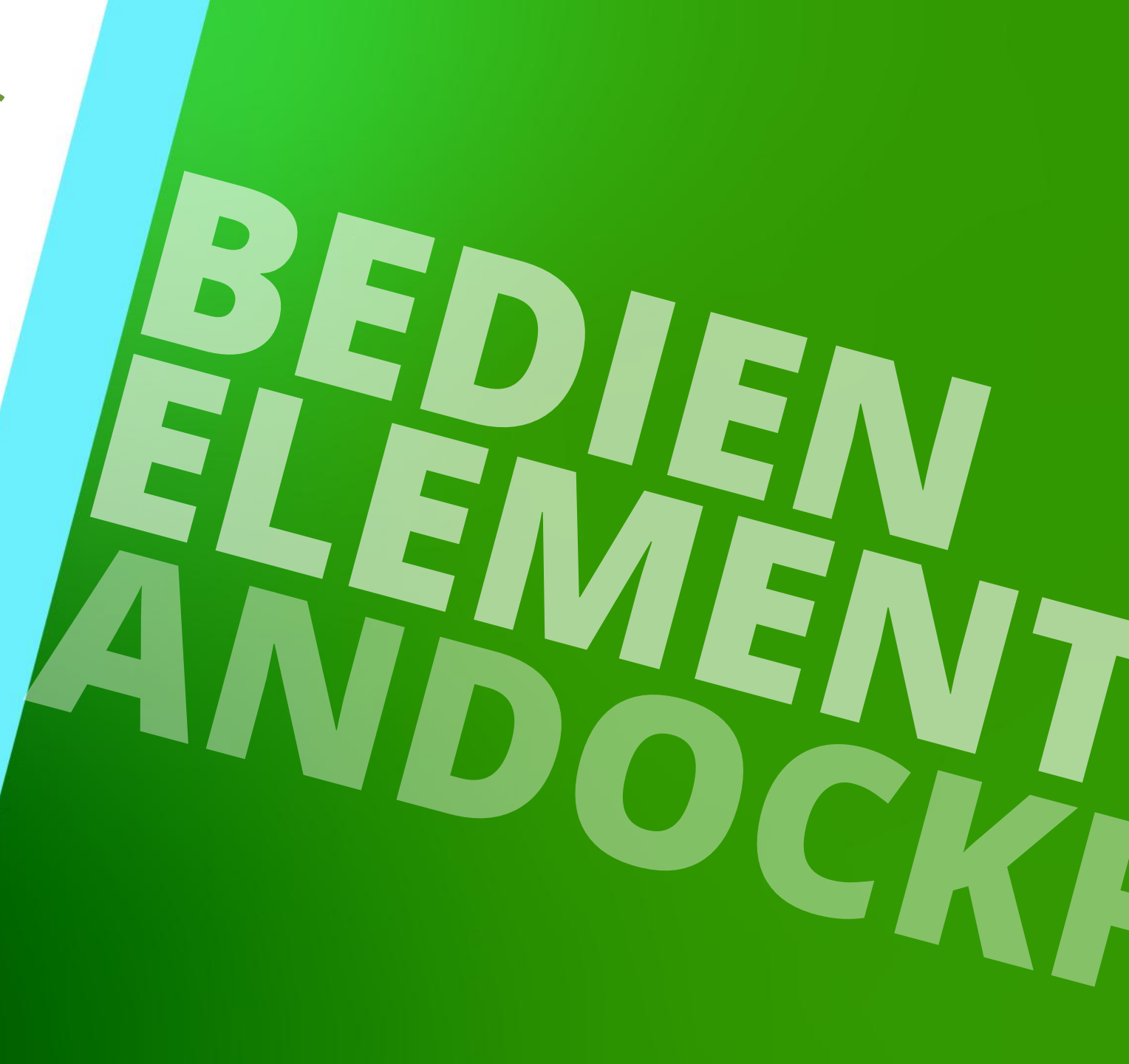

## Aufbau der Benutzeroberfläche

#### igipara<sup>®</sup> liftdesigner

A1.4 BEDIENELEMENTE & ANDOCKFENSTER

- 1. Ribbon Tabs
- 2. Ribbon Gruppen
- 3. Ribbon Elemente
- 4. Andockfenster

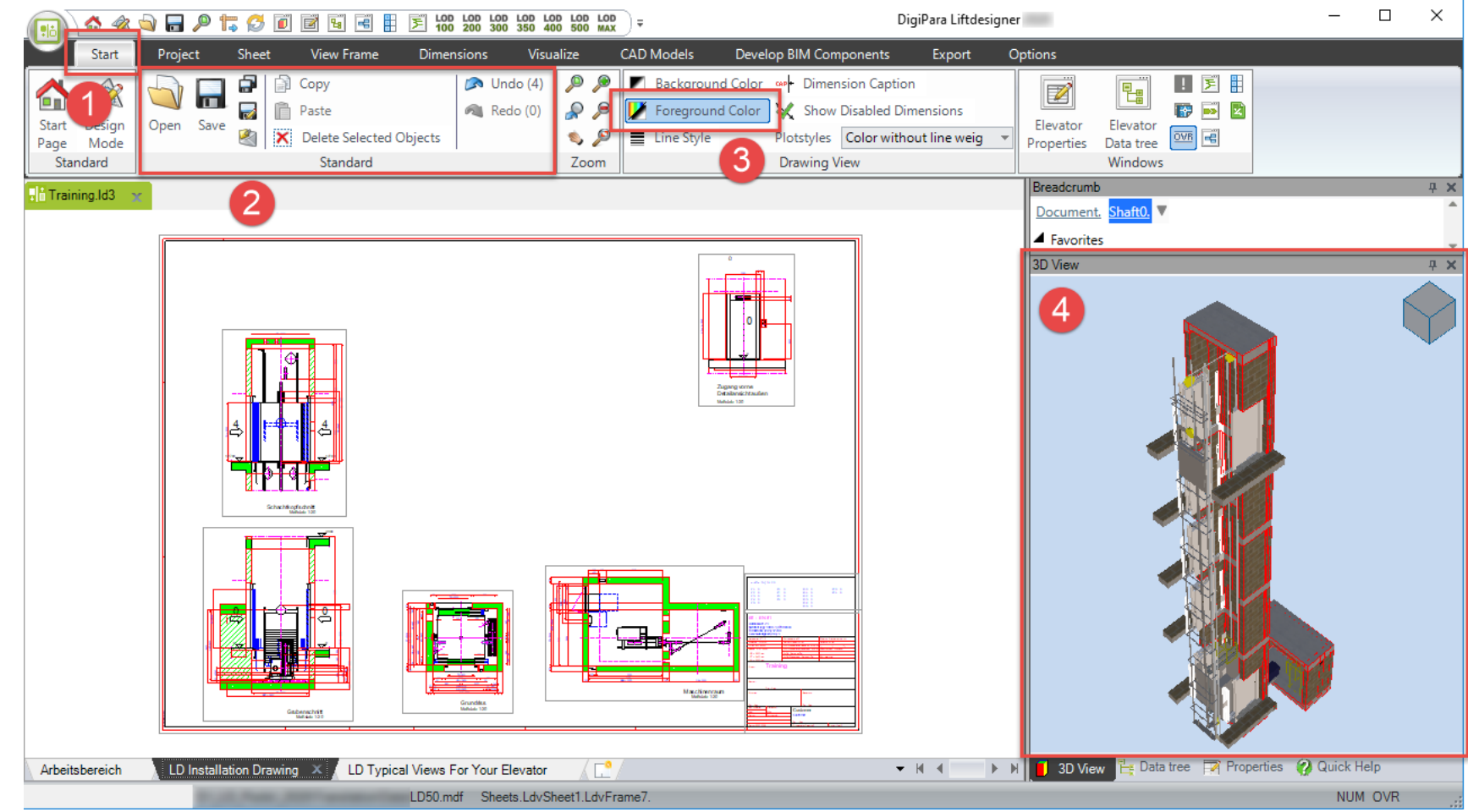

## Hauptsteuerungs-Einstellungen

#### igipara<sup>®</sup> liftdesigner

A1.4 BEDIENELEMENTE & ANDOCKFENSTER

#### Maussteuerung für den Zeichnungsbereich

- Verwenden Sie die linke Maustaste, um Komponenten oder Maße auszuwählen
- Rechte Maustaste gedrückt halten, um die Zeichnung in X-Y-Richtung zu verschieben
- Verwenden Sie die Mausrolle zum Vergrößern und Verkleinern des Ansichtsrahmen
#### Spracheinstellungen A1.4 BEDIENELEMENTE & ANDOCKFENSTER

#### iftdesigner 🕫

 $\sim$ 

 $\sim$ 

 $\sim$ 

 $\sim$ 

Hilfe

#### Anpassung der Programm- & Zeichnungssprache

K

E

E-Mail senden...

Drucken

<u>S</u>chließen

Optionen 1. LD-Logo-Schaltfläche Kategorie Sprache Globale Einstellungen Programmsprache Protokollierung Optionen Sprache LD30 E Benutzereinstellungen Hilfssprache Benutzer Benutzergruppe Sprache Bevorzugte Sprache 3. Umgebung Alternativsprache Sprach Verzeichnis 🛷 🔄 🔒 🔎 15 LOD G Projekt Liftdesigner-Objektsichtbarkeit Schriftarten und Farben Zeichnungssprache Eigenschaftenfenster Zweite Zeichnungssprache Startseite Aktualisierungsanforderungen 6 3D Renderung <u>N</u>eu STRG+N 5 <u>Ö</u>ffnen STRG+O Zuletzt geöffnete Dateien Speichern STRG+S Speichern unter... þ Alles speichern STRG+UMSCHALT+S

Optionen

Programm beenden

STRG+M

STRG+P

2.

1031 - German - Standard

1033 - English - United States

1033 - English - United States

OK

2057 - English - United Kingdom

Abbrechen

1031 - German - Standard

#### Andockfenster A1.4 BEDIENELEMENTE & ANDOCKFENSTER

#### igipara<sup>®</sup> liftdesigner

#### Die Haupt-Andockfenster

- Datenbaum
- Eigenschaften
- Klassische 3D-Ansicht
- Breadcrumb

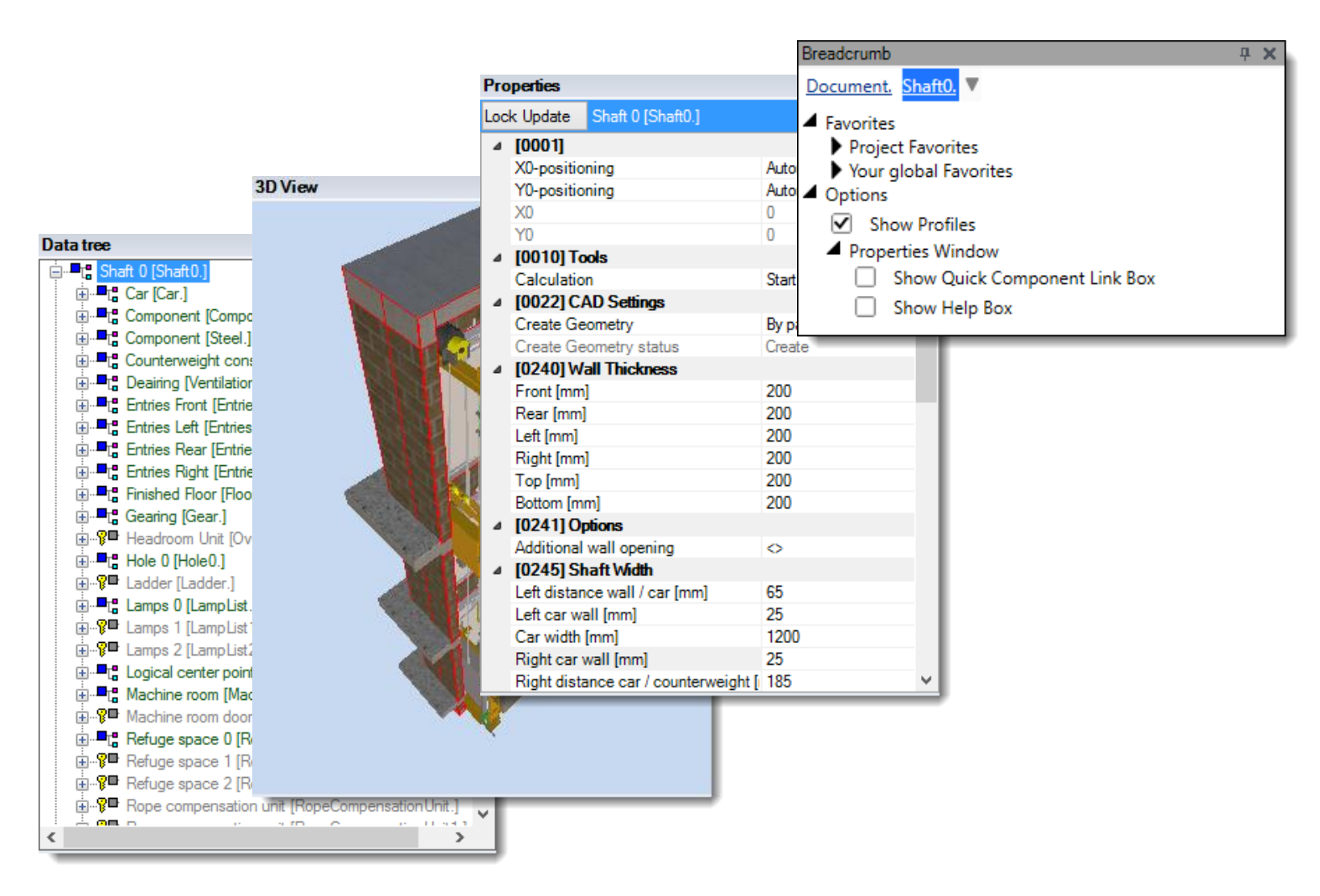

#### Andockfenster A1.4 BEDIENELEMENTE & ANDOCKFENSTER

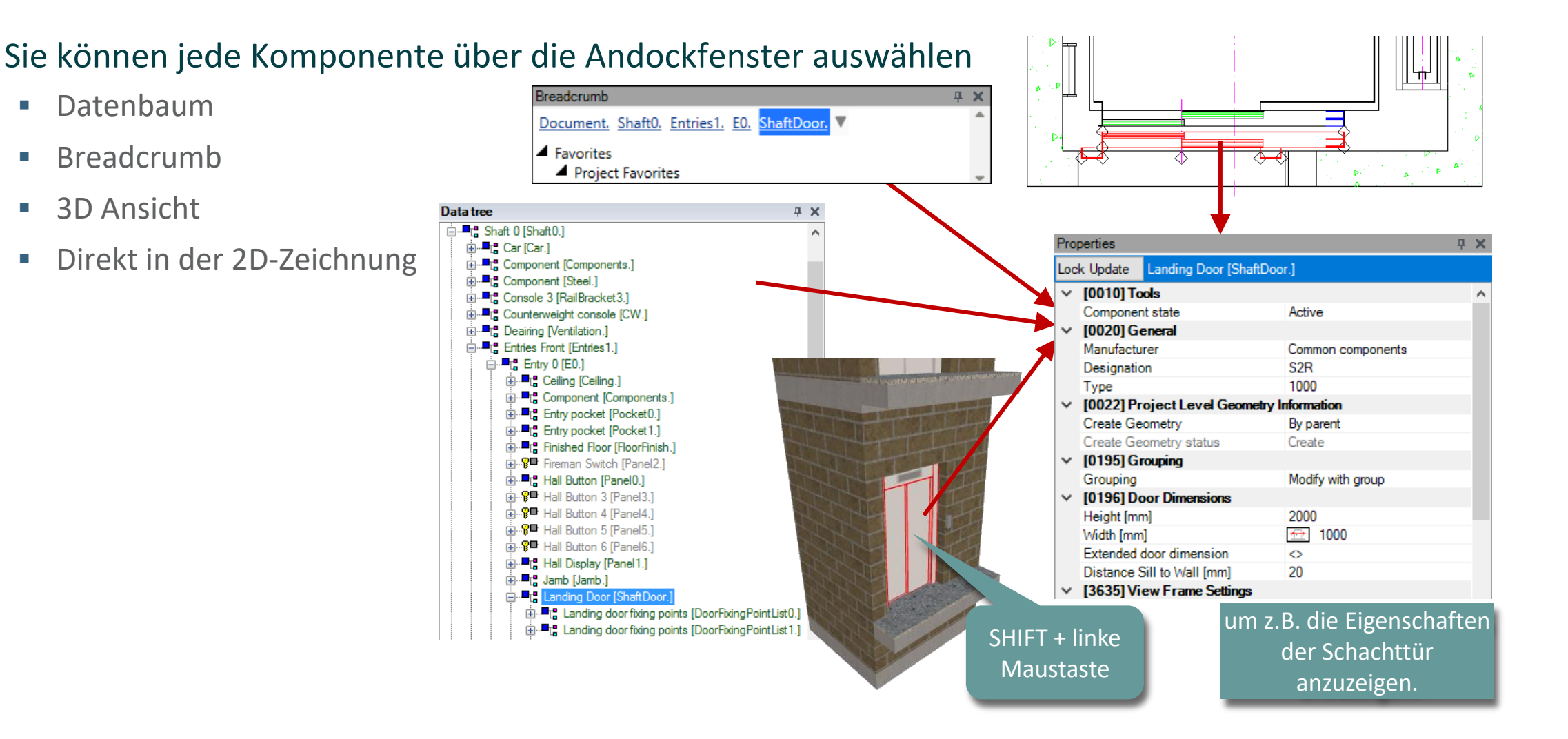

# Andockfenster: Datenbaum

🕫 digipara liftdesigner

A1.4 BEDIENELEMENTE & ANDOCKFENSTER

#### Datenbaum

- Der Datenbaum stellt das Aufzugsprojekt in einer hierarchischen Textbaumstruktur dar
- Durch Klicken auf eine Aufzugskomponente im Datenbaum oder im Breadcrumb wird die ausgewählte Komponente in den Ansichtsrahmen aktiviert und die entsprechenden Komponenteneigenschaften im Andockfenster Eigenschaften angezeigt

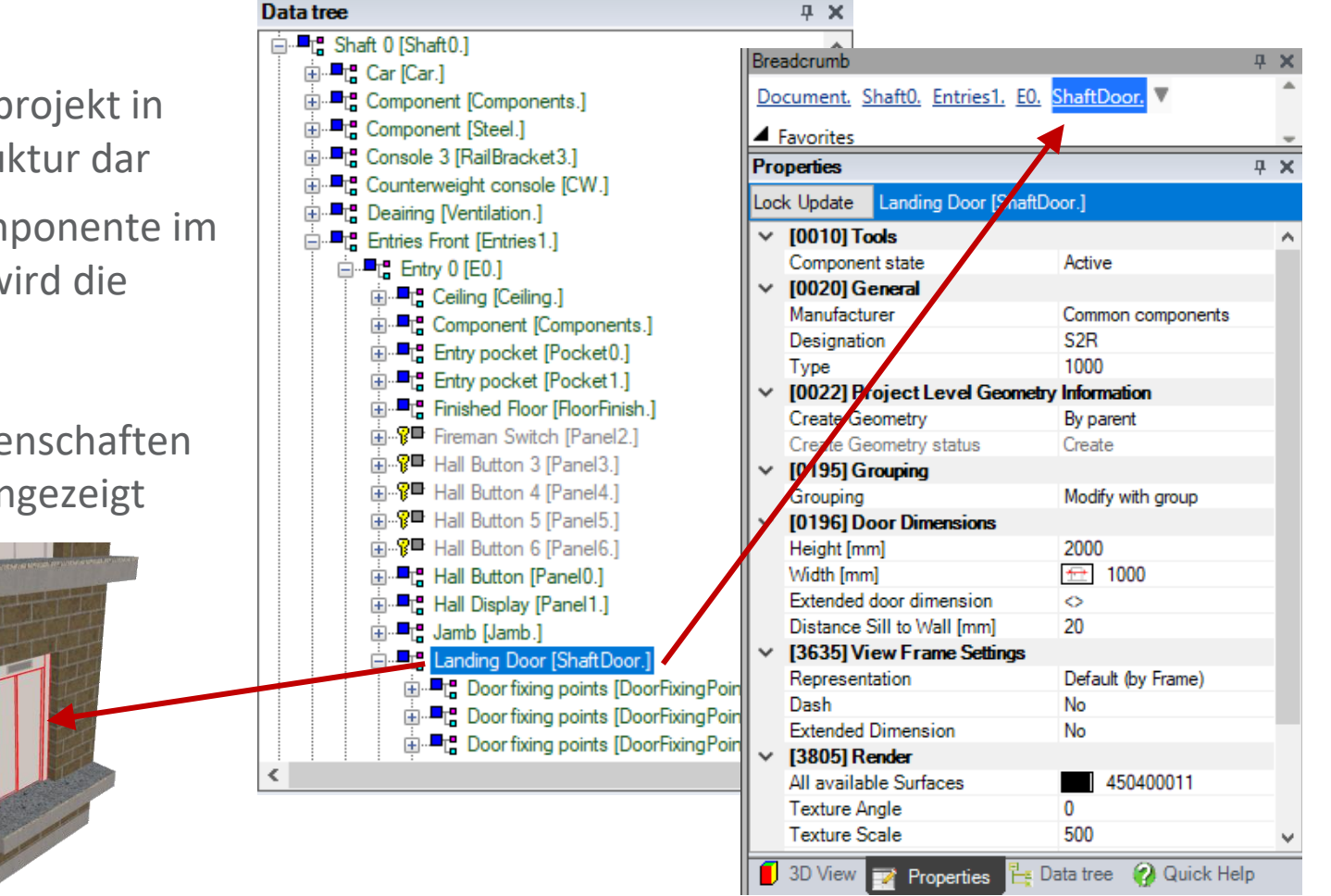

# Andockfenster: Eigenschaften

A1.4 BEDIENELEMENTE & ANDOCKFENSTER

#### Eigenschaften

 Zeigt die Eigenschaften der ausgewählten Komponente an

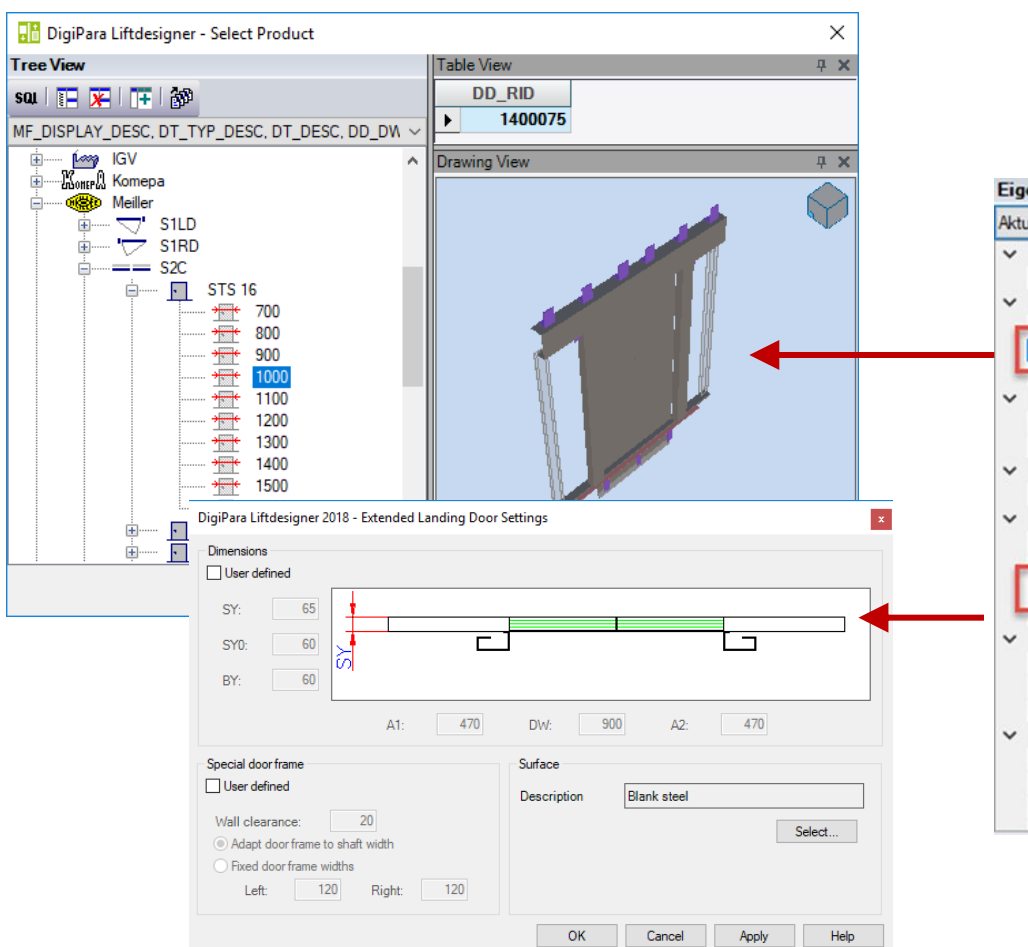

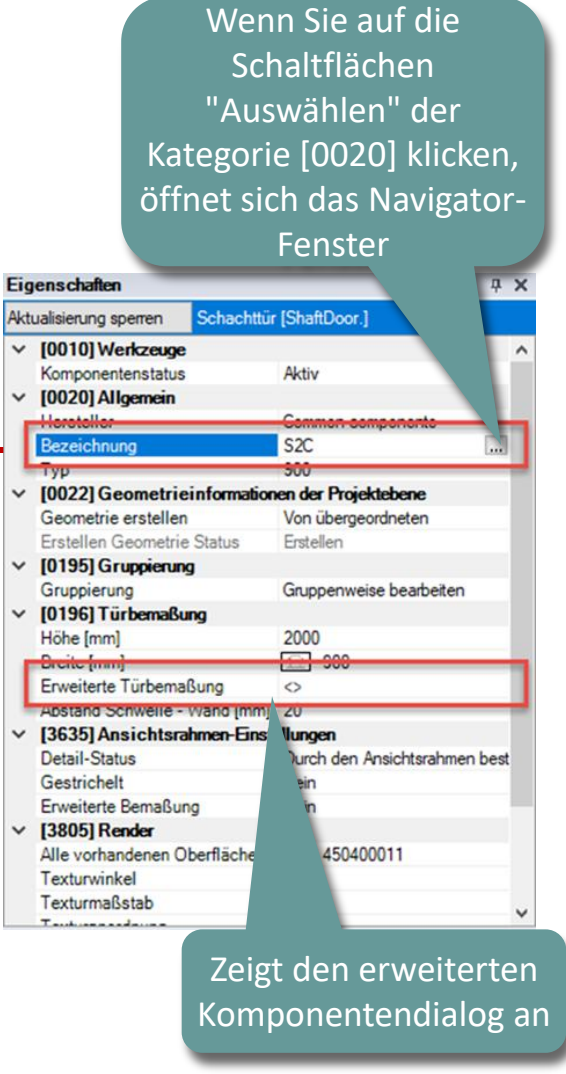

# Andockfenster: Breadcrumb

A1.4 BEDIENELEMENTE & ANDOCKFENSTER

### 🕫 digipara<sup>®</sup> liftdesigner

#### Breadcrumb

- Der Breadcrumb stellt den jeweiligen Abschnitt der Projektstruktur in einer flachen Hierarchie dar
- Die Struktur ist ähnlich der des Andockfensters Datenbaum
- Bietet die Möglichkeit, sowohl sichtbare als auch unsichtbare und inaktive Komponenten auszuwählen, wie z.B.
  - Listenobjekte (z. B. "Zugänge")
  - Bauteile ohne Geometrie (z. B. "Rollenträger", "Türzargen")

USW.

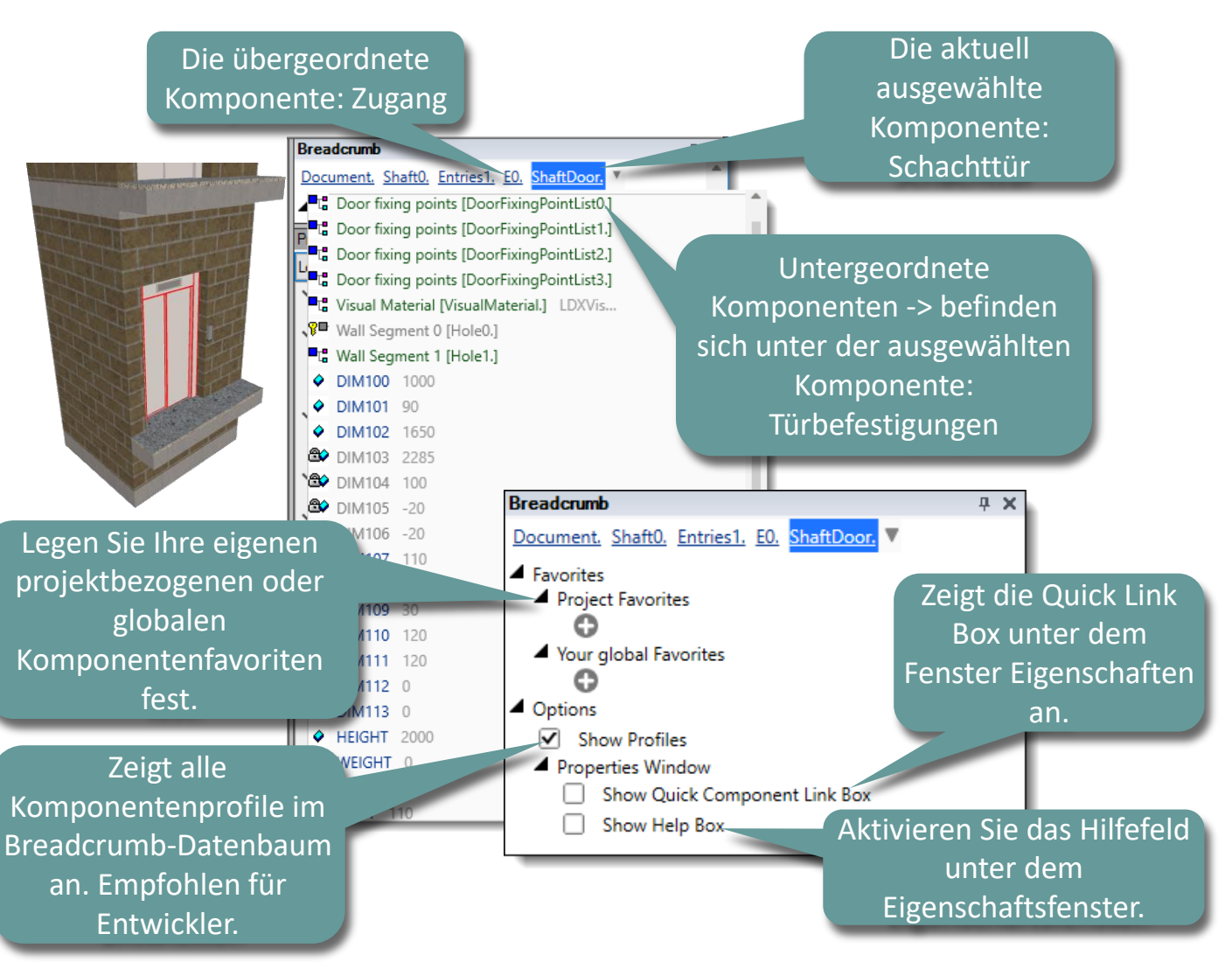

# Andockfenster: 3D-Ansicht

A1.4 BEDIENELEMENTE & ANDOCKFENSTER

### igipara<sup>®</sup> liftdesigner

#### **3D-Ansicht**

 Zeigt das 3D-Aufzugsmodell je nach ausgewähltem/aktivem Ansichtsrahmen

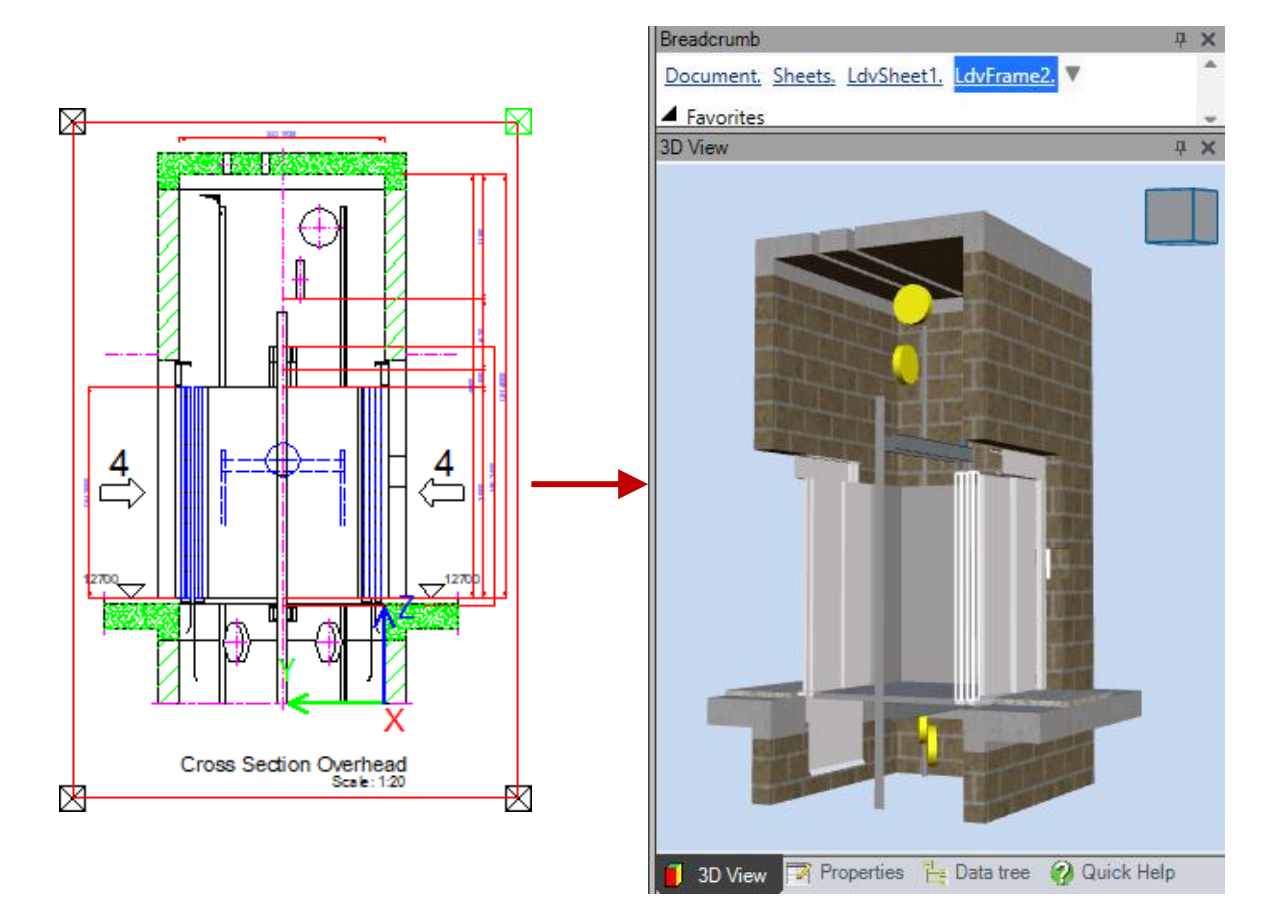

#### Andockfenster A1.4 BEDIENELEMENTE & ANDOCKFENSTER

#### 🕫 digipara liftdesigner

 $\times$ 

×

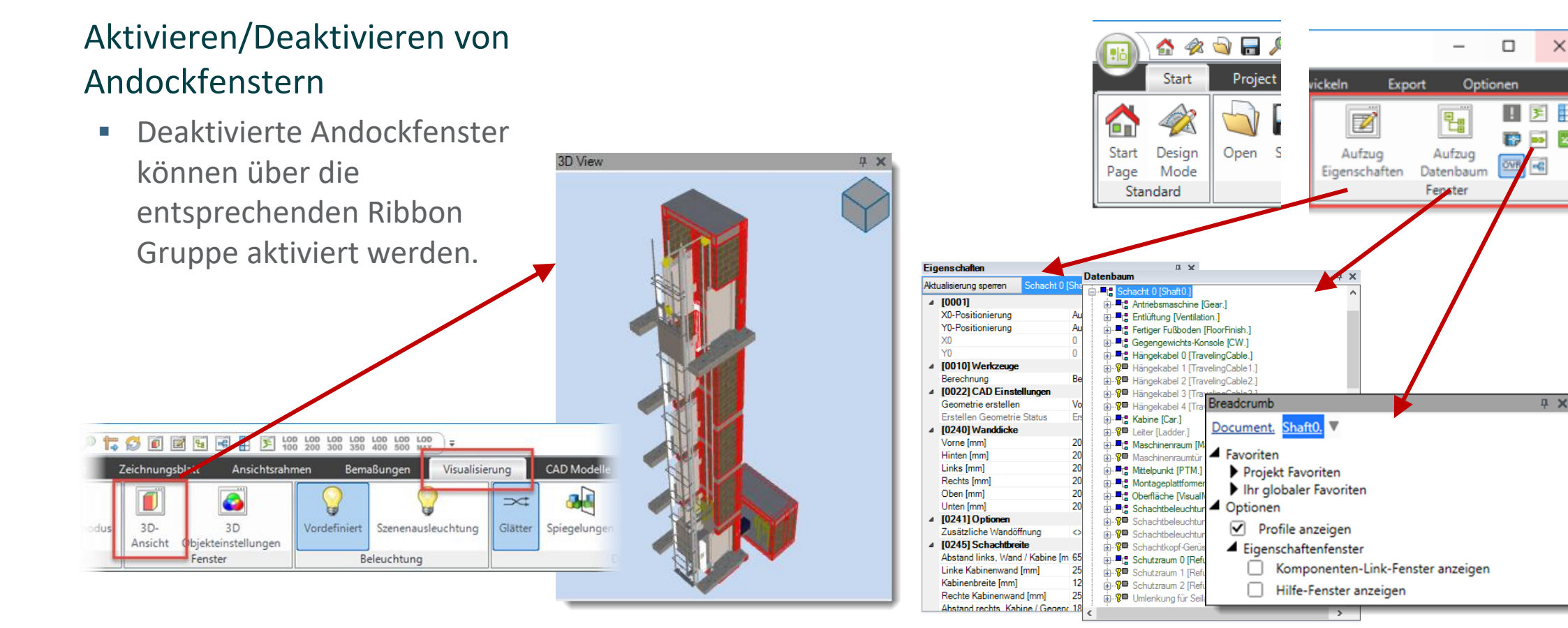

#### werden sie standardmäßig

werden.

Anzeigeoptionen

an der rechten Seite der Benutzeroberfläche angedockt.

Im verborgenen Modus

# Andockfenster: Anzeigeoptionen

ponents

H

=

-

-

ension Caption

v Disabled Dimensions

Color without line weig

Breadcrumb

Document,

Favorites

Lock Update

X0 Y0 [0010] Tools

[0001]

X0-positioning

Y0-positioning

Calculation

Front [mm]

Rear [mm]

Left [mm]

Right [mm]

Top [mm]

Bottom [mm]

[0241] Options Additional wall opening

[0245] Shaft Width

Left car wall [mm]

Car width Imm

Left distance wall / car [mm]

Create Geometry

[0022] Project Level Geome

Create Geometry status

[0240] Wall Thickness

haft0.

Shaft 0 [Shaft0.]

Export

Options

V

Elevator

Properties

! 蓬 🚦

qх

😨 🗾 🖻

OVR -C

Elevator

Data tree

Windows

Automatically

Automatically

Start calculation.

Information

By parent

Create

200

200

200

200

200

200

0

155

25

1600

Data tree 🚱 Quick Help

A1.4 BEDIENELEMENTE & ANDOCKFENSTER

Die Anzeigeoption für

Verborgen" gesetzt

Andockfenster kann auf "

#### ufzug Aufzug OVR -C schaften Datenbaum Eigenschaften Fenster Schacht 0 [Shaft0.] Aktualisierung sperren Andockfenster autom ausblenden Eigenschaften -12 Schacht 0 [Shaft0.] Aktualisierung sperren Grundriss Maßstab: 1:20 Ausgeblendete Andockfenster

DigiPara<sup>®</sup> Liftdesigner Online Training – A1 DigiPara Liftdesigner Fundamentals|© 2025, DigiPara GmbH

#### 🕫 digipara liftdesigner

---

×

! 🖻 🚦

19 🗾 🗷

#### DigiPara<sup>®</sup> Liftdesigner Online Training – A1 DigiPara Liftdesigner Fundamentals | © 2025, DigiPara GmbH

# Andockfenster: Optionen

A1.4 BEDIENELEMENTE & ANDOCKFENSTER

#### Andock-Optionen

- Ändern der Position des Andockfensters über die Registerkarte Fenster (durch Klicken und Halten der linken Maustaste).
- Siehe Abbildung: Einzelnes Fenster an der linken Seite der Benutzeroberfläche angedockt.

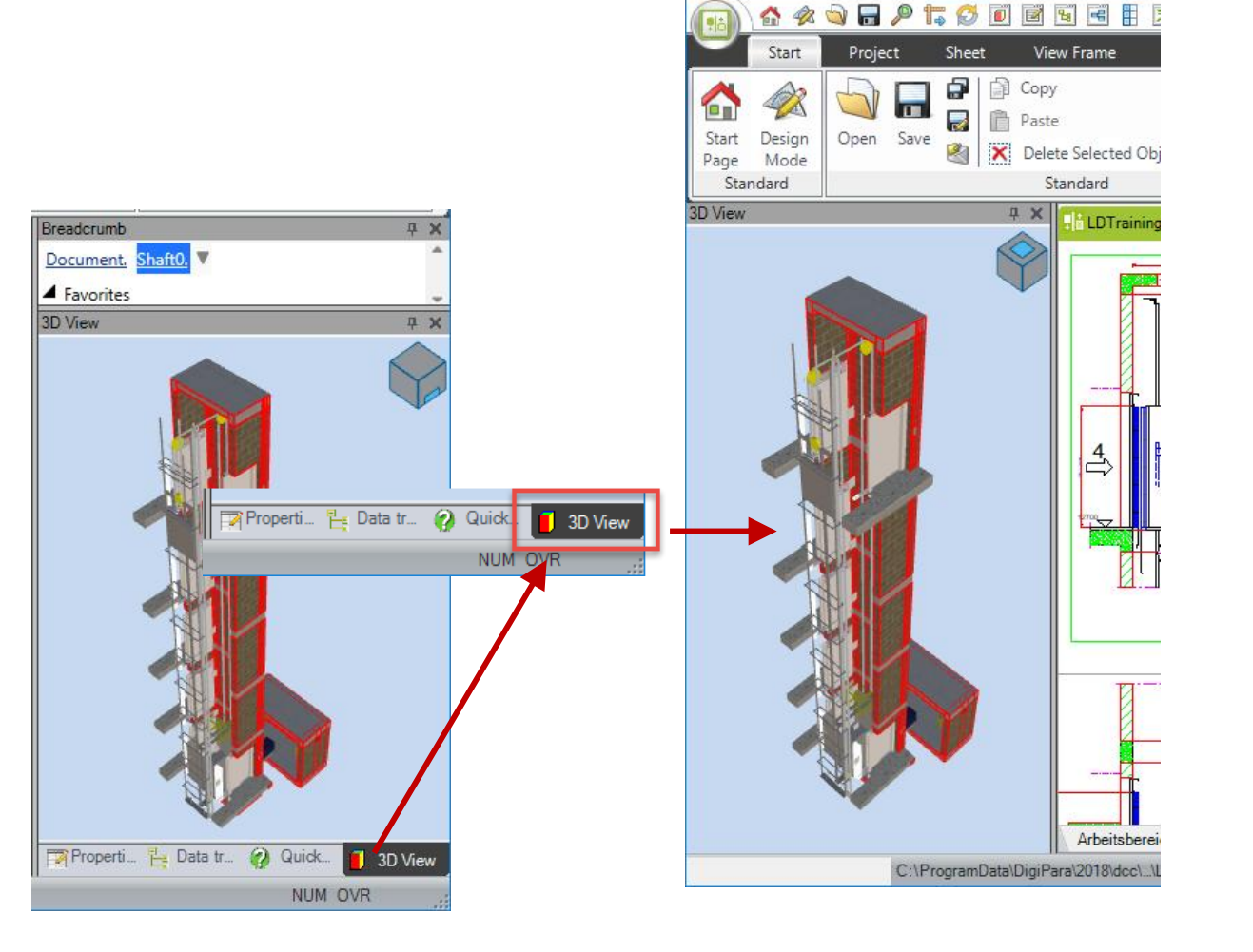

# igipara<sup>®</sup> liftdesigner

# **A1.5**

Übersicht der Symbolleiste

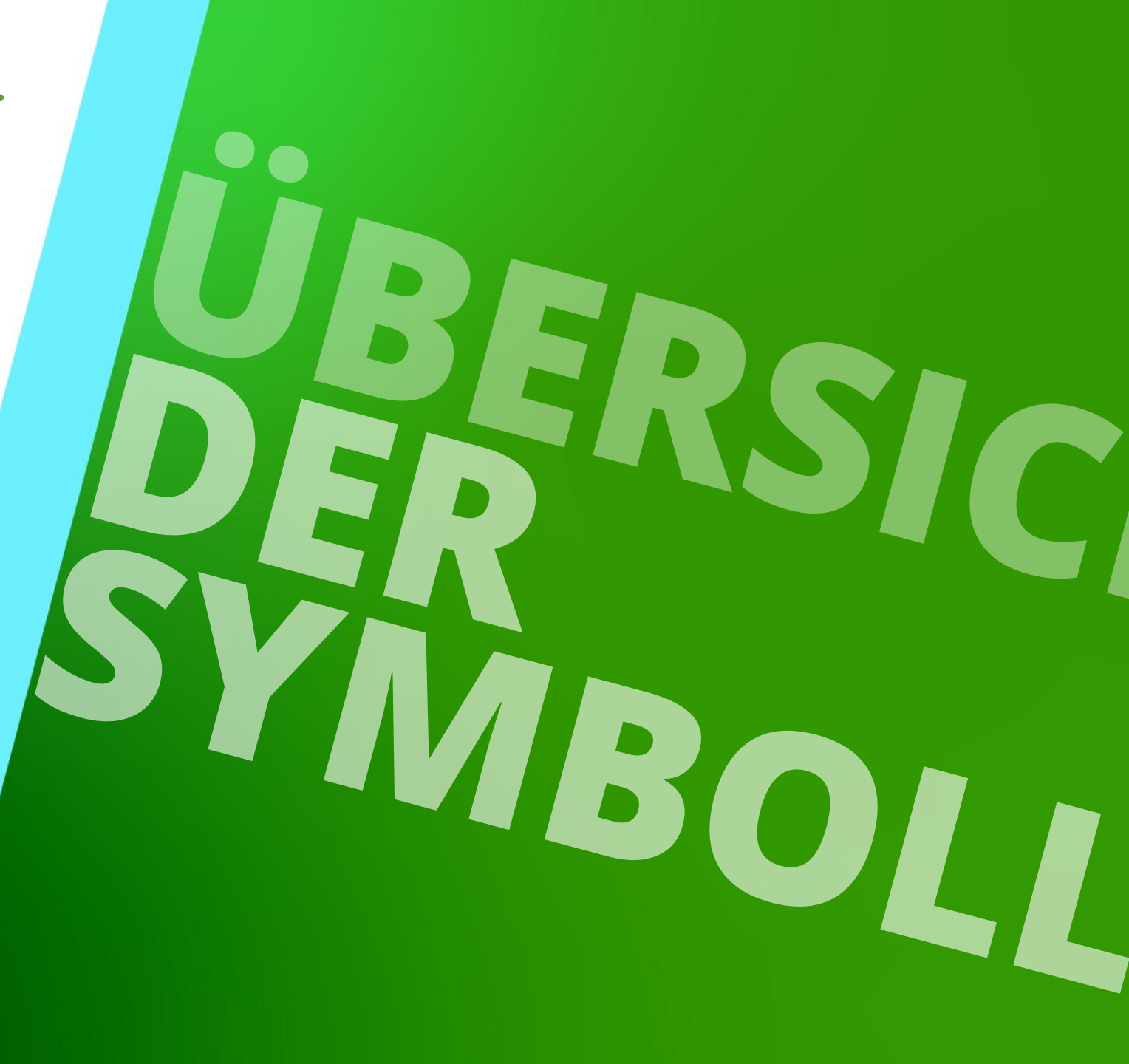

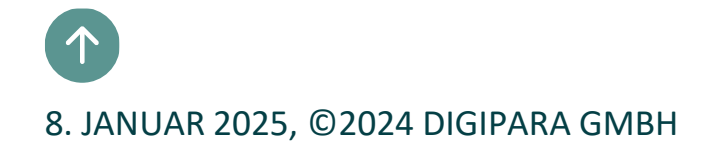

Start

#### igipara<sup>®</sup> liftdesigner

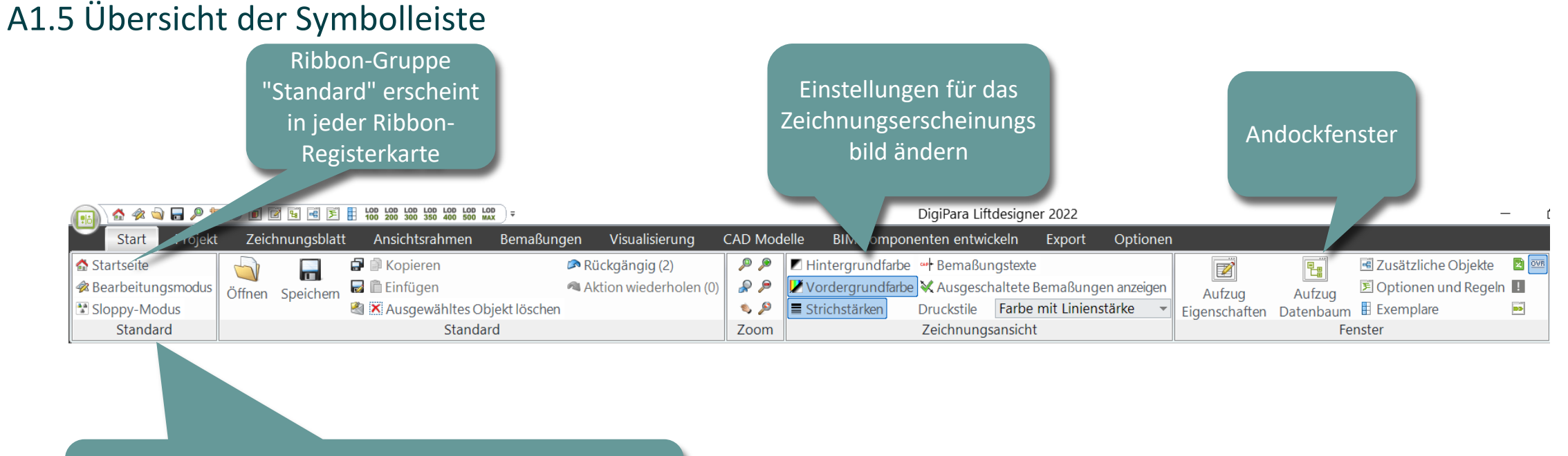

Startseite: Zurück zur Startseite Design-Modus: Detaillierte 2D-Ansicht und Abmessungen Sloppy Mode: Bessere Leistung -> hier

## Projekt

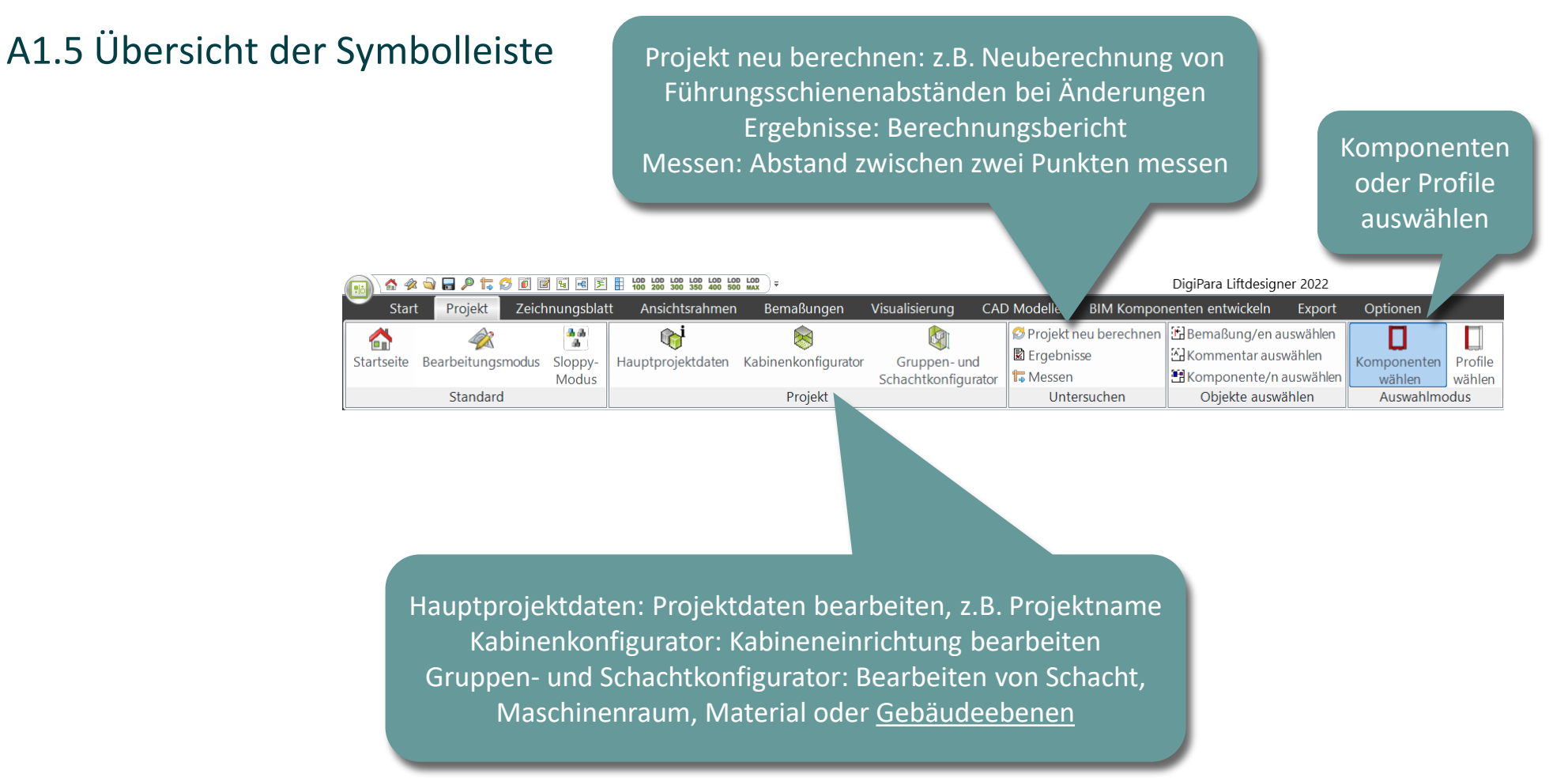

## Zeichnungsblatt

#### igipara<sup>®</sup> liftdesigner

#### A1.5 Übersicht der Symbolleiste

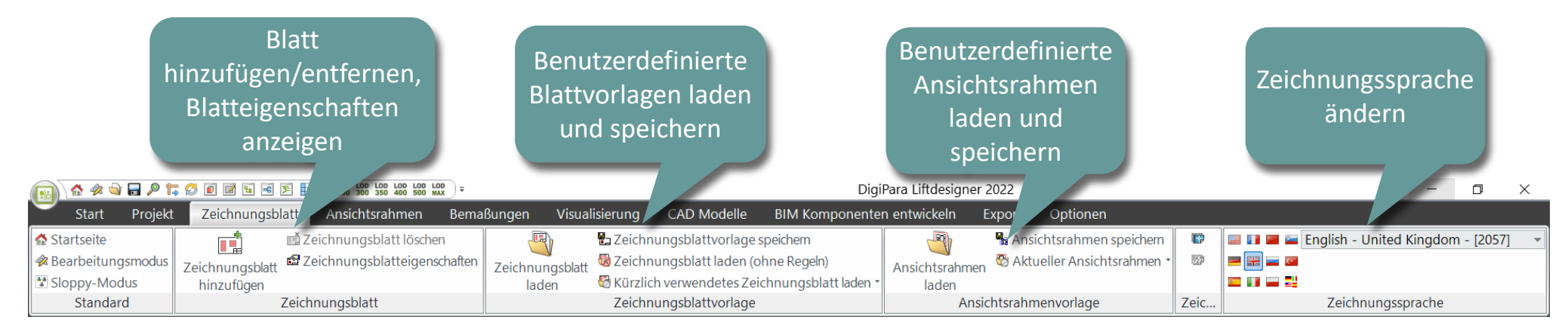

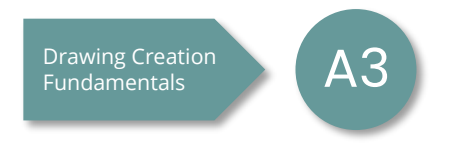

## Ansichtsrahmen

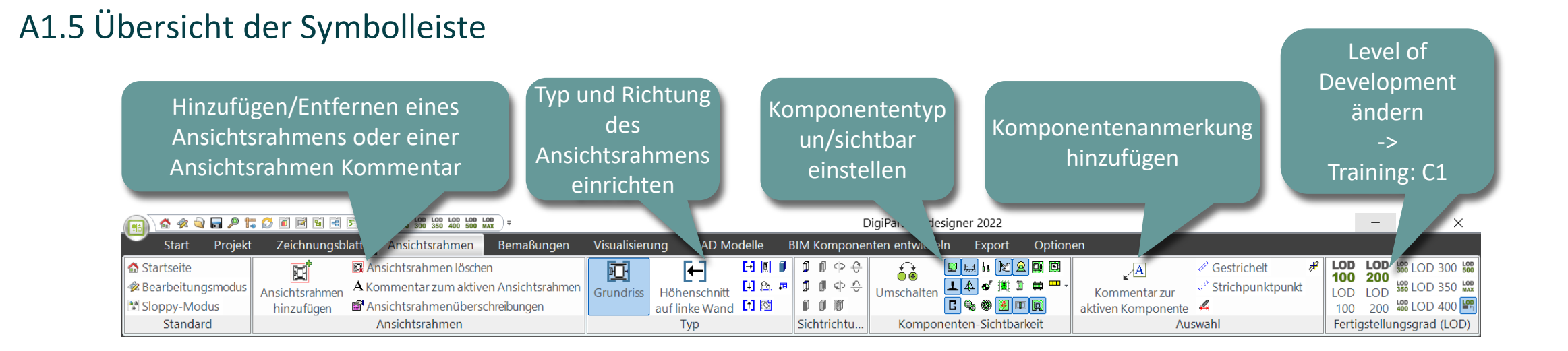

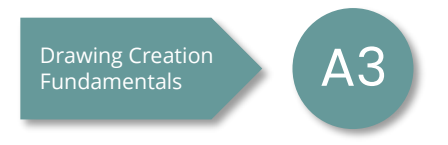

## Bemaßungen

#### igipara<sup>®</sup> liftdesigner

#### A1.5 Übersicht der Symbolleiste

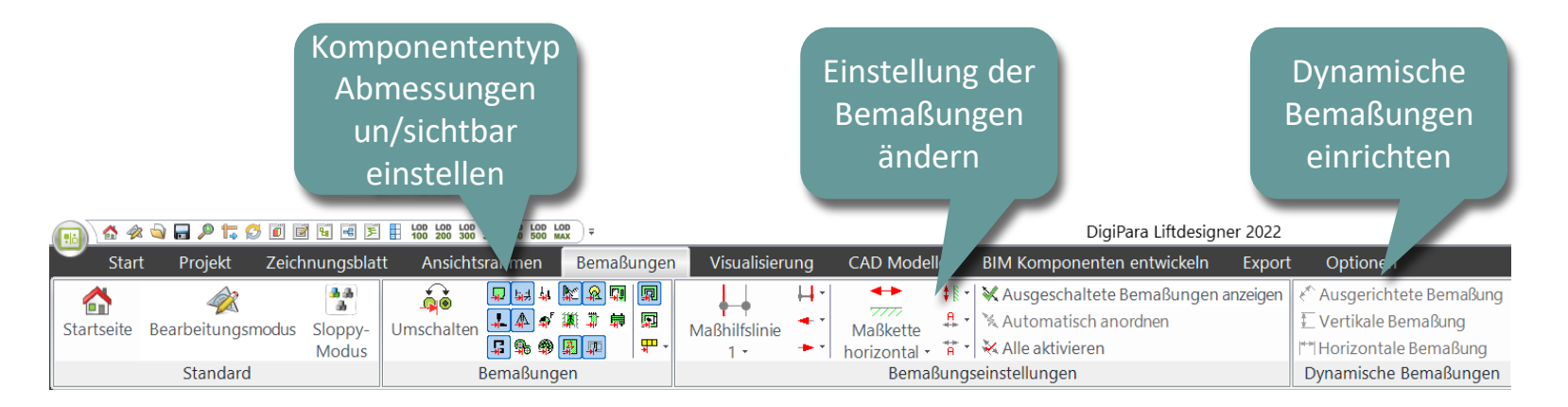

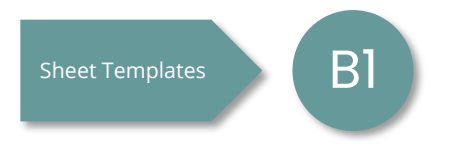

# Visualisierung

#### igipara<sup>®</sup> liftdesigner

#### A1.5 Übersicht der Symbolleiste

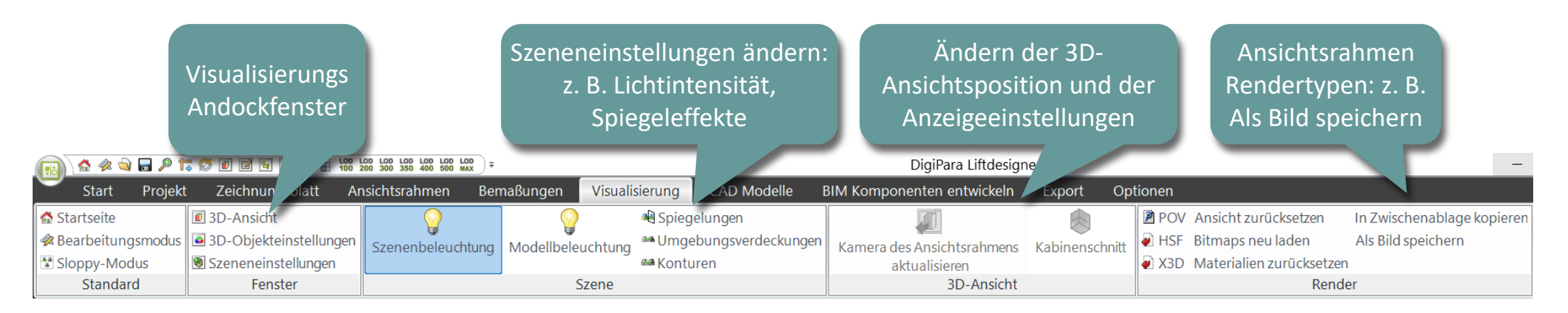

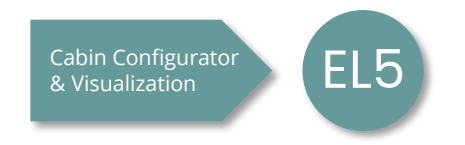

## CAD Modelle

#### igipara<sup>®</sup> liftdesigner

#### A1.5 Übersicht der Symbolleiste

| CAD<br>hinz                                   | -Modell<br>sufügen                               | Position<br>einstellen | (<br>A<br>DigiPara                                                  | CAD Modelle<br>ndockfenster<br>Liftdesigner 2022                                                | Vereinfachtes<br>Modell für<br>essere Leistung | - 0                                                |
|-----------------------------------------------|--------------------------------------------------|------------------------|---------------------------------------------------------------------|-------------------------------------------------------------------------------------------------|------------------------------------------------|----------------------------------------------------|
| Start Projekt Zeichnungsbla                   | tt Ansi srahmen Bema                             | aßungen sualisierung   | g CAD Modelle BIM Komponenten ent                                   | wickeln Export Optionen                                                                         |                                                |                                                    |
| Startseite Bearbeitungsmodus Sloppy-<br>Modus | ばい こうしょう はいしん はいしん はいしん しんしん しんしん しんしん しんしん しんしん | X Y Z 90               | Automatisierung durchführen<br>Zuordnung 🖉 Cloud Verbindung trennen | <ul> <li>Neu laden</li> <li>Alle Automatisierungen durchführen</li> <li>Cloud Update</li> </ul> | Geladene CAD Modelle<br>Optionen               | Polygone<br>anzeigen<br>Begrenzungsbox<br>anzeigen |
| Standard                                      | CAD Modell                                       | Ausrichtung            | Automatisierung                                                     | Alle Projekt CAD Modelle                                                                        | Fenster                                        | CAD Performance                                    |

Vergeben Sie eine automatische Anpassung der Parameter Ihres CAD-Modells in Abhängigkeit von den Parametern eines Liftdesigner-Bauteils

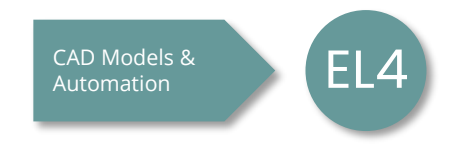

## **BIM Komponenten entwickeln**

#### igipara<sup>®</sup> liftdesigner

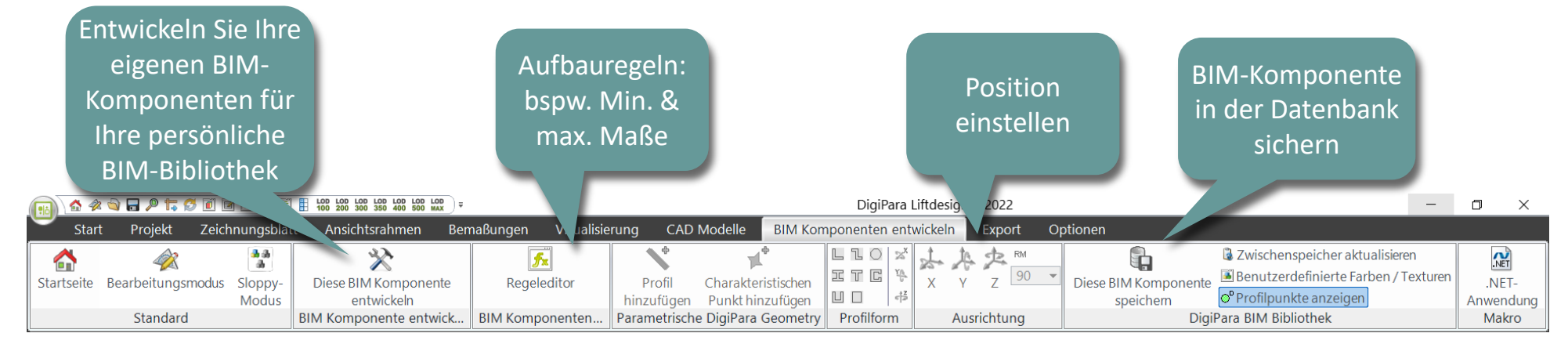

#### A1.5 Übersicht der Symbolleiste

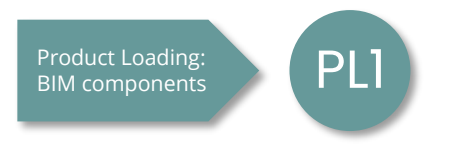

Export

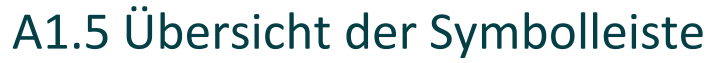

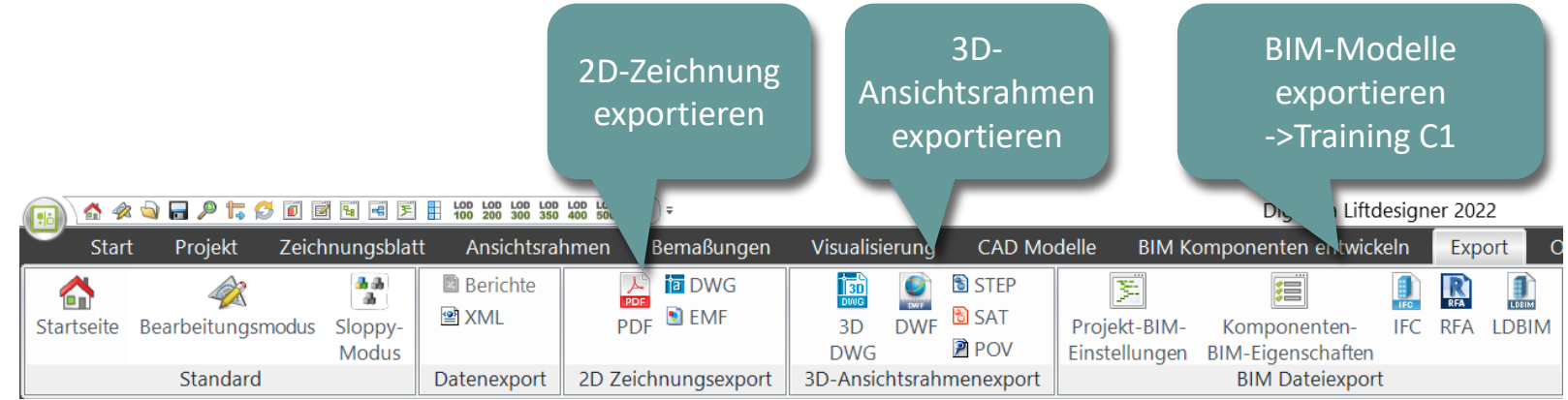

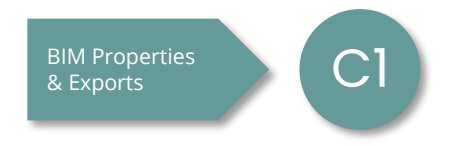

## Optionen

#### igipara<sup>®</sup> liftdesigner

#### A1.5 Übersicht der Symbolleiste

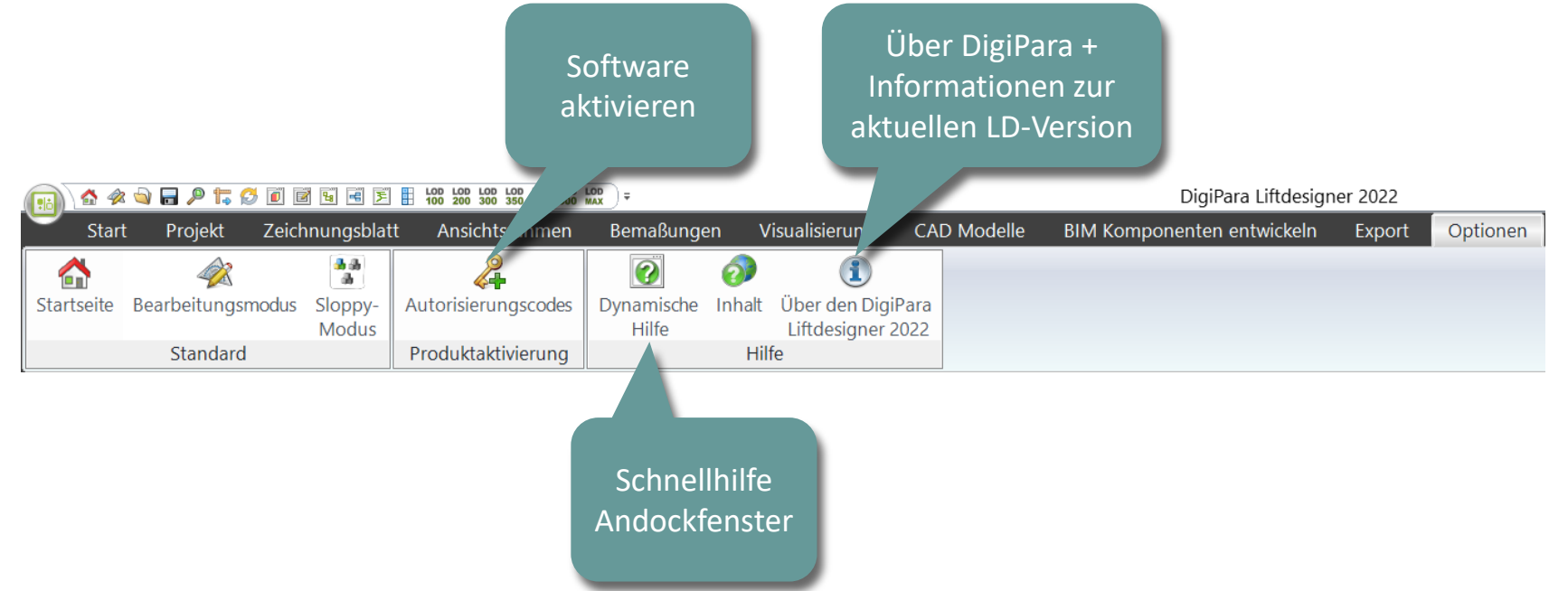

# igipara<sup>®</sup> liftdesigner

# **A1.6**

## Komponenten & Maße – Grundlagen

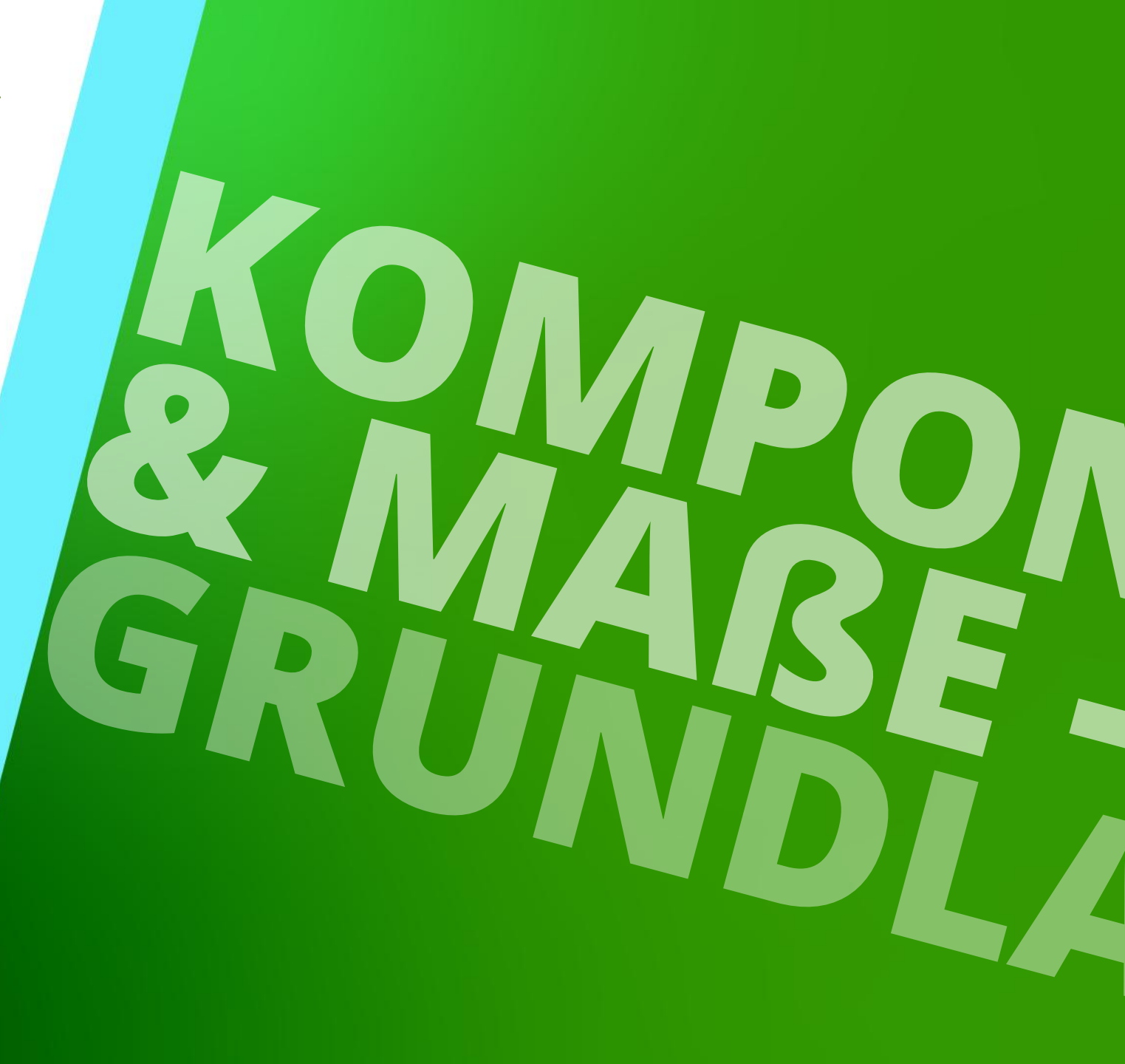

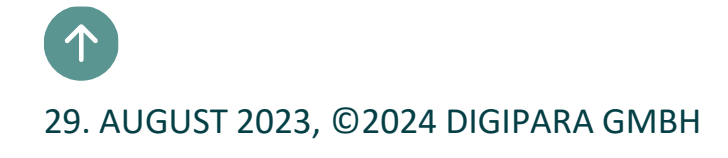

# Listen & Einzelkomponenten

A1.6 KOMPONENTEN & MAßE – GRUNDLAGEN

#### igipara<sup>®</sup> liftdesigner

#### Digipara Liftdesigner bietet zwei spezifische Arten von Komponenten:

- Listenkomponenten
  - Komponenten, die mehrfach im Aufzug vorkommen
    - z.B. Schachttür, Schienenbügel, Schachtbeleuchtung
    - Hinweis: die Komponente selbst oder die übergeordnete Komponente ist durch einen Index gekennzeichnet
- Einzelkomponenten
  - Komponenten, welche nur einmal im Aufzug vorkommen
    - Z.B. Antrieb, Kabinenrahmen, Fangvorrichtung

| Breadcrumb        | b                                              | Ļ |
|-------------------|------------------------------------------------|---|
| Document.         | Shaft0 Entries1. E0. <mark>ShaftDoor.</mark> ▼ |   |
| Favorites         | 5                                              |   |
| Options           |                                                |   |
| Breadcrum         |                                                |   |
| Document.         | . Shatto. CW. BracketList.                     |   |
| <b>G</b> Schienen | nbügel 1 [Bracket1.]                           | - |
| C Schienen        | nbügel 2 [Bracket2.]                           |   |
| 🕻 Schienen        | nbügel 3 [Bracket3.]                           |   |
| C Schienen        | nbügel 4 [Bracket4.]                           |   |
| Schienen          | nbügel 5 [Bracket5.]                           |   |
| C Schienen        | nbügel 6 [Bracket6.]                           |   |
| C Schienen        | nbügel 7 [Bracket7.]                           |   |
| Schienen          | nbügel 8 [Bracket8.]                           |   |
| Schienen          | nbügel 9 [Bracket9.]                           |   |
| 🕻 Schienen        | nbügel 10 [Bracket10.]                         |   |
| C Schienen        | nbügel 11 [Bracket11.]                         |   |

# Komponenten austauschen

A1.6 KOMPONENTEN & MAßE – GRUNDLAGEN

#### Komponenten können über den Komponenten-Navigator ausgetauscht werden

- Durch Doppelklick auf die entsprechende Komponente
- Über die Eigenschaftselemente der Kategorie [0020] der Komponente

| Aktual | lisierung sperren       | Kabinenrahm | en [Frame.]       |       |
|--------|-------------------------|-------------|-------------------|-------|
| ~ [(   | 0010] Werkzeuge         |             |                   | ^     |
| S      | eilassistent            |             | 0                 |       |
| K      | omponentenstatus        |             | Aktiv             |       |
| ~ [0   | 0020] Allgemein         |             |                   |       |
| -      | lorotollor              |             | Common componente | <br>4 |
| В      | ezeichnung              |             | Car sling         | <br>1 |
| -      | уР                      |             | Rope              | <br>1 |
| ~ [0   | 0021] Car sling         |             |                   |       |
| н      | leigth of top car fram  | e beam [mm] | 140               |       |
| н      | leigth of bottom car fr | rame beam [ | 140               |       |
| ~ 11   | 10221 Geometrieir       | formationen | der Projektehene  |       |

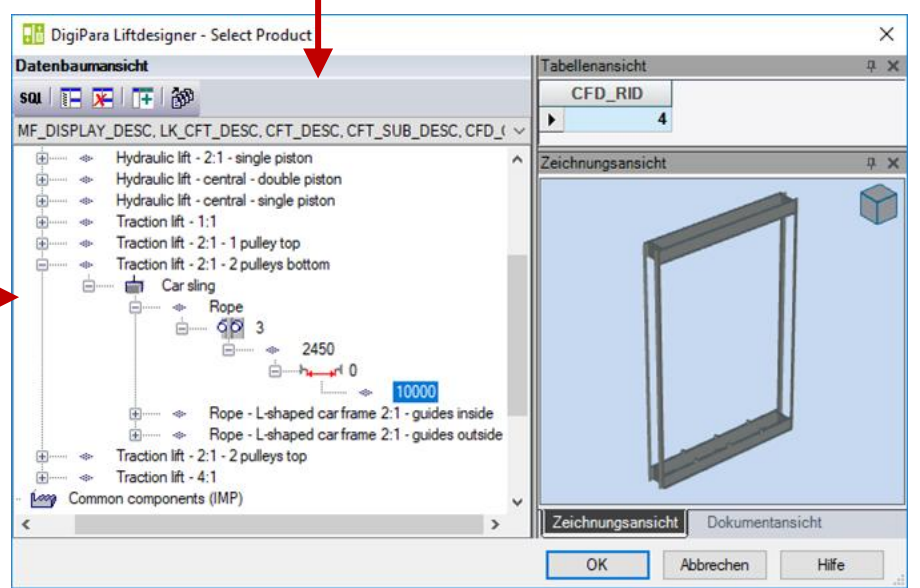

# Komponenten austauschen

#### igipara<sup>®</sup> liftdesigner

A1.6 KOMPONENTEN & MAßE – GRUNDLAGEN

#### Austausch von Listenkomponenten Beispiel: Schachttür

- Wenn Sie die Schachttür austauschen, fordert das Programm Sie auf, automatisch die Kabinentür auszutauschen.
- Voreingestellt ist, dass die Tür auf allen Etagen am aktuellen Zugang ausgetauscht wird.

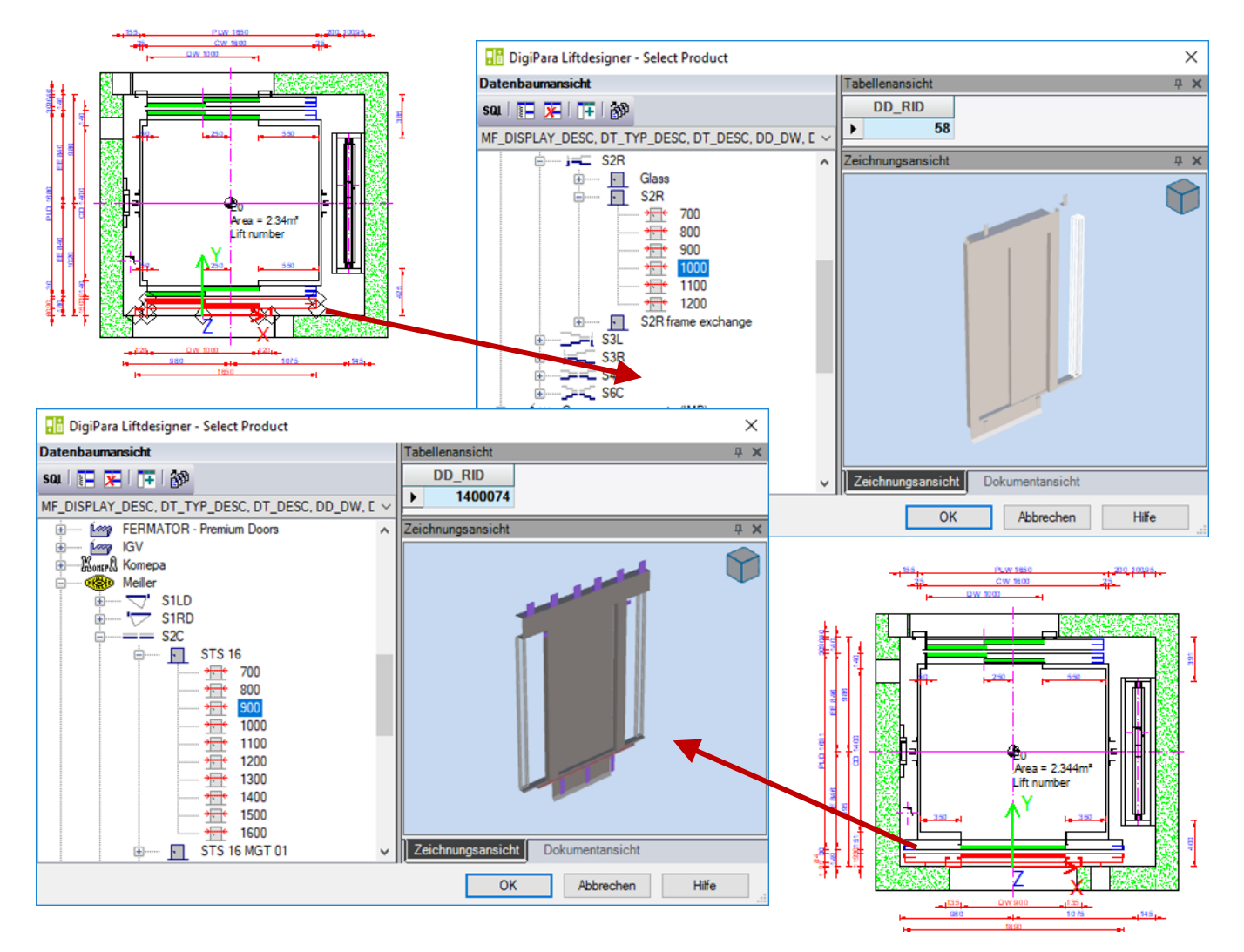

#### μ× Area = 2.34m<sup>2</sup>

die meisten Elemente der Listenobjekte verfügbar.

BG 170 CW 160

## Komponenten austauschen

A1.6 KOMPONENTEN & MAßE – GRUNDLAGEN

#### Änderungen nur auf eine Listenkomponente anwenden

- Komponente auswählen 1.
- Setzen der Eigenschaft [0195] 2. **Gruppierung** auf "diese ... individuell festlegen"
- 3. Alle Änderungen (Komponententausch oder Bemaßung) gelten jetzt nur für die ausgewählte Komponente

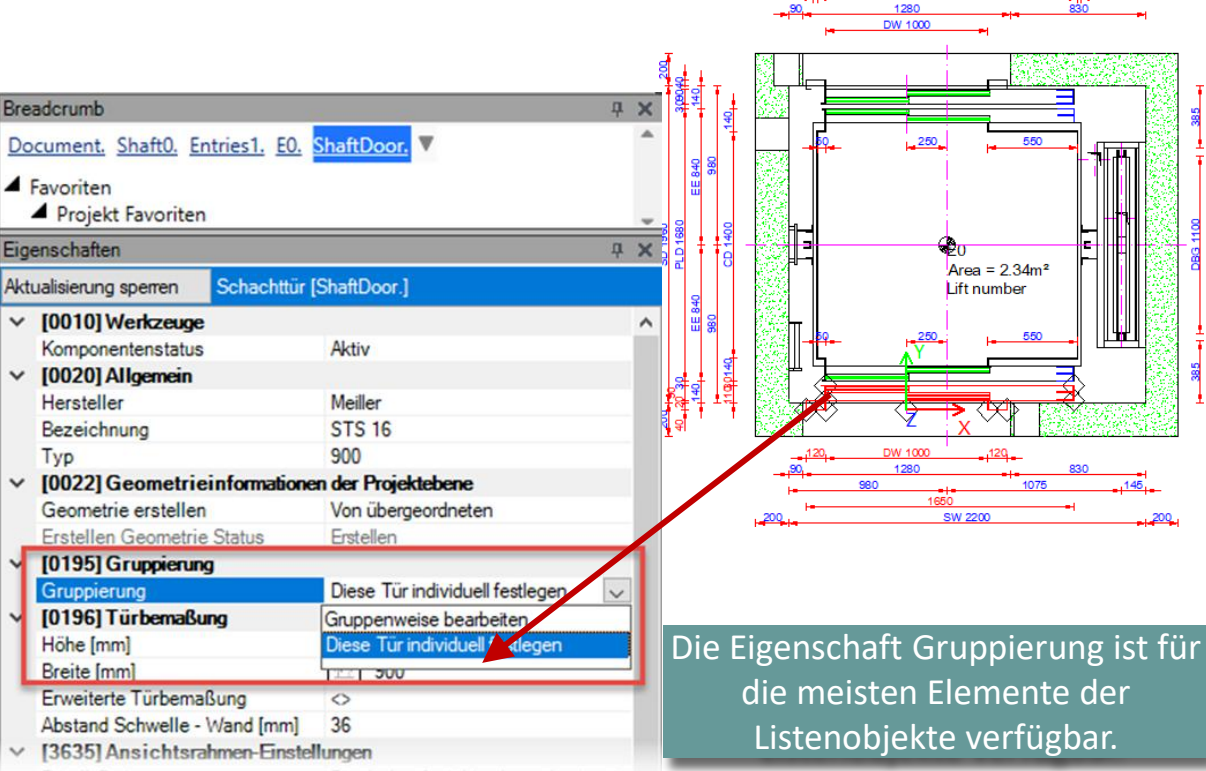

#### 🕫 digipara liftdesigner

# Maße bearbeiten

#### igipara<sup>®</sup> liftdesigner

Die Bearbeitung eines Bemaßungswertes in DigiPara Liftdesigner verändert das 3D-BIM-Modell

z.B. durch Veränderung der Kabinenbreite

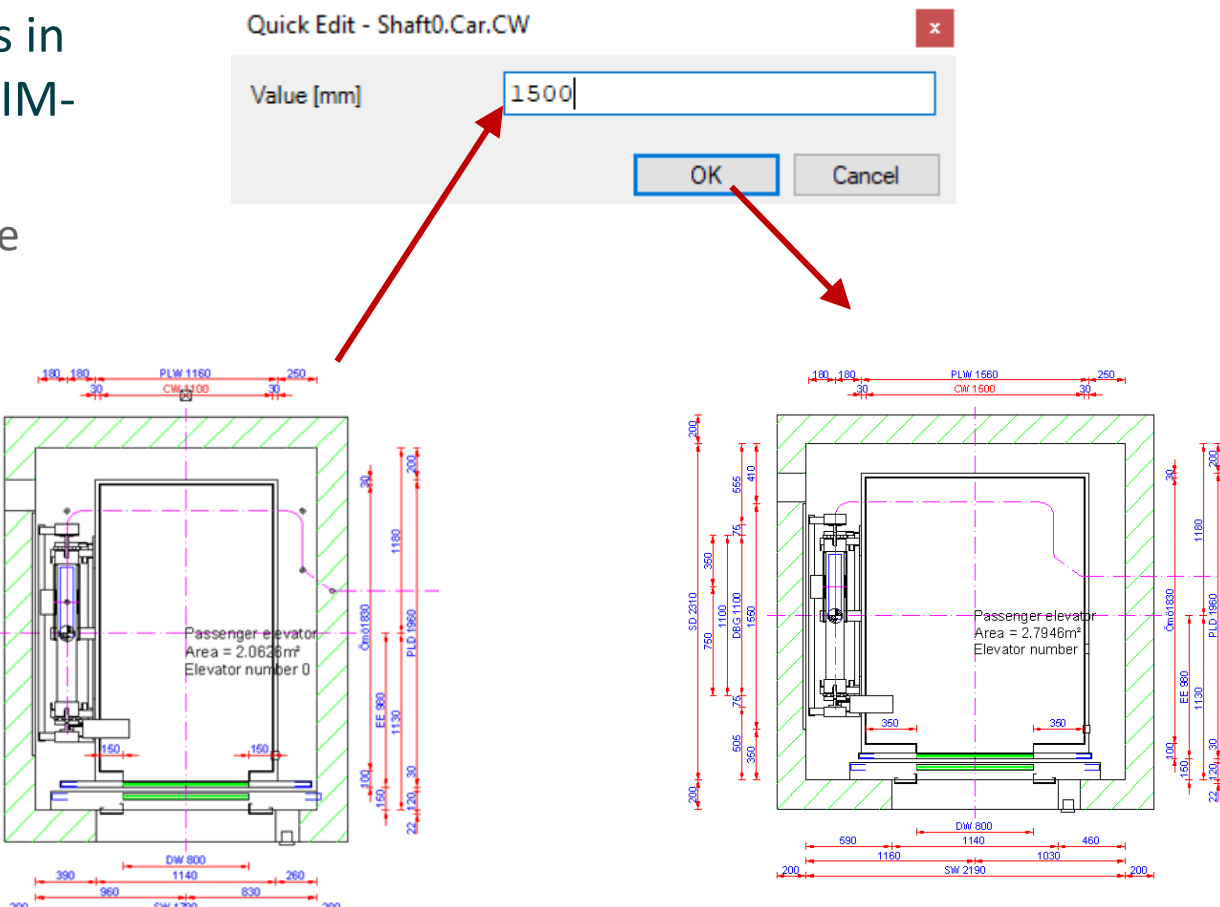

# Maße bearbeiten

A1.6 KOMPONENTEN & MAßE – GRUNDLAGEN

# Komponentenabmessungen können bearbeitet werden:

- Über das Eigenschaften-Andockfenster
- Via Doppelklick auf die Komponentenabmessung
- Im Allgemeinen können ausgegraute Bemaßungen nicht bearbeitet werden, aber es gibt einige Ausnahmen (siehe nächste Folien)

Plan of lift well

Scale: 1:20

failbr

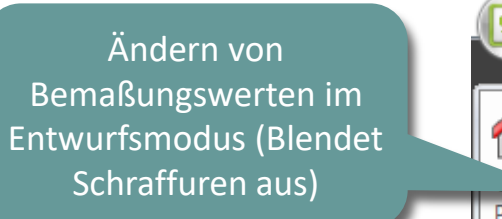

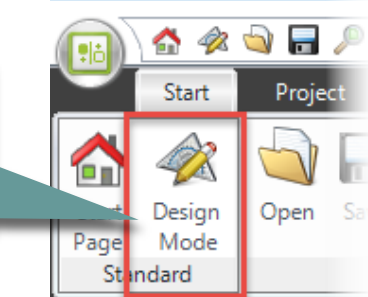

250 - Platfor

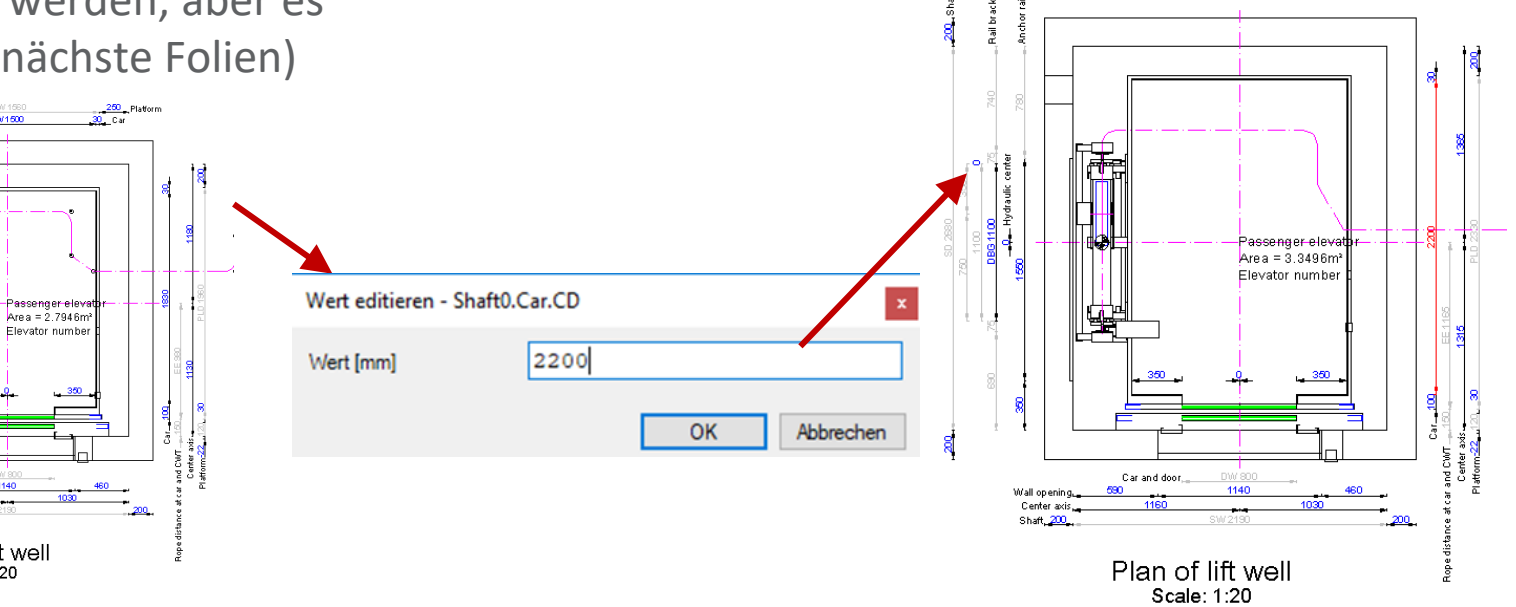

#### Maße bearbeiten A1.6 KOMPONENTEN & MAßE – GRUNDLAGEN

Festgelegte BIM-Komponentenabmessungen, z.B. die einer Schachttür, können auch bearbeitet werden, obwohl sie ausgegraut sind.

- Auswählen des entsprechenden Bauteils
- Wählen der Eigenschaft Erweiterte Türdimension

Wall opening Shaft, 200

Bearbeiten der Schachttürbreite (DW)

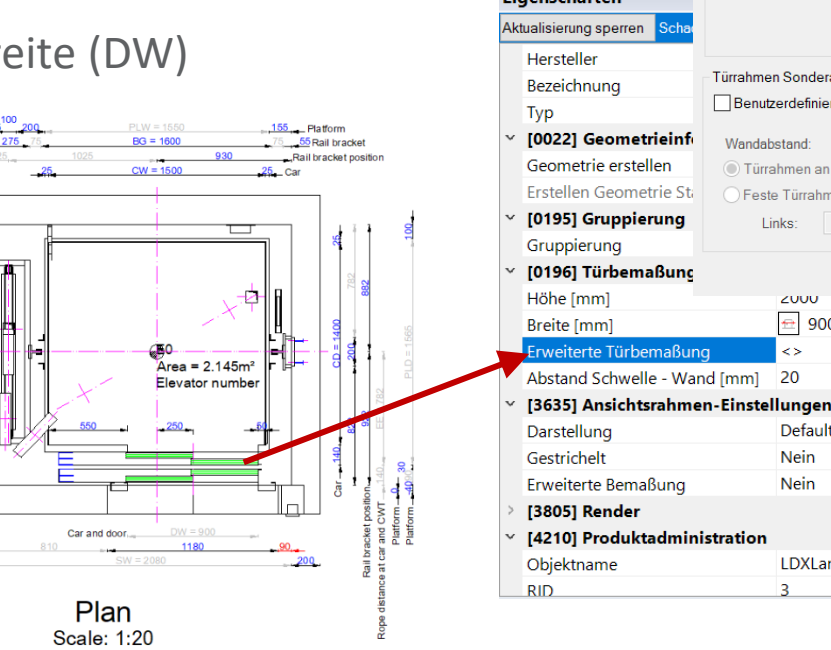

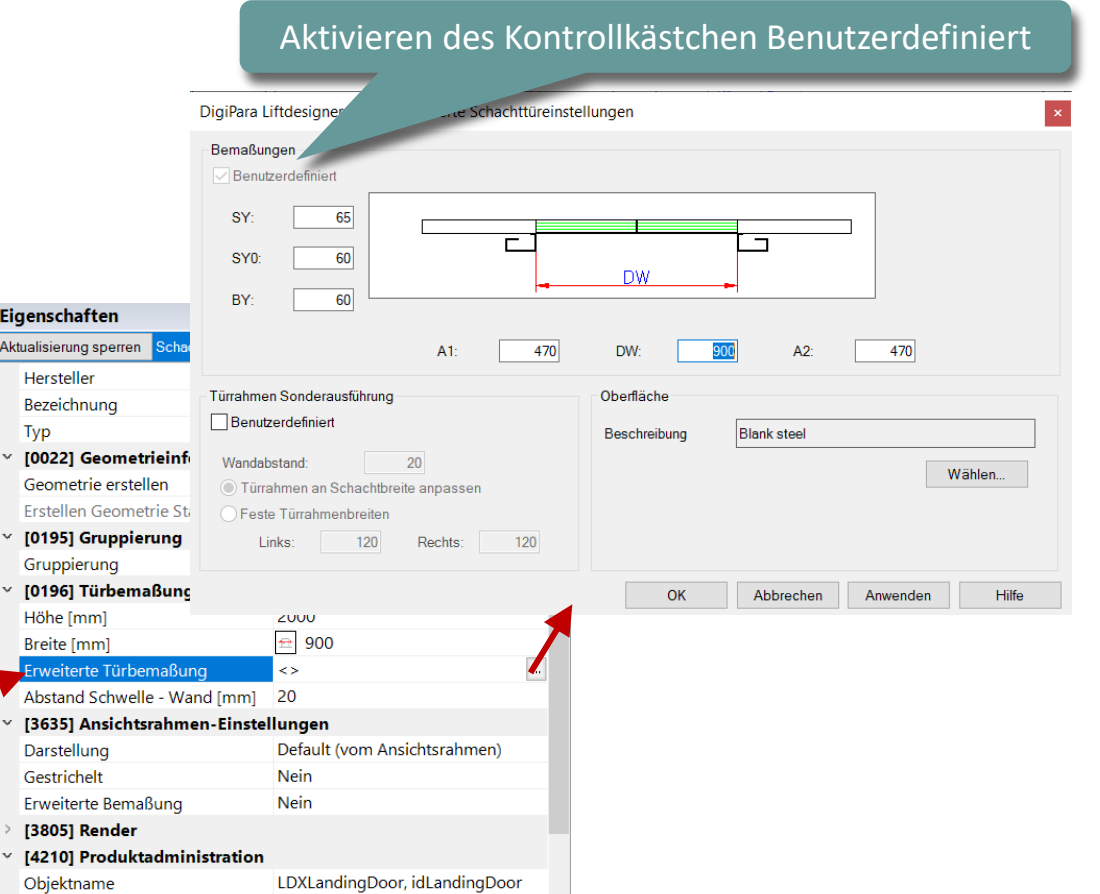

# Maße bearbeiten

A1.6 KOMPONENTEN & MAßE – GRUNDLAGEN

# Die resultierenden Abmessungen können nicht direkt bearbeitet werden.

 Die Schachtbreite (SW) sowie die Schachttiefe (SD) sind jedoch z.B. resultierende Maße, deren Werte über das Eigenschaften-Andockfenster verändert werden können

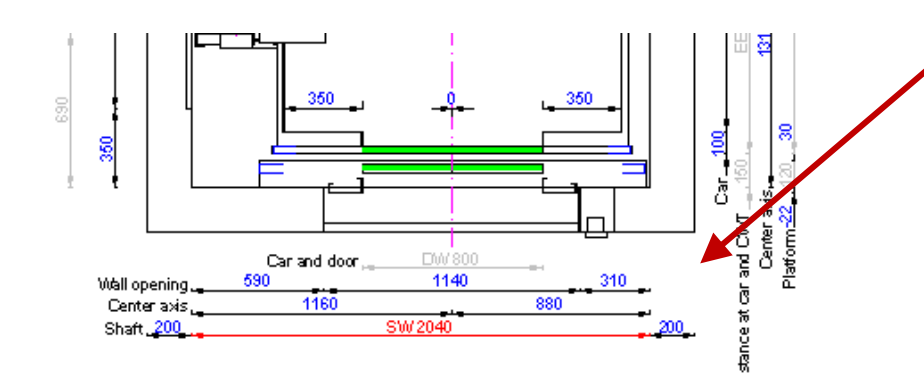

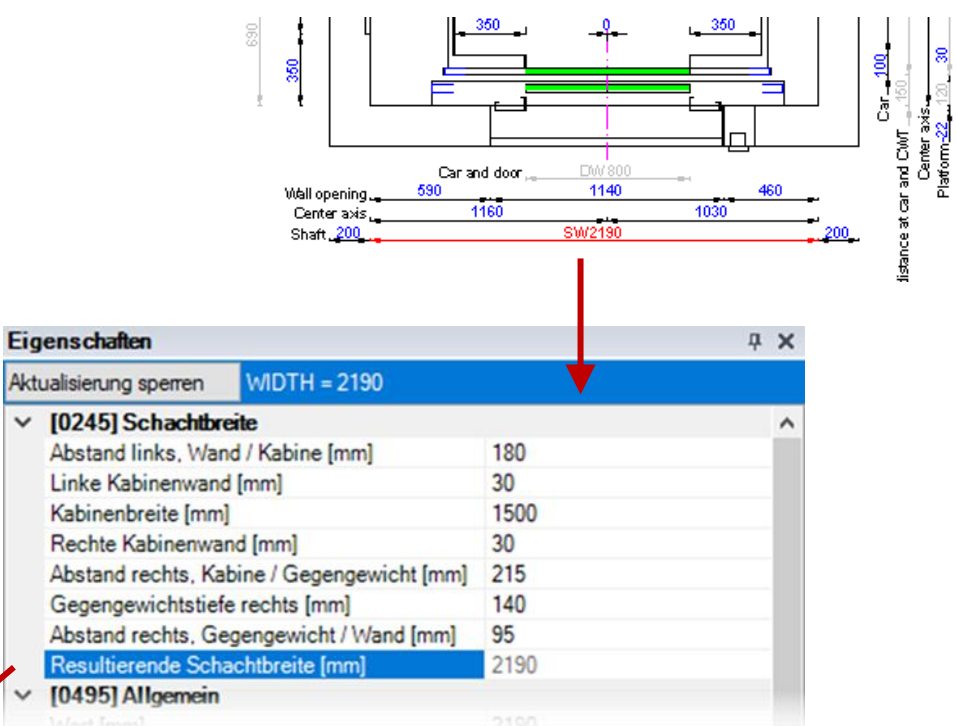

# igipara<sup>®</sup> liftdesigner

# **A1.7**

Gebäudeebenen

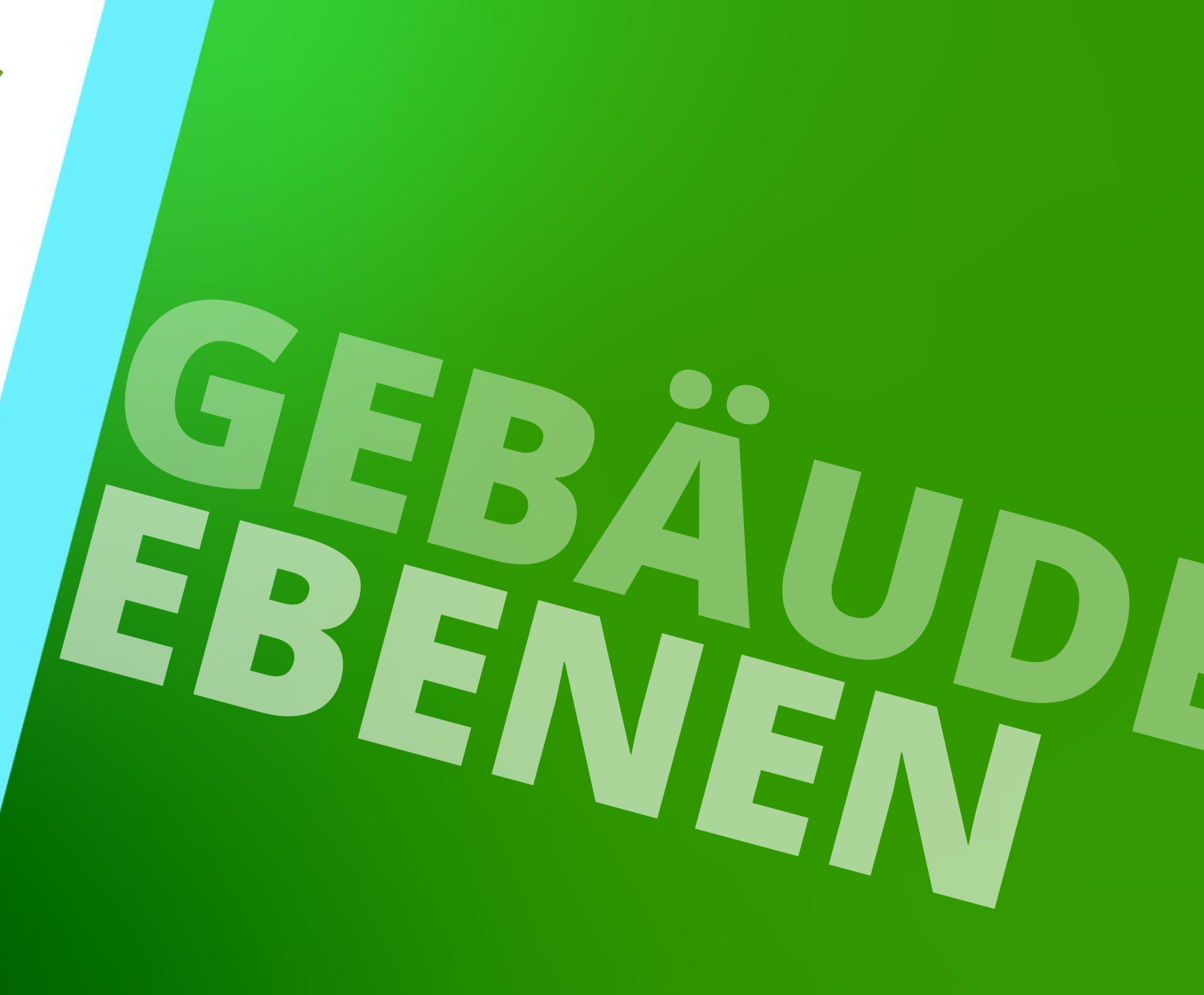

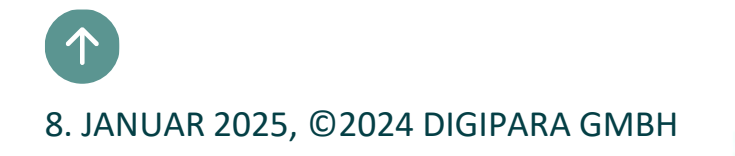

#### Allgemein A1.7 GEBÄUDEEBENEN

#### igipara<sup>®</sup> liftdesigner

#### Aktivierung über den Gruppen- und Schachtkonfigurator

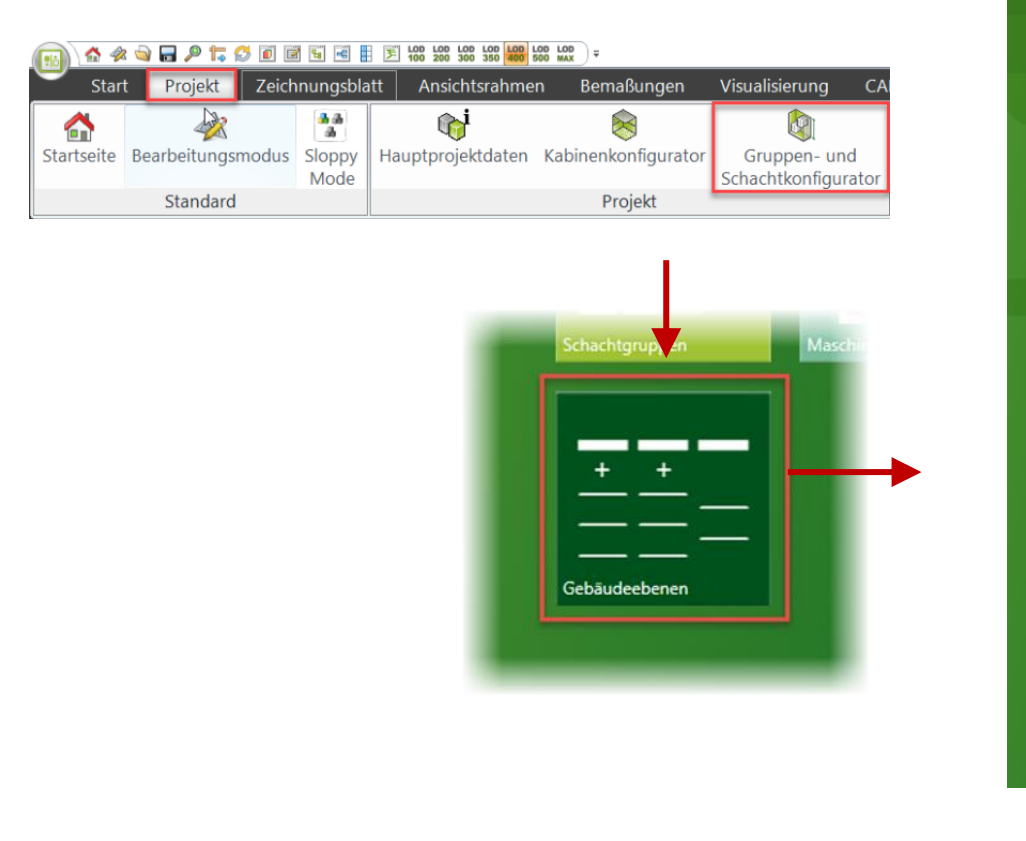

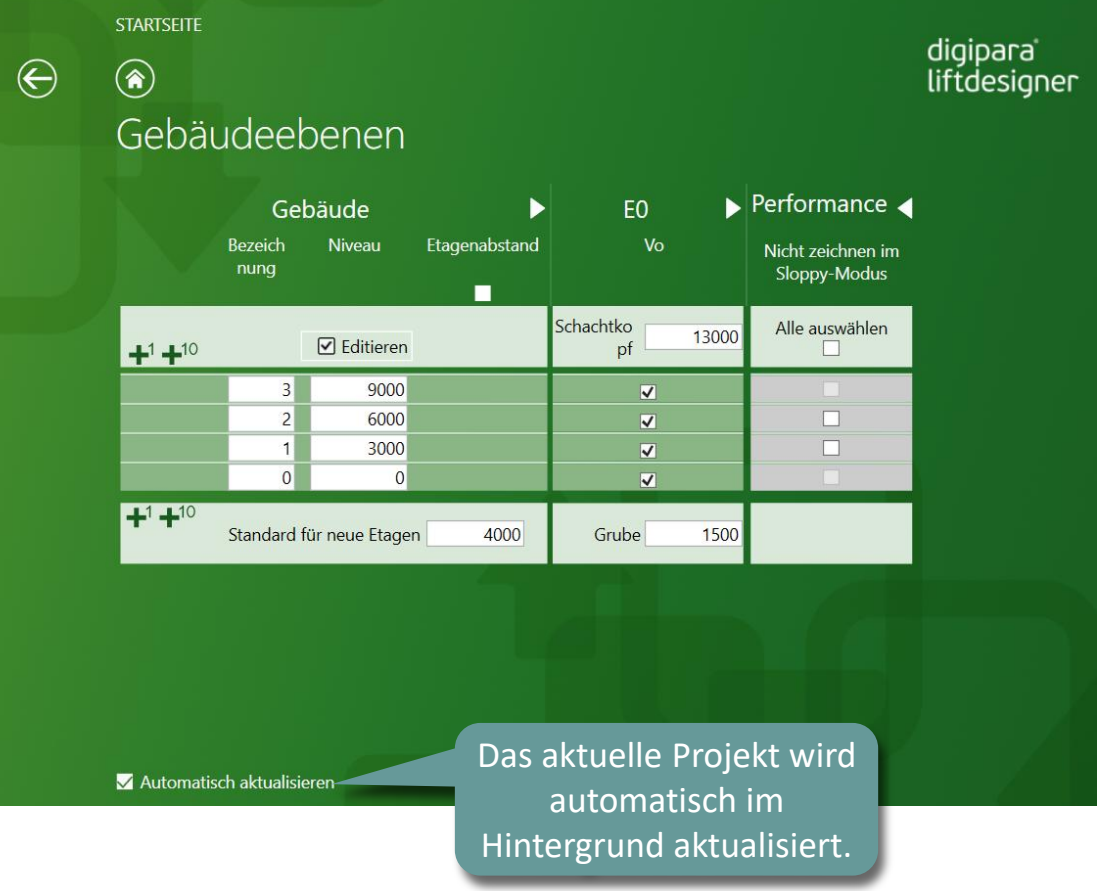

# Anzahl der Etagen bearbeiten

A1.7 GEBÄUDEEBENEN

#### Erhöhen der Anzahl der Etagen nach Ihrem Bedarf

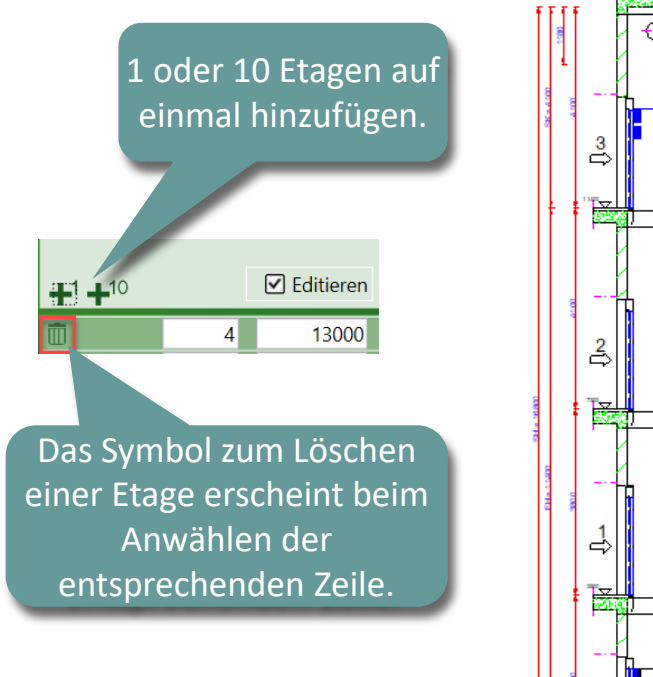

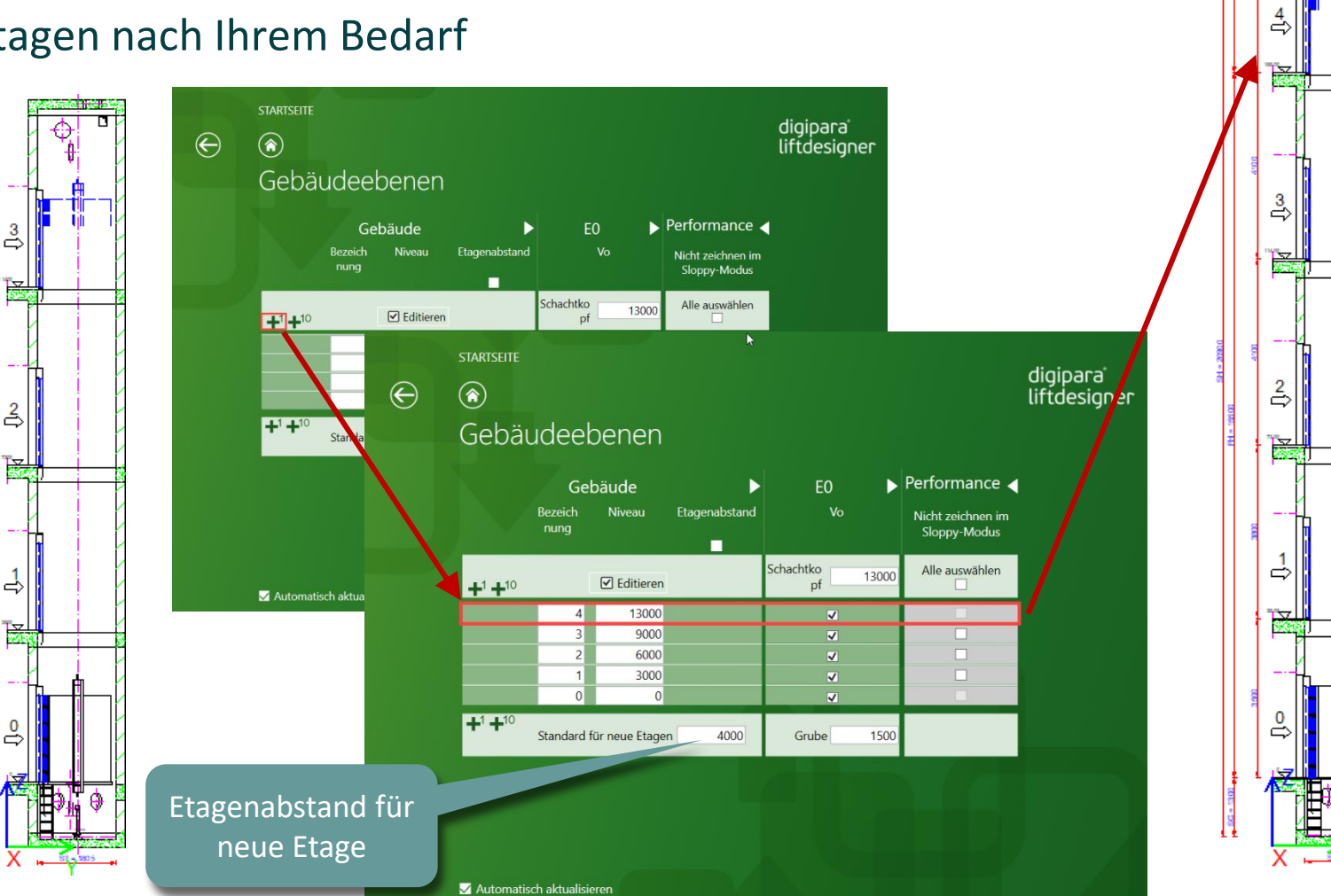

# Etagenabstand, Schachtkopf und Schachtgrube

#### 🕫 digipara liftdesigner

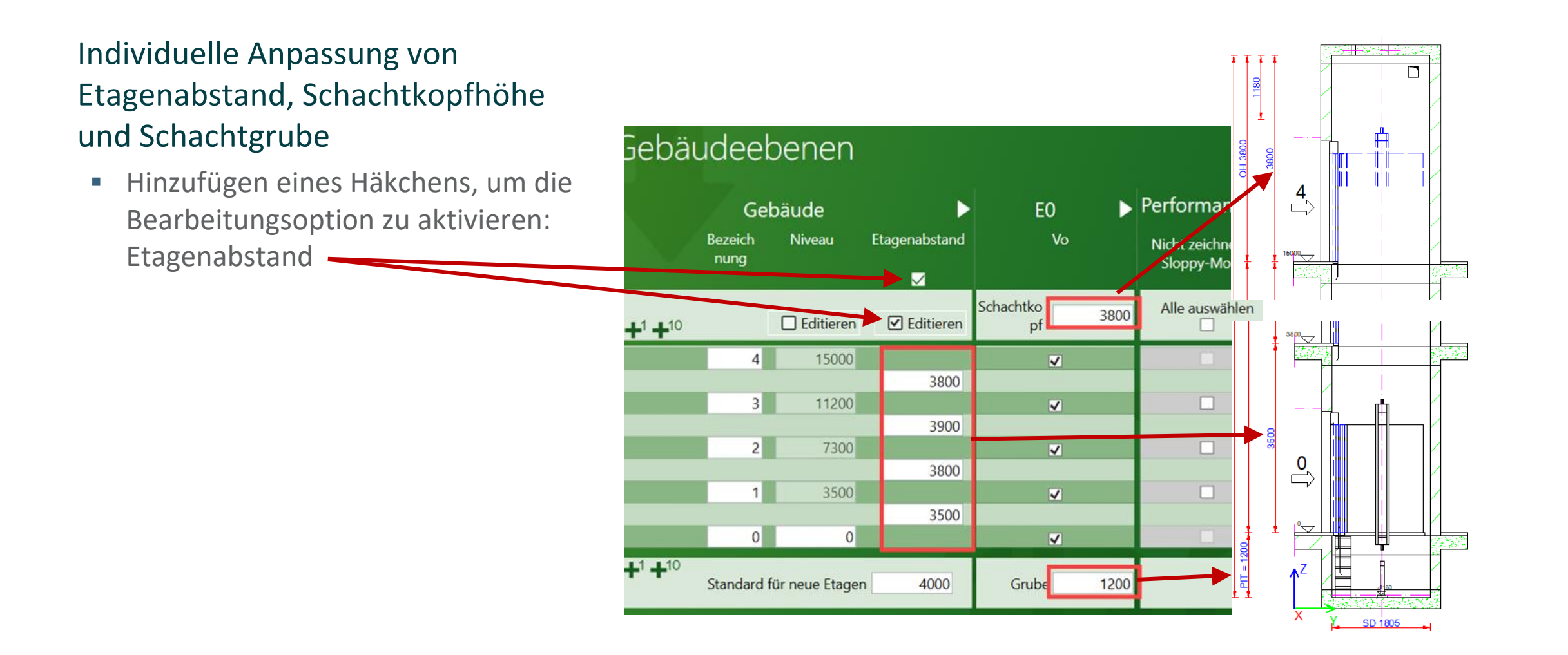

# Zugänge und Bezeichnungen festlegen

#### 🕫 digipara liftdesigner

### Bestimmen der Zugänge & eigenen Bezeichnungen

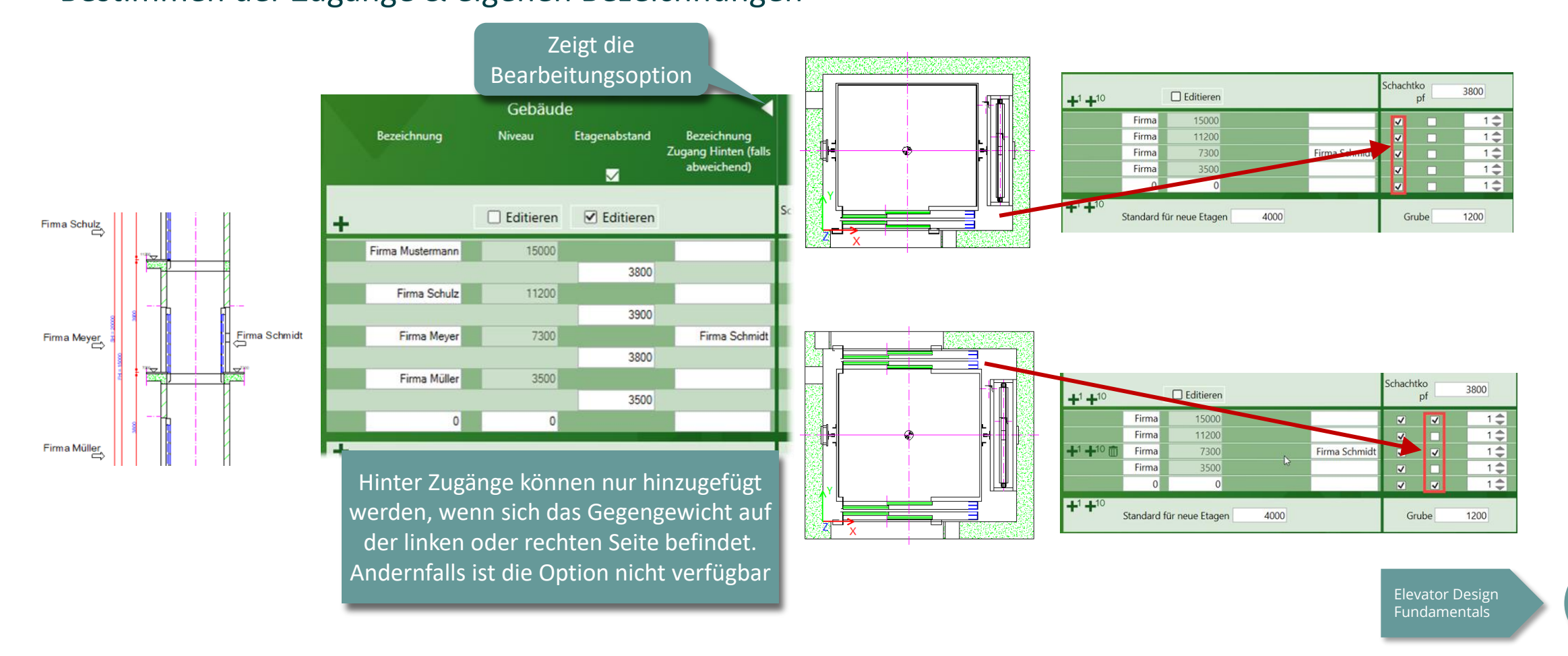

A2

# Sloppy Mode – Performance verbessern

#### 🕫 digipara<sup>®</sup> liftdesigner

AI./ GEDAUDEEDEINEIN

#### Der Sloppy Mode dient zur Verbesserung der Programmleistung

- Projekte mit mehr als 50 Etagen
- Während der Bearbeitung einzelner Gebäudeebenen, besteht die Möglichkeit andere Ebenen auszublenden

| Gebäudeebenen |                 |                     |                   |                                |  |               |                                   |  |
|---------------|-----------------|---------------------|-------------------|--------------------------------|--|---------------|-----------------------------------|--|
|               | Gebäude         |                     | EO                |                                |  | Performance ┥ |                                   |  |
|               | Bezeic<br>hnung | Niveau              | Etagenabstan<br>d | tagenabstan<br>d Vo Hi Montage |  | Montage-      | Nicht zeichnen im<br>Sloppy-Modus |  |
|               | 50              | 194000              |                   |                                |  | 1 🜲           | <ul><li>✓</li></ul>               |  |
|               | 49              | 190000              |                   | $\checkmark$                   |  | 1 🌲           | <ul><li>✓</li></ul>               |  |
|               | 48              | <mark>186000</mark> |                   | ~                              |  | 1 🜲           | <ul><li>✓</li></ul>               |  |
|               | 47              | 182000              |                   | ~                              |  | 1 🌲           |                                   |  |
|               | 46              | 178000              |                   |                                |  | 1 🗢           |                                   |  |
|               | 45              | 174000              |                   | ~                              |  | 1 韋           |                                   |  |
|               | 44              | 170000              |                   | ~                              |  | 1 🜲           |                                   |  |
|               |                 |                     |                   |                                |  |               |                                   |  |

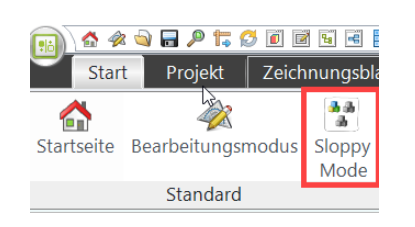

Um die Änderungen zu übernehmen, berechnen Sie das Projekt neu: Registerkarte Projekt -> Projekt neu berechnen

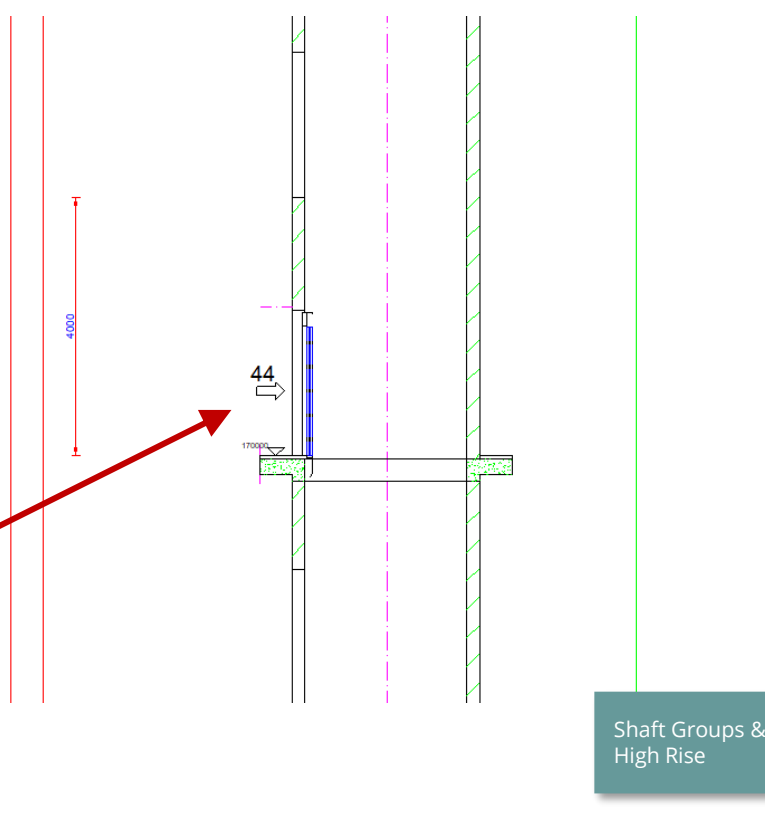

EL2
# igipara<sup>®</sup> liftdesigner

# **A1.8**

2D Exportformate

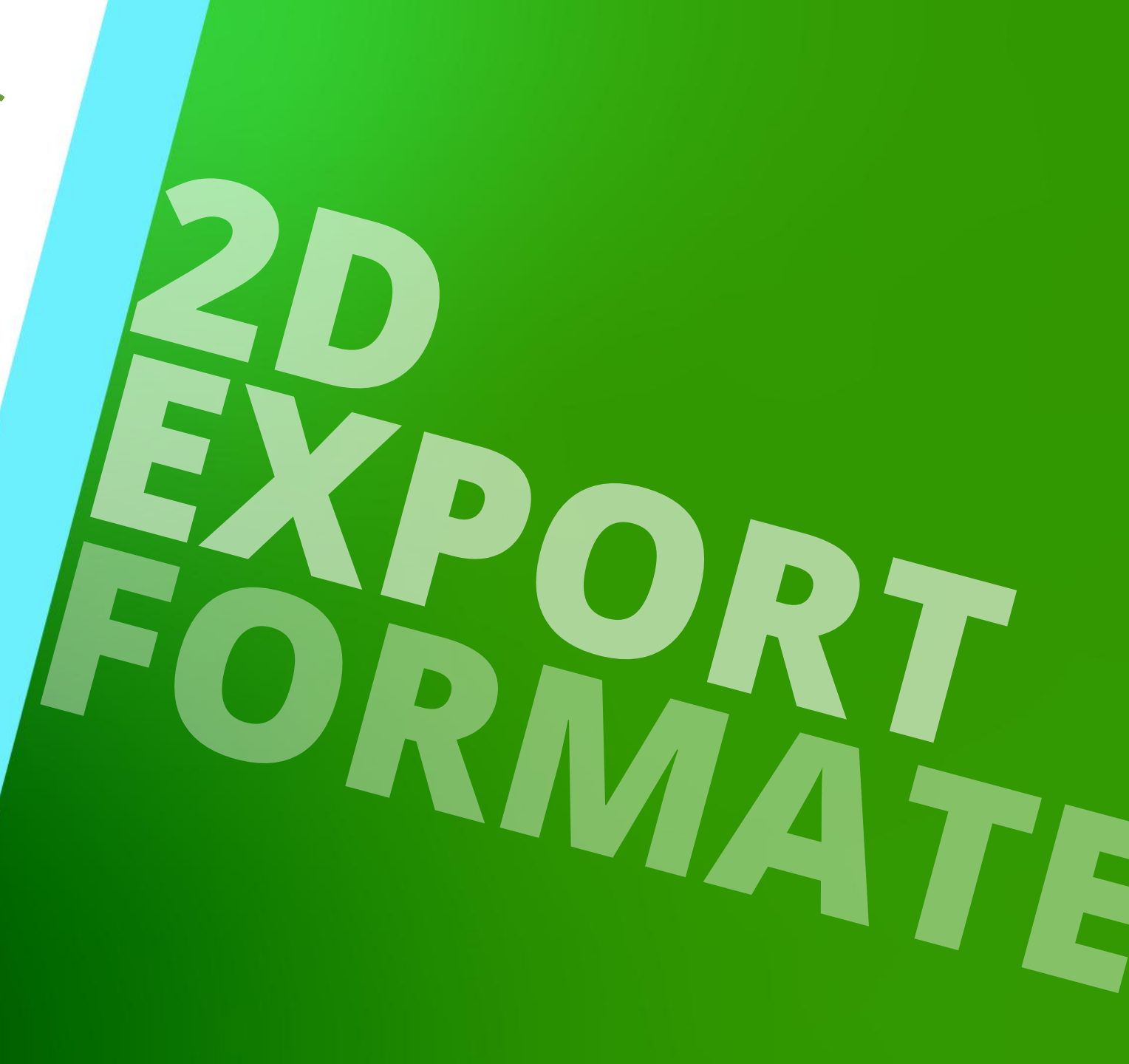

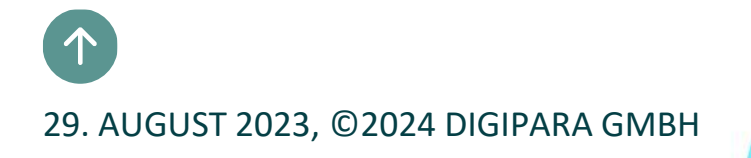

#### Allgemein A1.8 2D EXPORTFORMATE

#### DigiPara Liftdesigner unterstützt die folgenden Ausgabeformate:

- PDF
- DWG

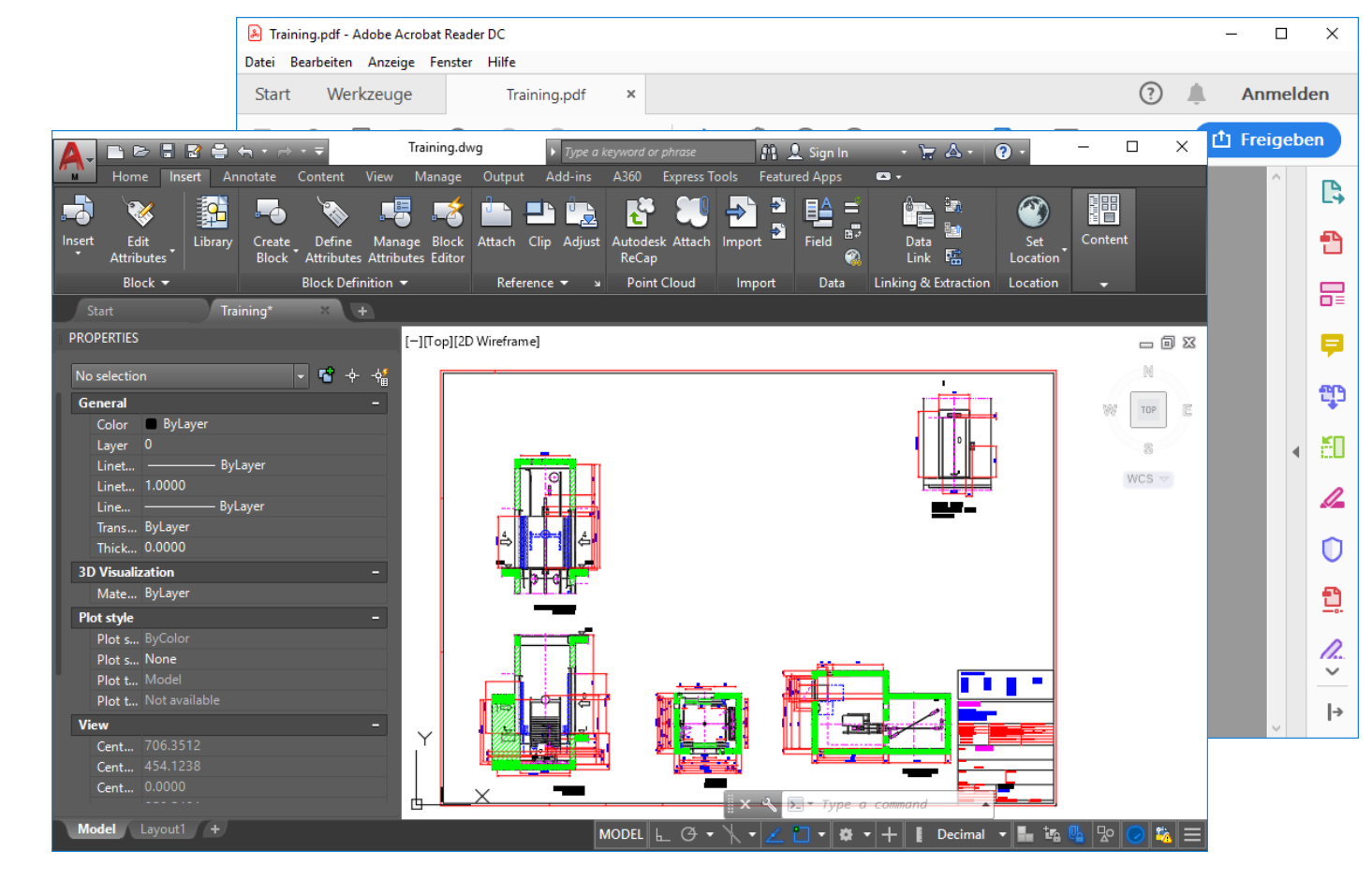

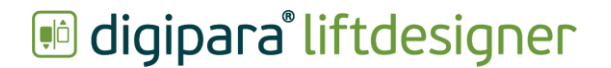

Über den PDF Export Dialog

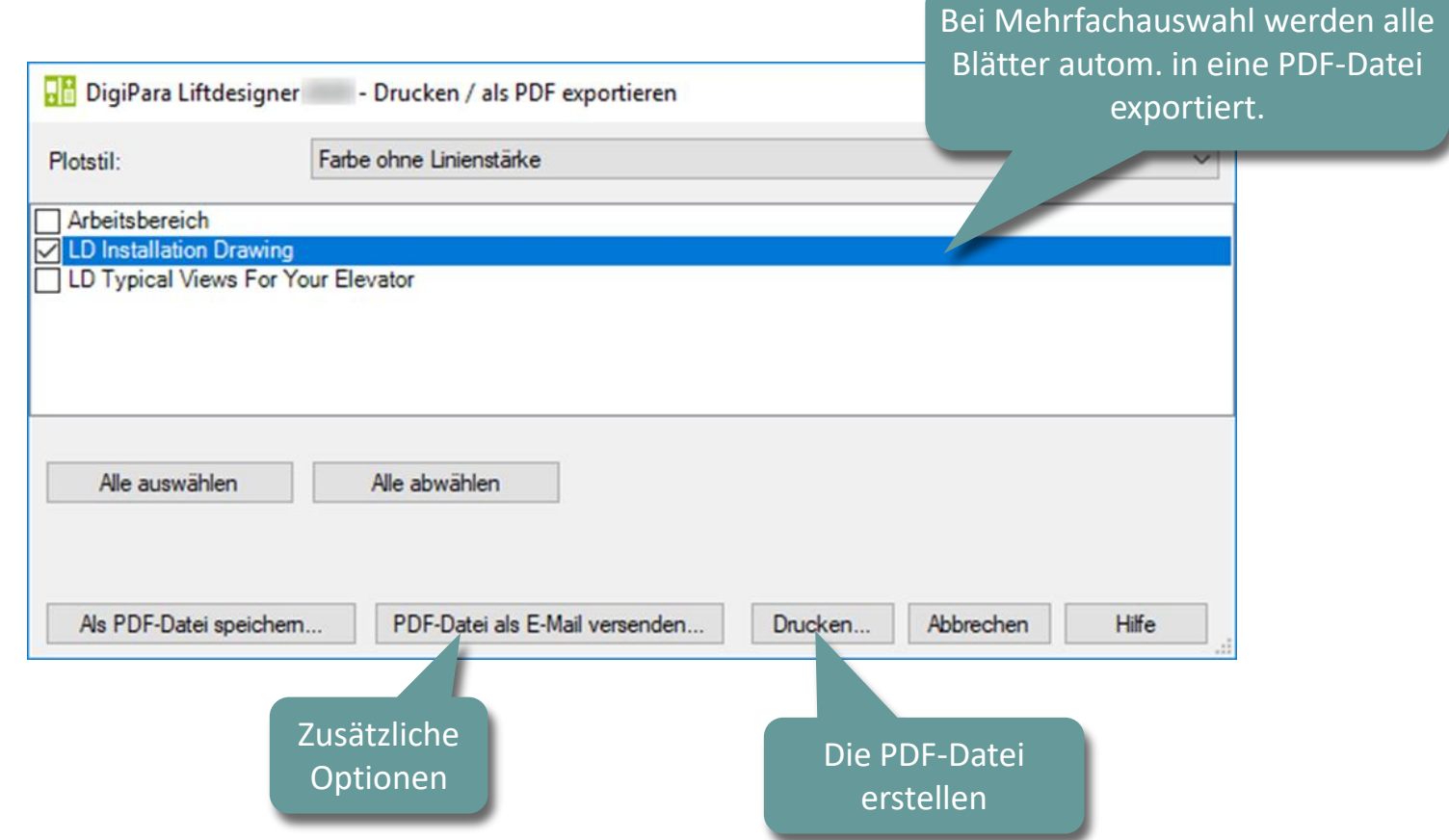

#### igipara liftdesigner

| Jber den DWG Expo | rt Dialog       |                                                                                                    |                   |          |                      | Zeichnu         | ngsblatt | auswahl |
|-------------------|-----------------|----------------------------------------------------------------------------------------------------|-------------------|----------|----------------------|-----------------|----------|---------|
|                   | 0               | - Zeichnung exportieren                                                                             |                   |          |                      | _               | ×        |         |
|                   |                 | Ausgabe                                                                                             | Zeichnungsblätter |          |                      |                 |          |         |
|                   | Ausgabe-formate | AutoCAD Modellbereich                                                                               | Auswa             | rahl     | Bla                  | ttnam           |          |         |
|                   |                 | <ul> <li>AutoCAD Modell-/Papierbereich</li> <li>AutoCAD Mechanical Modell-/Papierbereich</li> </ul> | Arbeitsbereich    |          | Arbeitsbereich       |                 |          |         |
|                   |                 |                                                                                                    |                   | <b>V</b> | LD Installation Draw | ving            |          |         |
|                   |                 |                                                                                                    |                   |          | LD Typical Views For | r Your Elevator |          |         |
|                   |                 | Einstellungen                                                                                       |                   |          |                      |                 |          |         |
|                   |                 |                                                                                                    |                   |          |                      |                 |          |         |
|                   |                 |                                                                                                    |                   |          |                      |                 |          |         |
|                   |                 | Version 2010 V                                                                                      |                   |          |                      |                 |          |         |
|                   |                 | Zielname                                                                                            |                   |          |                      |                 |          |         |
|                   |                 | D:\TFS_Training\Training\LD\Basic_Training\LDTrain                                                  |                   |          |                      |                 |          |         |
|                   |                 |                                                                                                    |                   |          |                      |                 |          |         |
|                   |                 | Maisstabstaktor                                                                                     |                   |          |                      |                 |          |         |
|                   |                 | Faktor 1                                                                                            |                   |          |                      |                 |          |         |
|                   |                 | Prototyp-DWG                                                                                        |                   |          |                      |                 |          |         |
|                   |                 | C:\ProgramData\DigiPara\2020\dcc\DataPool\dwg\Tables2                                               |                   |          |                      |                 |          |         |
|                   |                 |                                                                                                    |                   |          |                      |                 |          |         |
|                   |                 |                                                                                                    |                   |          |                      |                 |          |         |
|                   |                 |                                                                                                    |                   |          |                      |                 |          |         |
|                   |                 |                                                                                                    | Zeich             | nnung e  | rstellen Schli       | ießen           | Hilfe    |         |
|                   |                 |                                                                                                    |                   |          |                      |                 |          |         |
|                   |                 |                                                                                                    |                   |          |                      |                 |          |         |
|                   |                 |                                                                                                    |                   |          |                      |                 |          |         |
|                   |                 |                                                                                                    | lei               |          |                      |                 |          |         |
|                   |                 | ersteller                                                                                           | n                 |          |                      |                 |          |         |
|                   |                 |                                                                                                    |                   |          |                      |                 |          |         |

### **3D-Ansicht als Bilddatei exportieren**

#### 🕫 digipara liftdesigner

A1.8 2D EXPORTFORMATE

Die ausgewählte 3D-Ansicht kann als Bilddatei (z.B. png, jpg, bmp) gespeichert oder in die Zwischenablage kopiert werden.

- unter dem Tab Visualisierung
  - Als Bild speichern

CAD Modelle

Spiegelunger

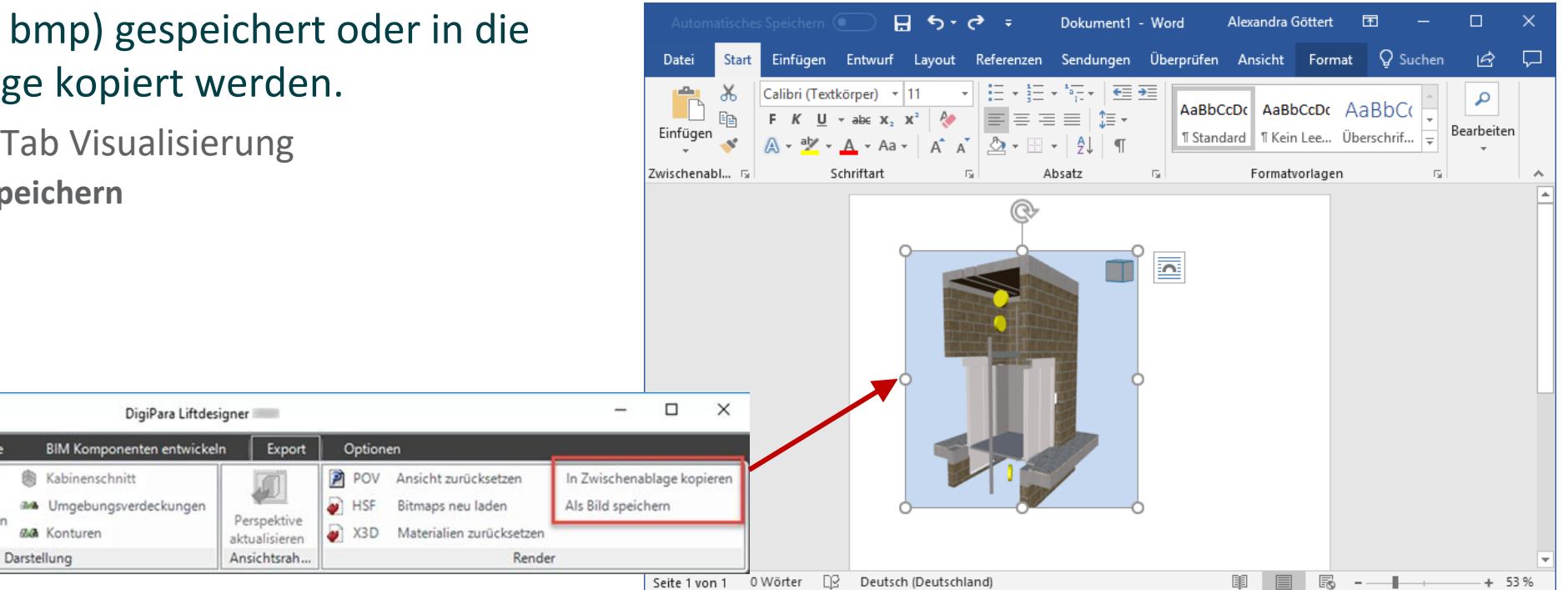

LOD LOD

htung

nenausleuchtung

Visualisierung

 $\rightarrow$ 

Glätter

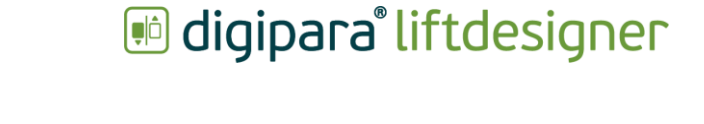

# Bilddateien importieren

A1.8 2D EXPORTFORMATE

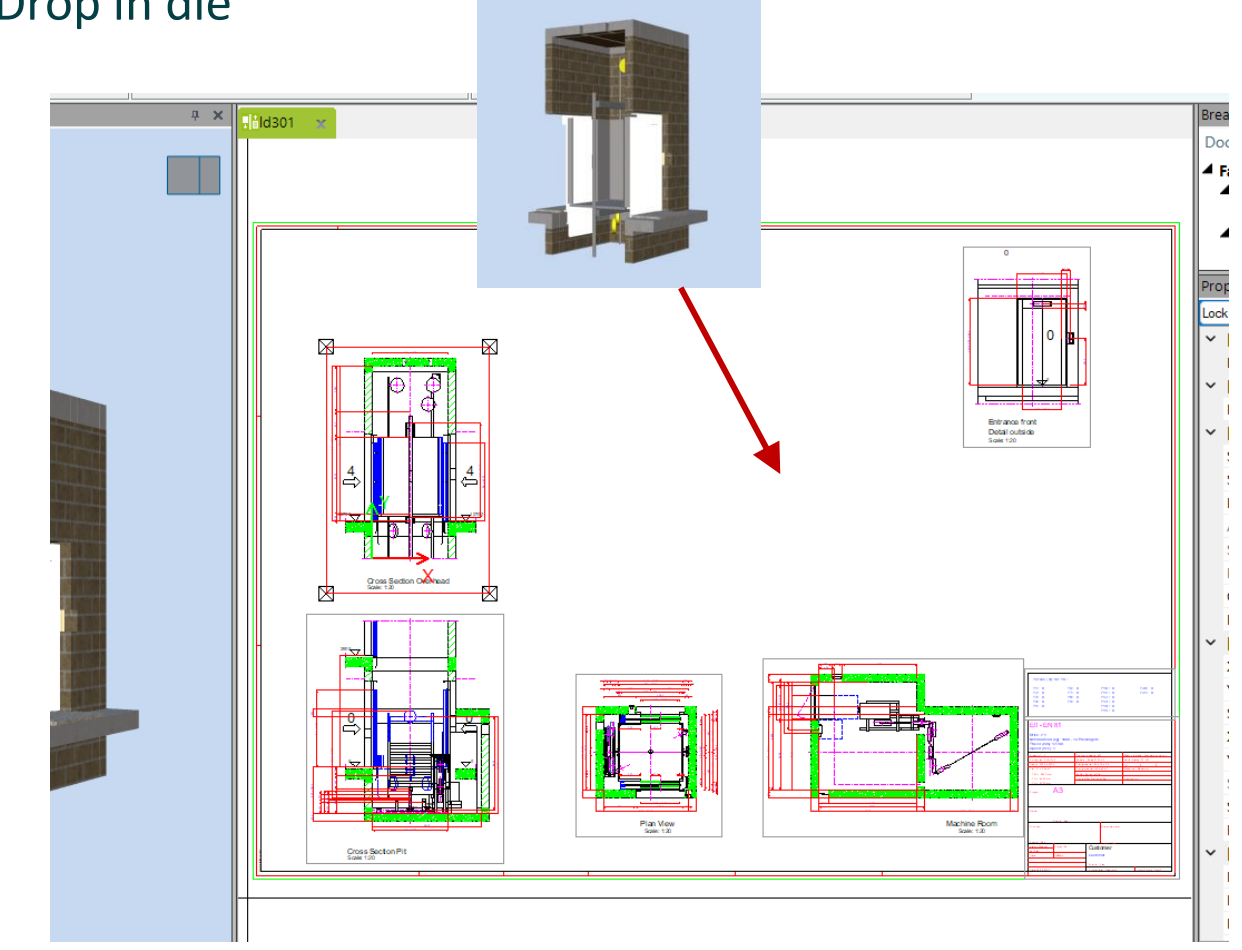

Bilddateien können per Drag & Drop in die Zeichnung geladen werden

# igipara<sup>®</sup> liftdesigner

# **A1.9**

Übung

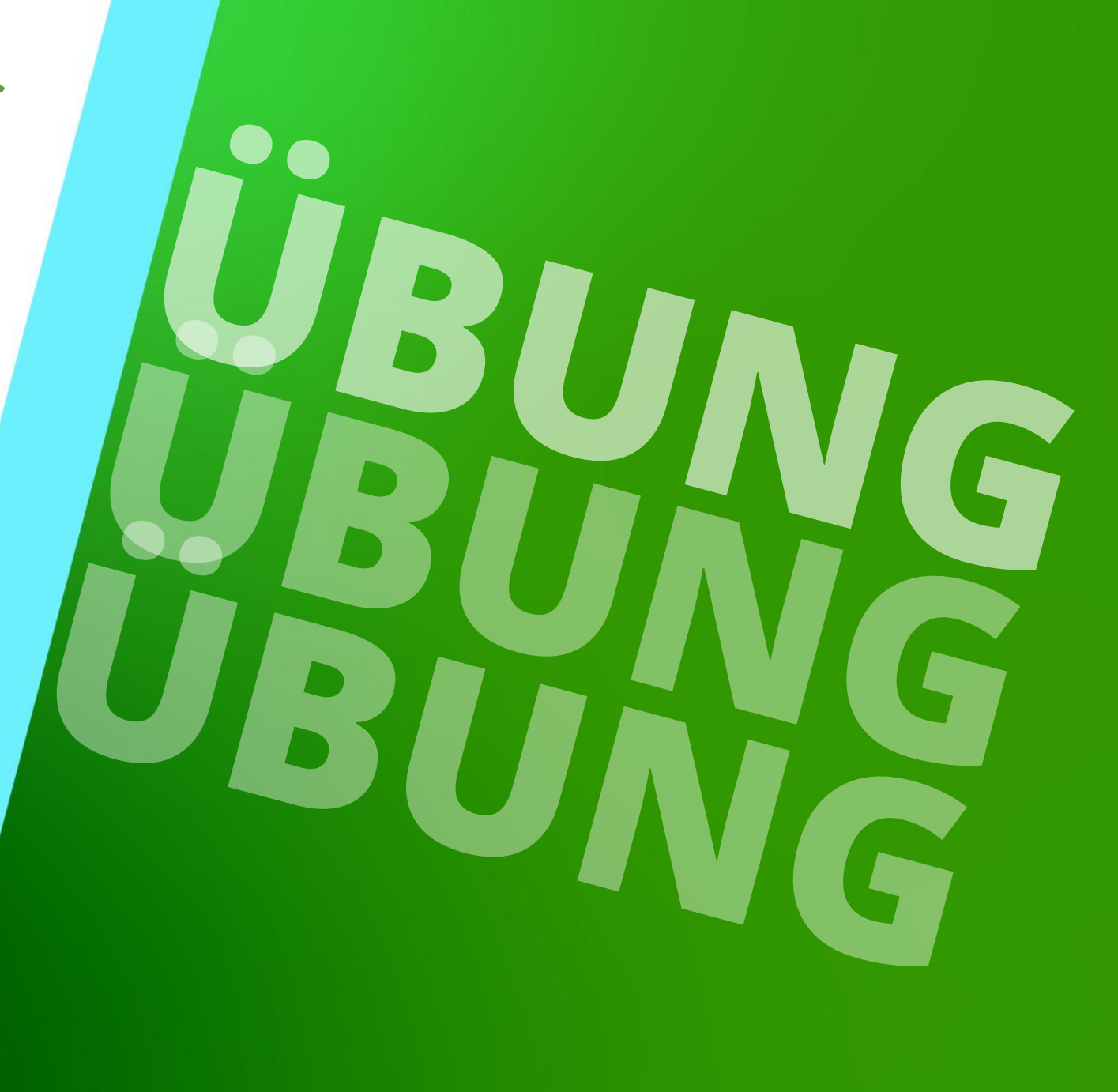

8. JANUAR 2025, ©2024 DIGIPARA GMBH

# Erstellen eines Aufzugs mit folgenden Spezifikationen:

#### igipara liftdesigner

A1.9 ÜBUNG: SCHACHTASSISTENT & ETAGENEBENEN

#### Schachtassistent

- 5 Etagen
- Typischer Etagenabstand 3000 mm
  - Förderhöhe nicht berücksichtigen
  - Keine Gebäudeetagen erstellen
- 2:1 Seilaufzug
- 13 Personen / 1000 kg, 1 m/s
- Maschinenraum
  - Unten links
- Kabinenaufhängung
  - 2 Seilrollen unten
  - Fangvorrichtung am Gegengewicht
- Gegengewichtsaufhängung
  - 1 Seilrolle oben
  - Gegengewicht links
- Zeichnungsblattvorlagen
  - LD Installation Drawing
  - LD Typical Views For Your Elevator

#### Weitere Spezifikationen

- Größe der Aufzugskabine
  - Kabinenbreite: 1600 mm
  - Kabinentiefe: 1400 mm
- Eingänge
  - Vorderseite: alle Etagen
  - Rückseite: erste und letzte Etage
- Etagenabstand
  - Grube: 1200 mm
  - E1: 2900 mm
  - E2: 3000 mm
  - E3: 3000 mm
  - E4: 3800 mm
- Speichern Sie das Projekt unter dem folgenden Dateinamen: LDTrainingSample.ld3

#### Ergebnis A1.9 ÜBUNG: SCHACHTASSISTENT & ETAGENEBENEN

#### igipara<sup>®</sup> liftdesigner

Das Ergebnis sollte wie unten dargestellt aussehen:

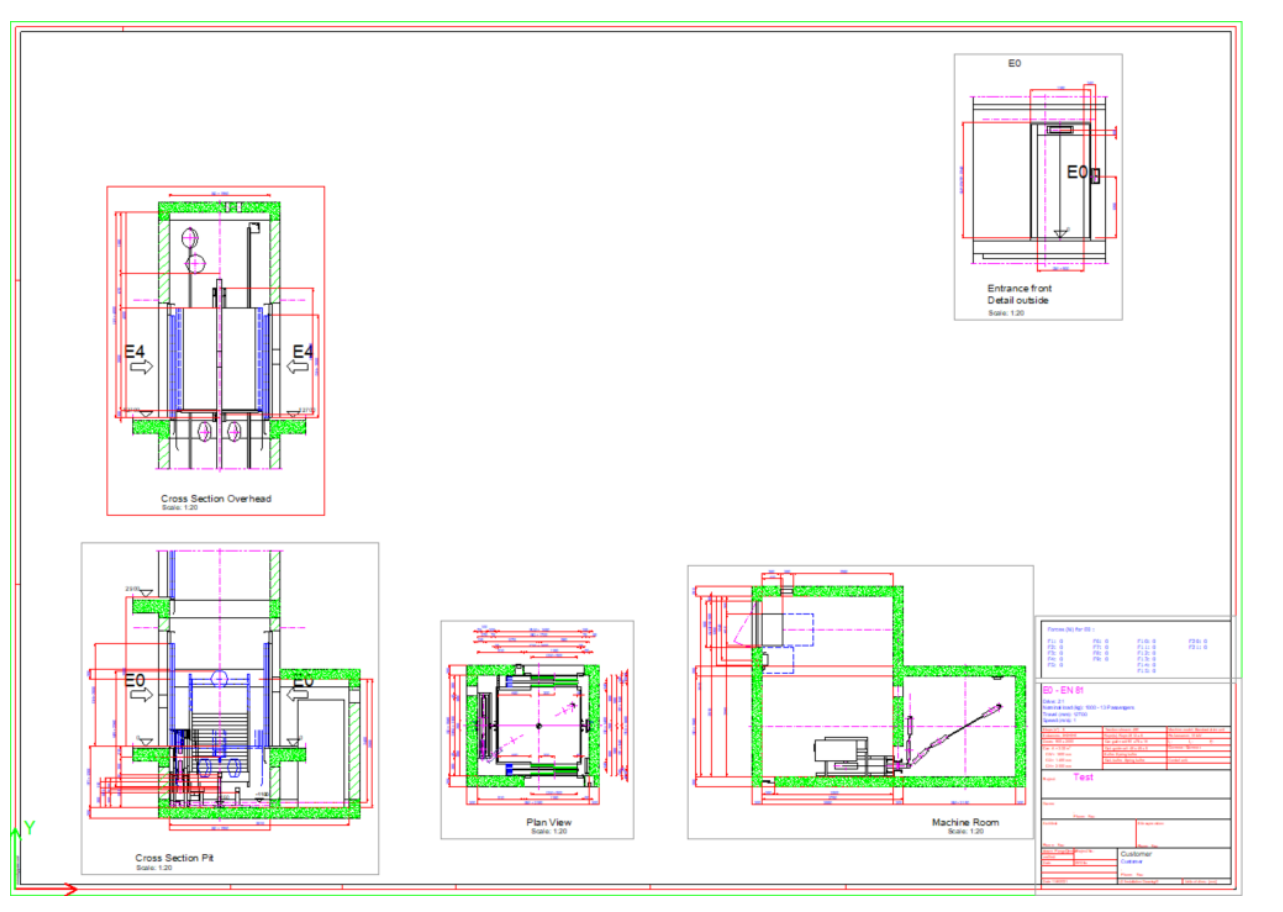

A1.9 GEMEINSAME ÜBUNG ZUSATZZARGE: KOMPONENTE AUSWÄHLEN UND BEARBEITEN

#### 🕫 digipara<sup>®</sup> liftdesigner

#### Zusatzzarge

- Wählen der Zusatzzarge für den Vordereingang über den Breadcrumb
- Wählen über das Eigenschaftenfenster einen anderen Common components Zargentyp:
   Wall-covering jamb and transom panel up to ceiling

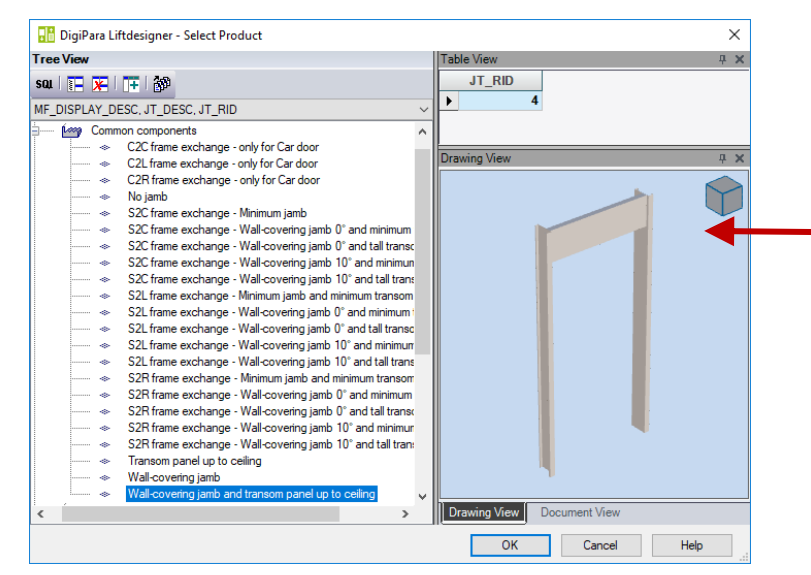

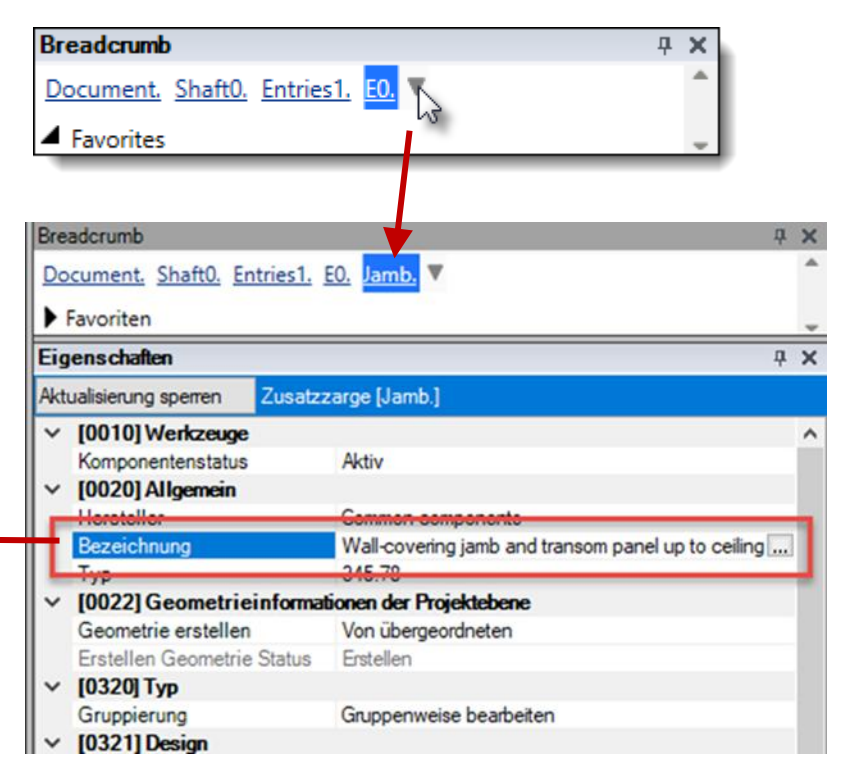

A1.9 GEMEINSAME ÜBUNG ZUSATZZARGE: KOMPONENTE AUSWÄHLEN UND BEARBEITEN

#### 🕫 digipara<sup>®</sup> liftdesigner

#### Zur Erinnerung: Speichern der Komponenten im Breadcrumb unter Favoriten

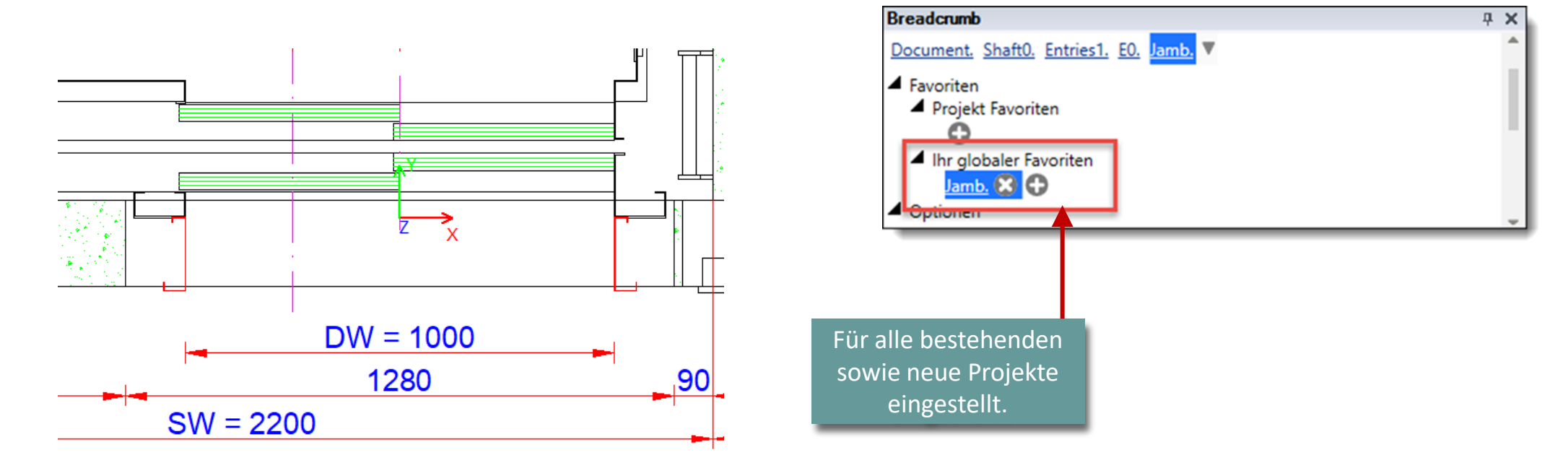

#### 🕫 digipara liftdesigner

A1.9 GEMEINSAME ÜBUNG ZUSATZZARGE: KOMPONENTE AUSWÄHLEN UND BEARBEITEN

#### Funktion: Messen

- Aktivieren des Messen-Befehls
- Anklicken mit der linken Maustaste nahe der entsprechenden Kante.
- Strg-Taste drücken und gedrückt halten
- Anklicken mit der linken Maustaste nahe der zweiten Kante.

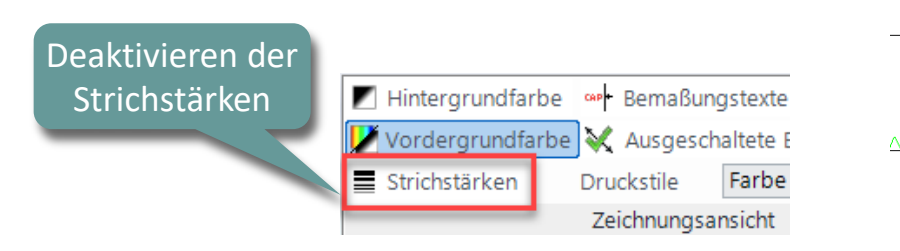

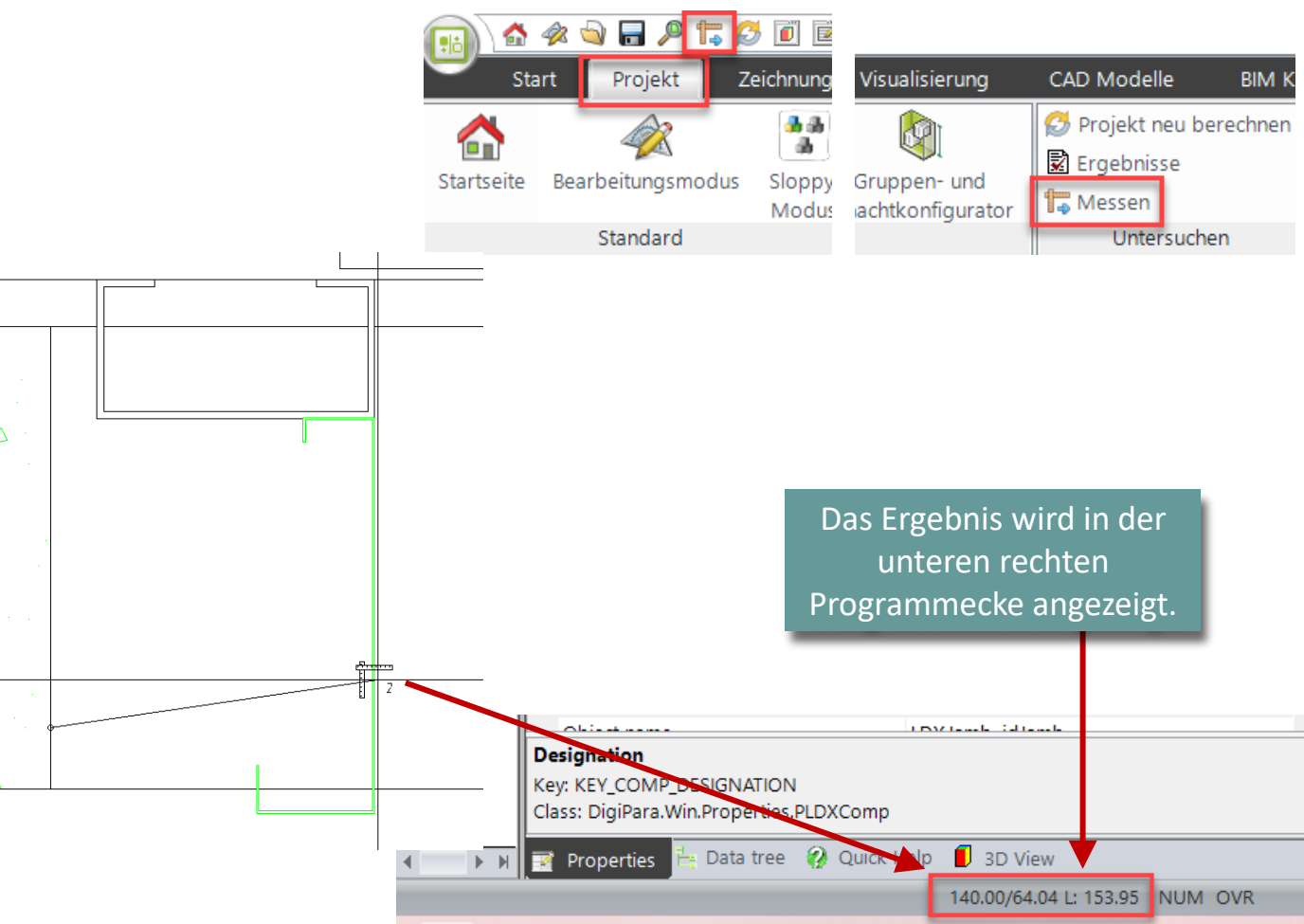

A1.9 GEMEINSAME ÜBUNG ZUSATZZARGE: KOMPONENTE AUSWÄHLEN UND BEARBEITEN

#### 🕫 digipara liftdesigner

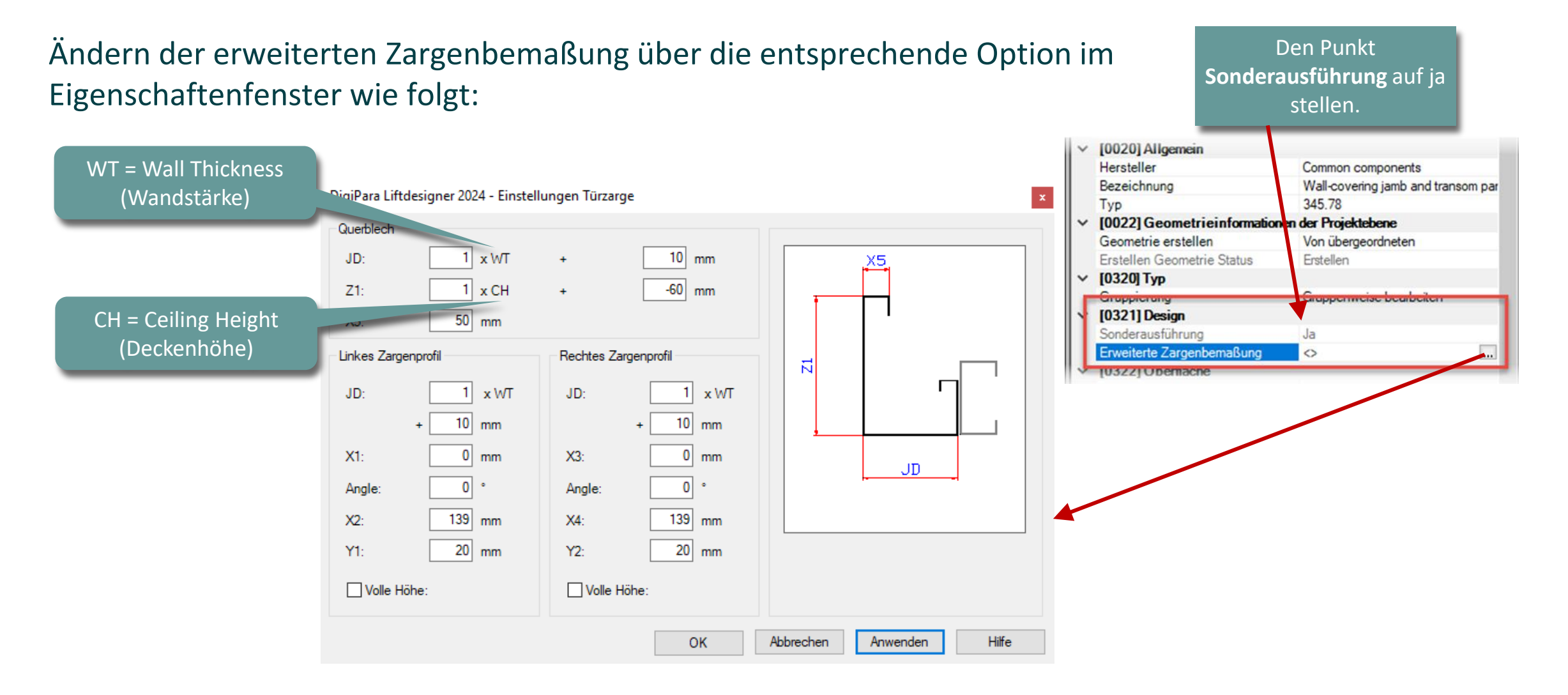

A1.9 GEMEINSAME ÜBUNG ZUSATZZARGE: KOMPONENTE AUSWÄHLEN UND BEARBEITEN

#### igipara<sup>®</sup> liftdesigner

#### Zargenoption: Volle Höhe

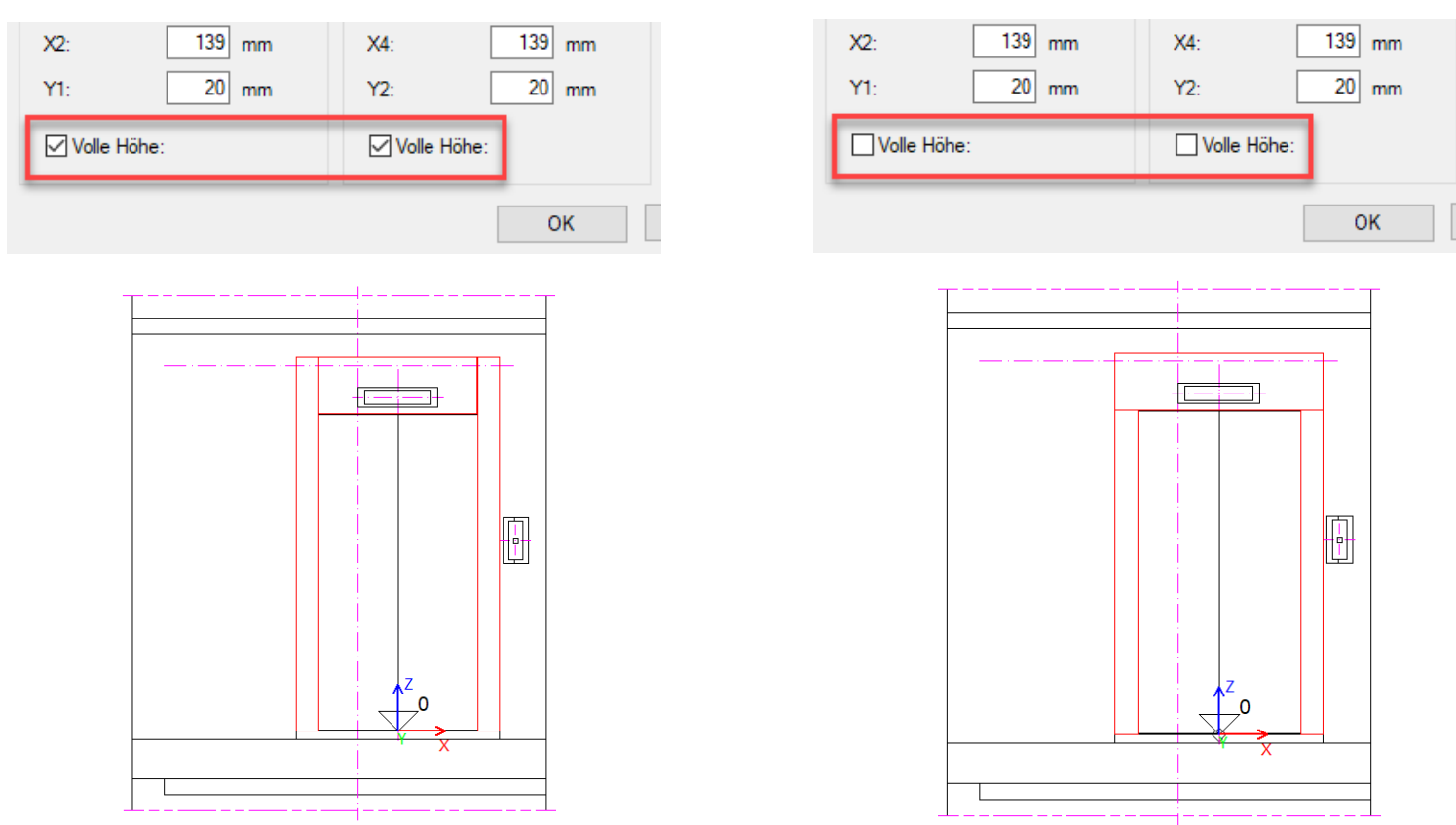

A1.9 GEMEINSAME ÜBUNG ZUSATZZARGE: KOMPONENTE AUSWÄHLEN UND BEARBEITEN

#### 颵 digipara<sup>®</sup> liftdesigner

#### Die Zargeneinstellungen werden automatisch für alle Etagen übernommen

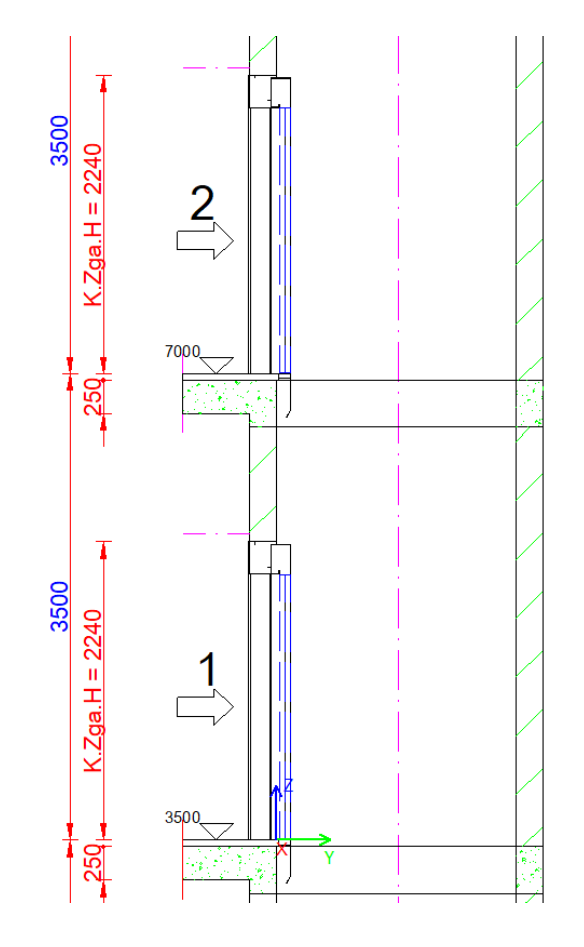

| Pro | operties                     | <b>д у</b>                         |  |  |  |  |  |  |
|-----|------------------------------|------------------------------------|--|--|--|--|--|--|
| Akt | ualisierung sperren Zusatzza | rge [Jamb.]                        |  |  |  |  |  |  |
| ~   | [0010] Werkzeuge             |                                    |  |  |  |  |  |  |
|     | Komponentenstatus            | Aktiv                              |  |  |  |  |  |  |
| ~   | [0020] Allgemein             |                                    |  |  |  |  |  |  |
|     | Hersteller                   | Common components                  |  |  |  |  |  |  |
|     | Bezeichnung                  | Wall-covering jamb and transom pan |  |  |  |  |  |  |
|     | Тур                          | 345.78                             |  |  |  |  |  |  |
| ×   | [0022] Geometrieinform       | ationen der Projektebene           |  |  |  |  |  |  |
|     | Geometrie erstellen          | Von übergeordneten                 |  |  |  |  |  |  |
|     | Erstellen Geometrie Status   | Erstellen                          |  |  |  |  |  |  |
| ×   | [0320] Typ                   |                                    |  |  |  |  |  |  |
|     | Gruppierung                  | Gruppenweise bearbeiten            |  |  |  |  |  |  |
| ~   | [0321] Design                |                                    |  |  |  |  |  |  |
|     | Sonderausführung             | Ja                                 |  |  |  |  |  |  |
|     | Erweiterte Zargenbemaßu      | r <>                               |  |  |  |  |  |  |

A1.9 GEMEINSAME ÜBUNG ZUSATZZARGE: KOMPONENTE AUSWÄHLEN UND BEARBEITEN

#### igipara<sup>®</sup> liftdesigner

#### Türöffnungshöhen individuell einstellen

- Diese Zarge individuell festlegen
  - über die Zarge der jeweiligen Etage

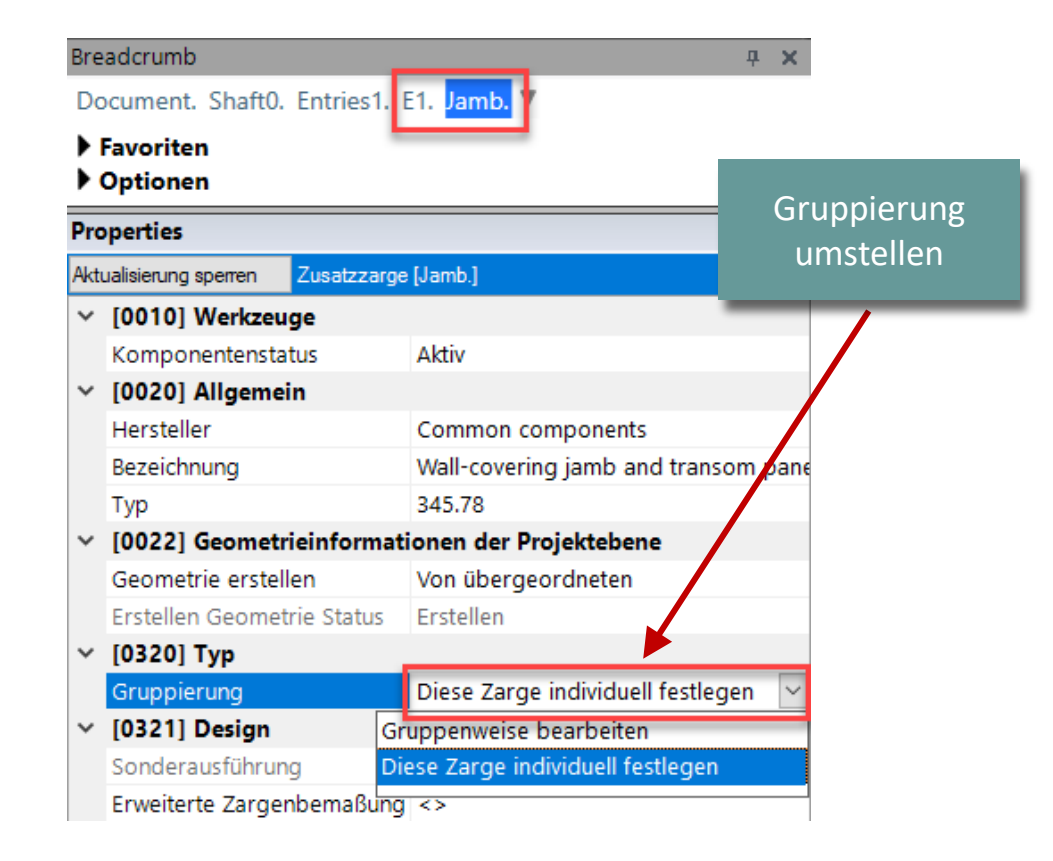

# Türöffnungshöhen individuell einstellen

A1.9 GEMEINSAME ÜBUNG ZUSATZZARGE: KOMPONENTE AUSWÄHLEN UND BEARBEITEN

#### Bearbeiten der entsprechenden Türöffnungshöhe.

Türöffnungshöhe individuell festlegen

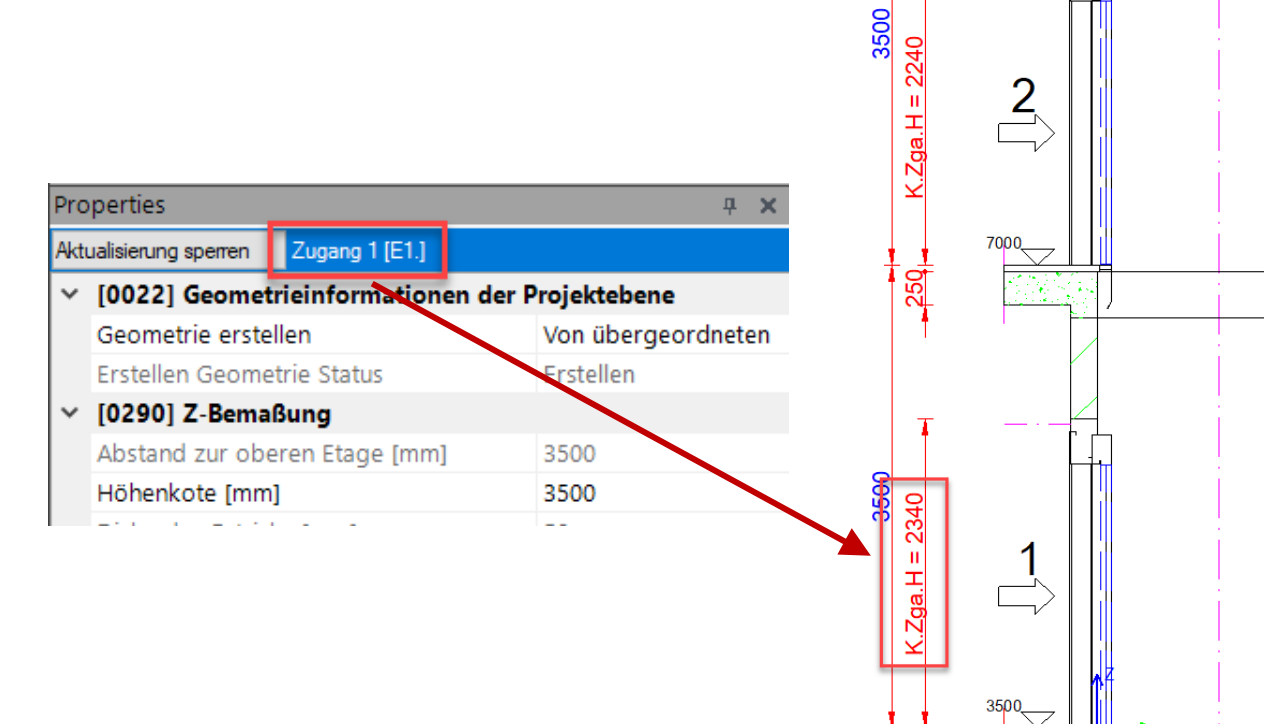

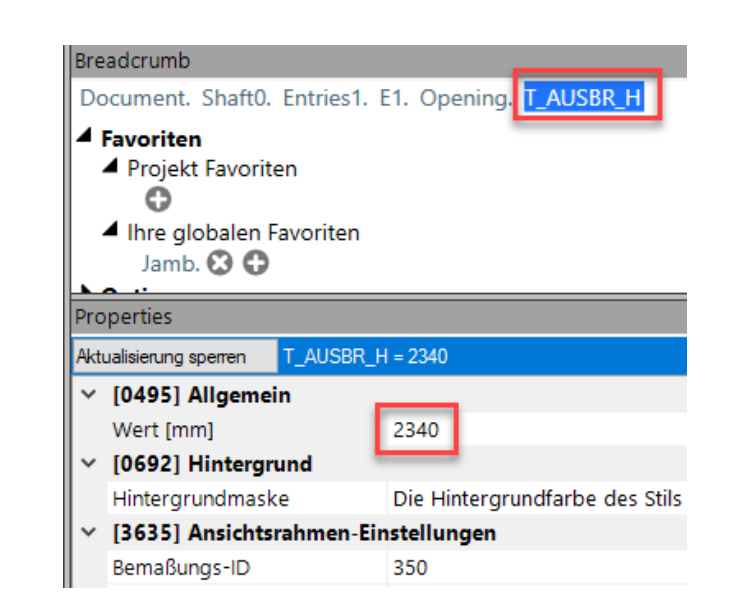

#### 🕫 digipara liftdesigner

# Türöffnungshöhen individuell einstellen

A1.9 GEMEINSAME ÜBUNG ZUSATZZARGE: KOMPONENTE AUSWÄHLEN UND BEARBEITEN

#### Bearbeiten der entsprechenden Türöffnungshöhe.

- Anpassen der Deckenhöhen
  - über den Gruppen- und Schachtkonfigurator

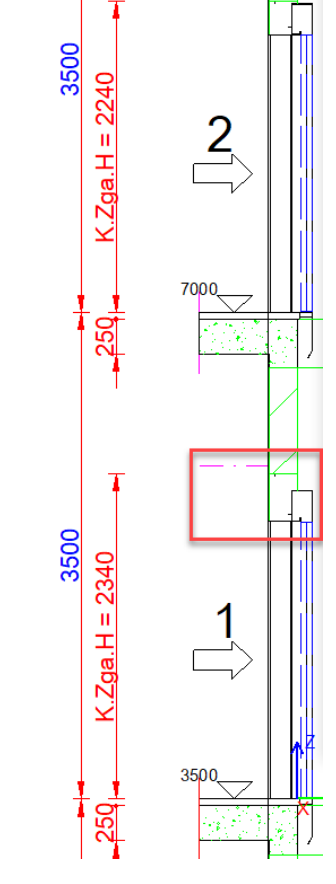

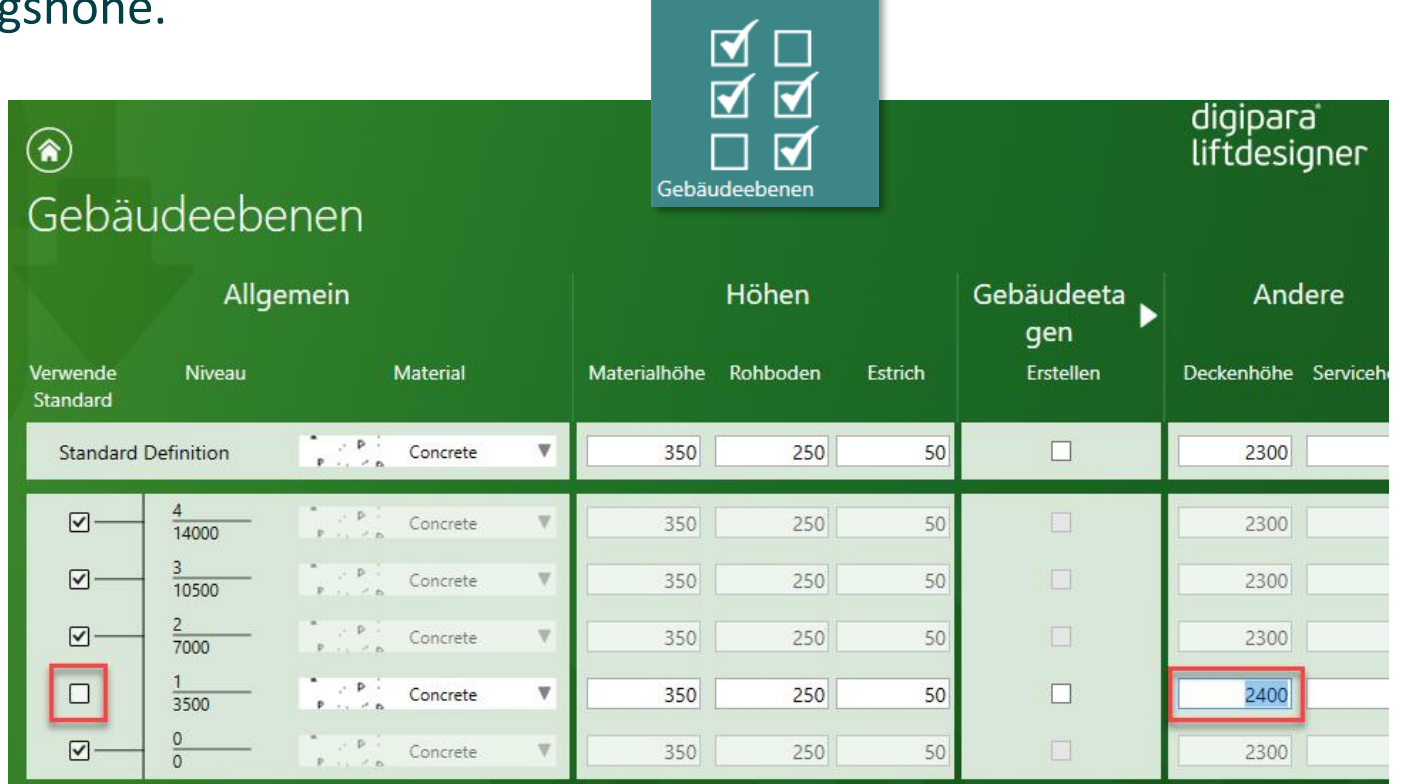

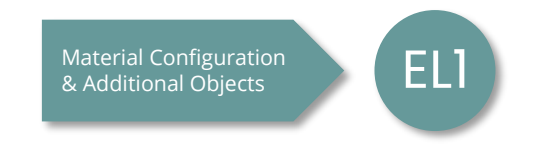

#### DigiPara<sup>®</sup> Liftdesigner Online Training – A1 DigiPara Liftdesigner Fundamentals © 2025, DigiPara GmbH

#### Page - **90** - 8. Januar 2025

igipara<sup>®</sup> liftdesigner

#### **Ergebnis** A1.9 Gemeinsame übung zusatzzarge: komponente auswählen und bearbeiten

#### igipara<sup>®</sup> liftdesigner

#### Das Ergebnis sollte wie folgt aussehen:

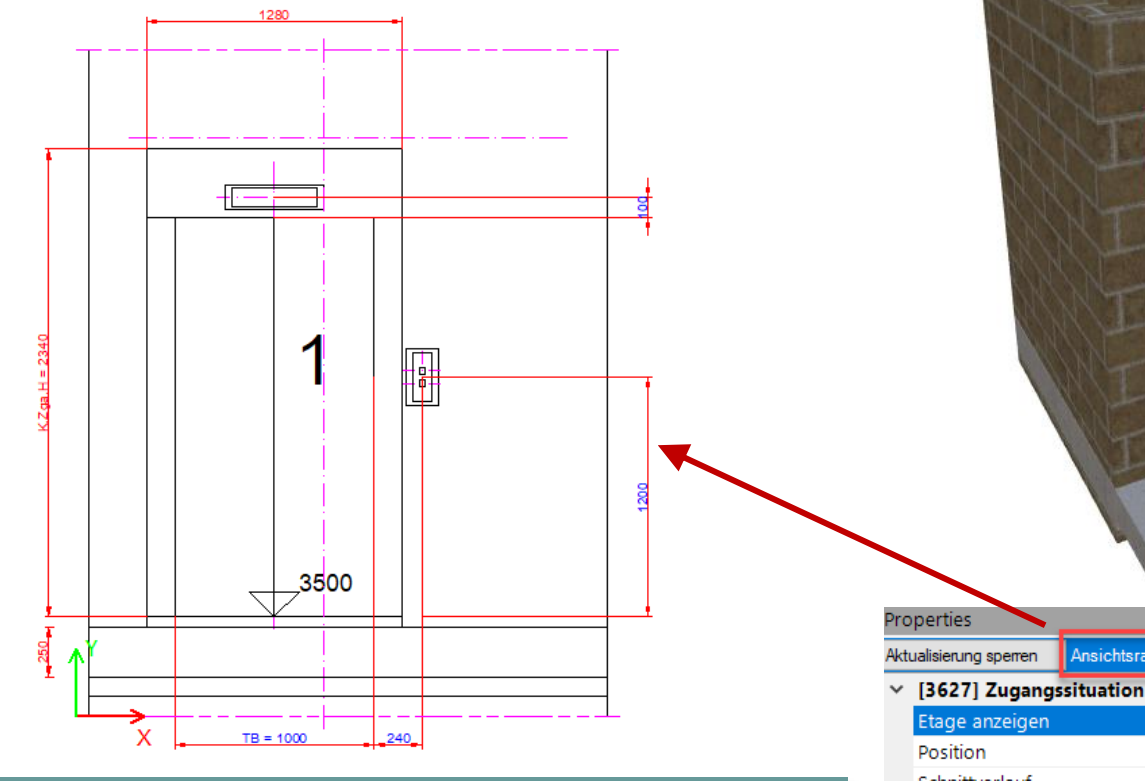

Angezeigter Ansichtsrahmen: "Entrance Front Detail Outside" aus der Blattvorlage "LD Typical Views For Your Elevator"

| perties            |                      |            | <b>中</b> |
|--------------------|----------------------|------------|----------|
| alisierung sperren | Ansichtsrahmen 6 [Ld | vFrame6.]  |          |
| [3627] Zugangs     | situation            |            |          |
| Etage anzeigen     |                      | Z 3500(2)  | ~        |
| Position           |                      | Z 0(1)     |          |
| Schnittverlauf     |                      | Z 3500(2)  |          |
| Sichtbarkeit obe   | rhalb des Zugangs    | Z 7000(3)  |          |
| Sichtbarkeit unte  | rhalb des Zugangs    | Z 10500(4) |          |
| [4210] Produkt     | administration       | Z 14000(5) |          |
|                    |                      |            |          |

~

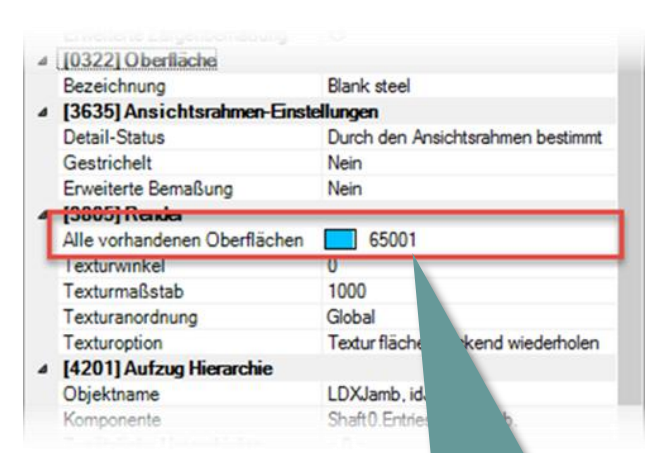

Die Farbeinstellung der BIM Modelle kann in den Eigenschaften über die entsprechende Option angepasst werden.

# igipara<sup>®</sup> liftdesigner

# A1.10

# Zusammenfassung & individuelle F&A

8. JANUAR 2025, ©2024 DIGIPARA GMBH

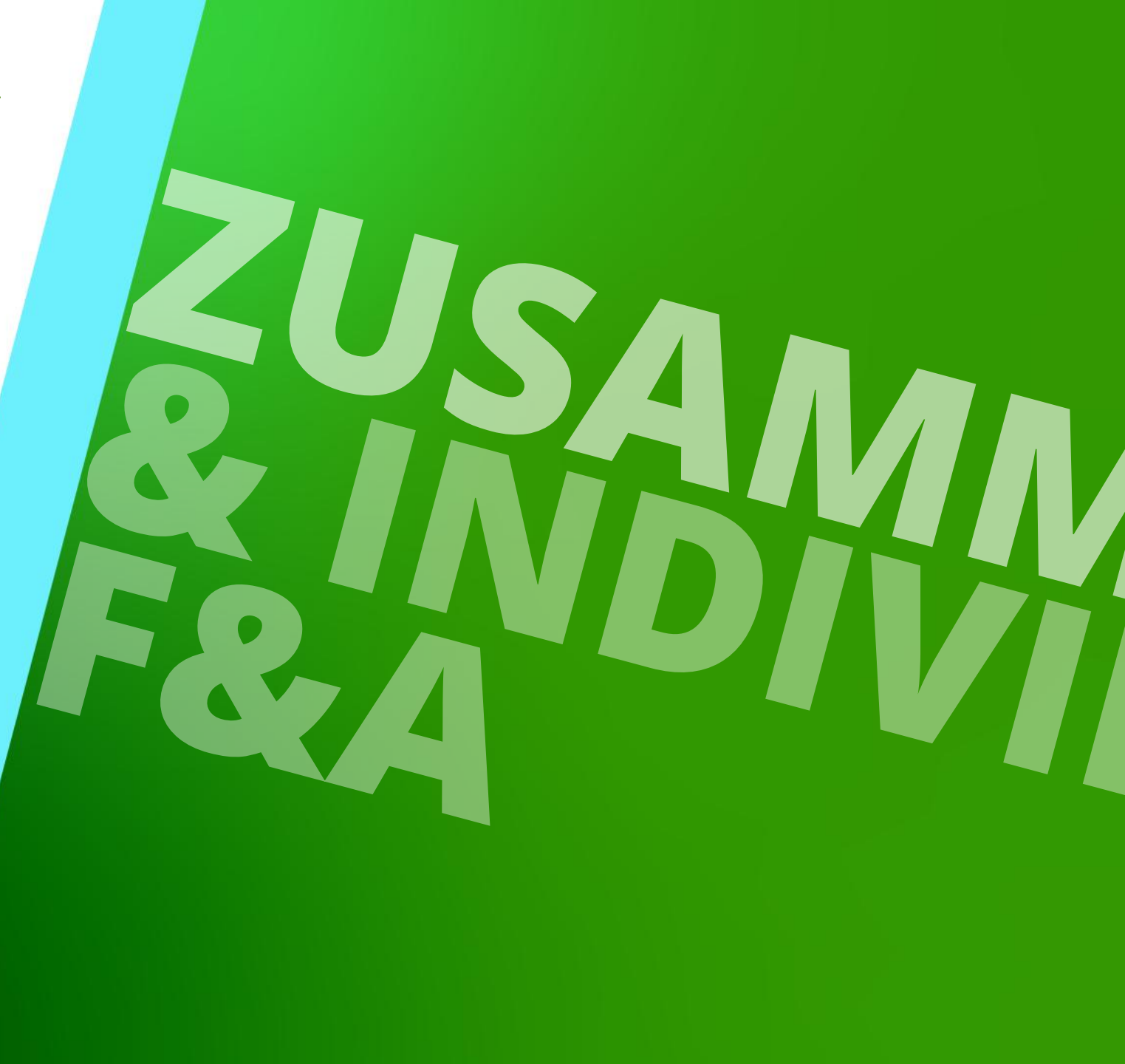

# Herzlichen Glückwunsch Sie haben die nächste Stufe erreicht

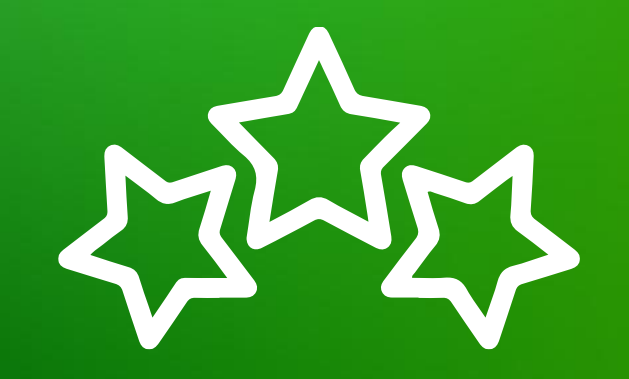

# igipara<sup>®</sup> liftdesigner

© 2025 DigiPara GmbH, www.digipara.com

# igipara<sup>®</sup> liftdesigner

Wir stehen Ihnen auch sehr gerne nach dem Training für individuelle Fragen per E-Mail zur Verfügung.

training@digipara.com

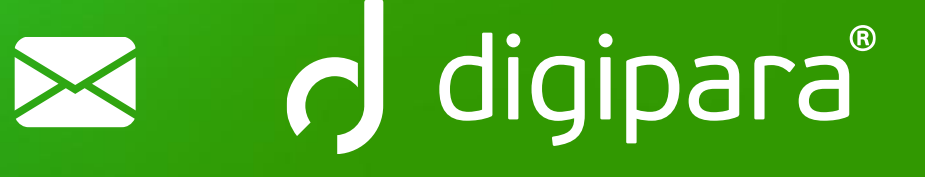

#### 

8. JANUAR 2025, ©2024 DIGIPARA GMBH

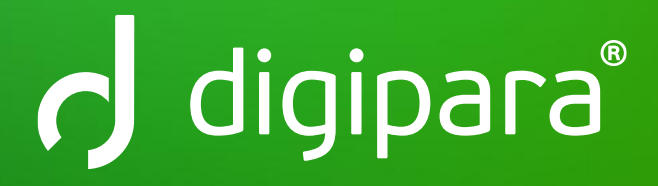

© 2025 DigiPara GmbH www.digipara.com